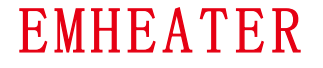

User's Manual

EMA&EMB Series Servo

Drive User's

Manual

# EMA&EMB Series Servo Drive

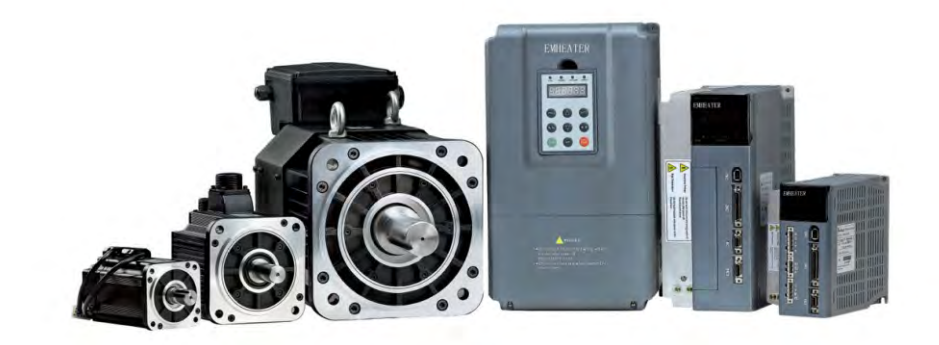

## China EM Technology Limited

Address: No.80, Baomin 2 road, Xixiang, Bao'an District, Shenzhen, China

Phone: 86-0755-29985851

Fax: 86-0755-29970305

Zip code: 518101

Website: Http://www.emheater.com

China EM Technology Limited

## **Safety Notes**

The EMA and EMB series general servo driver, which adopts DSP+FPGA system framework, has a series of virtues: it speeds up the process of data collection and processing, with high integration level and reliability; it has abundant interfaces for digital and analog input, which can match diversified upper control devices; its optimized control algorithm makes accurate full-digital control of torque, speed and position come true, which can be used in various manufacturing fields.

Before storing, installing, wiring, operating, checking and repairing, make sure to understand and obey the following important notes, so as to operate the product safely.

**Danger:** Incorrect handling may cause dangerous situation resulting in personal injury or death.

**Warning:** Incorrect handling may cause dangerous situation resulting in personal injury or equipment damaged.

Notice : Neglect of this notice may cause undesired results or situations.

Forbidden: Strictly forbidden actions, otherwise the device may be damaged or useless.

### **1. Product Inspection**

- AC servo drive must match with proper servo motor.
- Products being damaged or malfunctioned can't be used or it may cause fire or equipment damaged.
- If customer want to use own motor, please contact our company's technicians, or normal operation of the driver can't be guaranteed.

#### 2. Product Installing

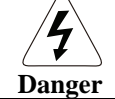

- Don't expose the product to steam, corrosive and combustible gas, otherwise it may cause electric shock or fire.
- Don't use the product in the place with direct sunlight or lots of dust, salinity and metal powder.
- Don't use the product in the place with drippy water, oil and chemicals.

#### 3. Wiring

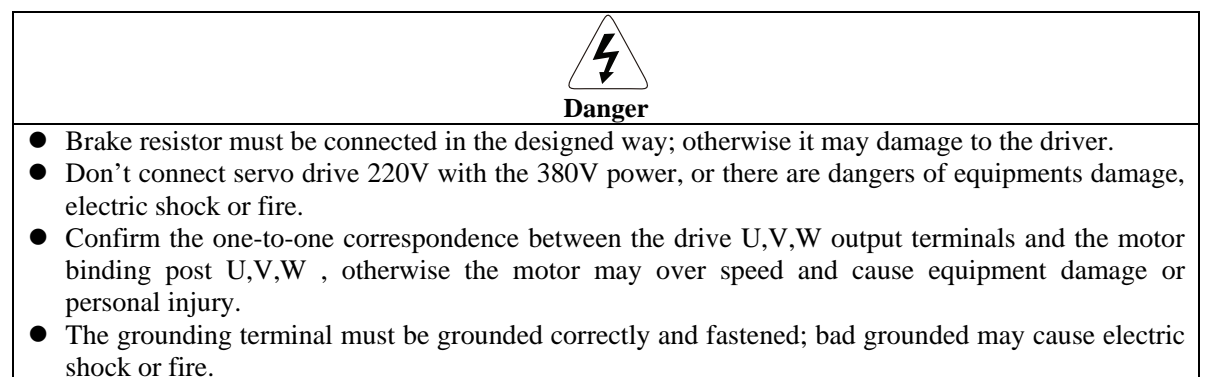

. 1

#### 4. Notes for Operation

|   | Notice                                                                                                    |  |
|---|----------------------------------------------------------------------------------------------------|--|
| • | Before power on, please make sure the servo driver and servo motor have been installed and fixed correctly, and the power voltage and wiring was right.                                                                                                    |  |
| • | Before using the driver, confirm the machine's coupling and belt are separated, and set the driver's parameter to suitable value. Test the servo motor to confirm it is operating correctly, and then connect to the load; otherwise it may cause machine damaged and breakdown. |  |
| • | Before operating, please confirm the emergency switch can be turned on at any time to stop the machine.                                                                                                    |  |
|   | Forbidden                                                                                                    |  |
| • | Don't touch any rotating part of the motor: otherwise it may cause personal injury.                                                                                                    |  |
| • | When the equipment is running, don't move the stub cable, otherwise it may cause personal injury                                                                                                    |  |

- or machine damage.
- When the equipment is running, don't touch the driver and motor, otherwise it may cause electric shock or injury.
- Don't turn on and off the power frequently. If necessary, please limit the turn frequency is below one time every minute.

#### 5. Trouble Handling

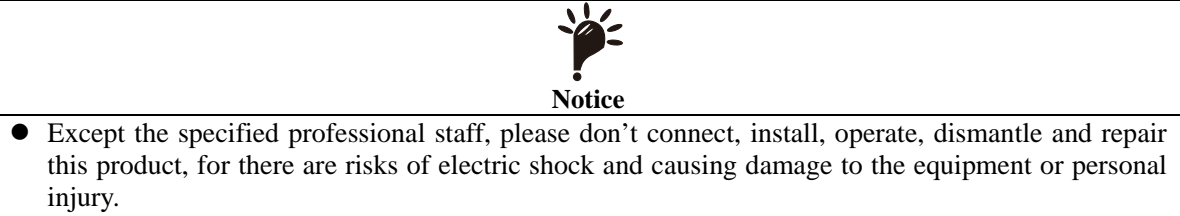

- Please don't reform this product by oneself because there is danger of electric shock and personal injury.
- Don't touch the circuit board with hand directly, or it may destroy the board because of electrostatic induction.
- When the equipment gives an alarm signal, check it and clear the trouble. Reset the alerting signal before restarting.
- Be far away from the machine when repower on after unexpected power off, for it may start suddenly. (The machine's design should make sure it wouldn't be dangerous when restarts.)

#### 6. Maintain and Safeguard

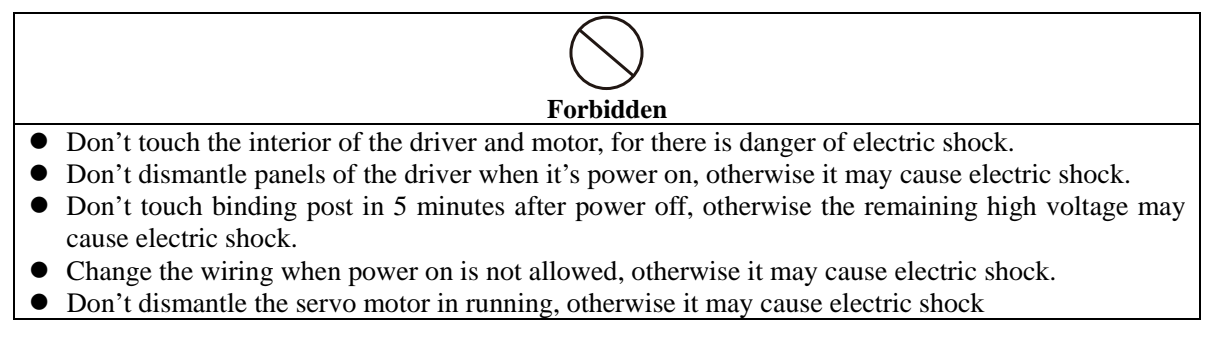

## Table of contents

| 1. Products Introduction                                        | 1         |
|-----------------------------------------------------------------|-----------|
| 1.1 Nameplate and model introduction                            | 1         |
| 1.2 Names of the driver's parts                                 | 1         |
| 1.3 Specifications of servo driver                              | 2         |
| 2. Installation                                                 | 4         |
| 2.1 Installation site                                           | 4         |
| 2.2.2 Installation dimension                                    | 4         |
| 2.3 Installation direction                                      | 5         |
| 2.4 Installation space                                          | 5         |
| 3. Wiring                                                       | 7         |
| 3.1 Connection of peripheral equipments                         | 7         |
| 3.2 Main circuit wiring examples                                | 9         |
| 3.3 Standard wiring diagram                                     | .11       |
| 3.3.1 Standard wiring diagram of the servo drive                | .11       |
| 3.3.4 Absolute encoder wiring diagram                           | .13       |
| 3.3.4 Resolver wiring diagram                                   | .14       |
| 4. Port                                                         | .15       |
| 4.1 Power supply terminal                                       | .15       |
| 4.2 Encoder feedback terminal CN1                               | .15       |
| 4.3 Control terminal CN2                                        | .16       |
| 4.4 Communication terminal CN3                                  | .17       |
| 4.5 Switch value input and output signal ports and explanations | . 19      |
| 4.5.1 Switch value input signal ports and explanations          | . 19      |
| 4.5.2 Switch value output signal ports and explanations         | . 19      |
| 4.6 Position pulse command input ports and explanations         | .20       |
| 4.6.1 Position pulse input port                                 | .20       |
| 4.6.2 Position pulse input command form                         | .21       |
| 4.7 Analog command input port explanation                       | .23       |
| 4.7.2 Analog output interface principle                         | .24       |
| 4.8 Encoder signal input and output ports and explanations      | .24       |
| 4.8.1 Encoder signal output CN2 port and explanation            | .24       |
| 4.8.2 Encoder signal input CN1 port and explanation             | .24       |
| 5. Panel and Operation                                          | .25       |
| 5.1 Overview                                                    | 25        |
| 5.2 Menu structure                                              | 25        |
| 5.2 1 Monitoring menu mode                                      | 26        |
| 5.2.2.1 Producting more mode(P-)                                | 27        |
| 5.2.2.2 Further of program mode(1 )                             | 28        |
| 6 Communication Functions                                       | 29        |
| 6.1 ModBus communication overview                               | 29        |
| 6.2 ModBus communication protocol                               | 29        |
| 6.2 1 Communication mode                                        | .29       |
| 6.2.2 Protocol description                                      | 30        |
| 6.2.3 Verification                                              | 33        |
| 7 Darameters and Functions                                      | 34        |
| 7.1 Parameters list                                             | 34        |
| 7.2 Parameters function explanations                            | . 54      |
| 7.2 Taranetters function explanations                           | .+0<br>54 |
| 7.5 Digital input D1 function definition                        | .54<br>56 |
| 8 Alarm and Troubleshooting                                     | 50        |
| o. Alarm and Houses and solving                                 | . 30      |
| 0.1 Atatiii causes allu solvilig                                | .38       |
| 7. Kuining allu Debug                                           | .02       |
| 0.1.1 Inspect before power on                                   | .02       |
| 9.1.1 Inspect before power on                                   | .02       |
| 9.1.2 Continuing without load operation                         | .02       |
| 9.2 Kunning without load operation                              | .02       |

| 9.2.1 Trial speed operation (Panel operation refer to chapter 5) |    |
|------------------------------------------------------------------|----|
| 9.2.2 JOG trial running (Panel operation refer to chapter 5)     |    |
| 9.3 Control function debugging                                   |    |
| 9.3.1 Position control                                           |    |
| 9.3.2 Speed control                                              |    |
| 9.3.3 Torque control                                             |    |
| 10. Servo Motor Introduction                                     |    |
| 10. 1 Nameplate and model introduction                           |    |
| 10.1.1: Nameplate introduction                                   |    |
| 10.1.2 Mode introduction                                         | 67 |
| 10.2 Names of motor's parts                                      |    |
| 10.3 Installation of the servo motor                             |    |
| 10.3.1 Installation site                                         |    |
| 10.3.2 Installation dimension                                    |    |
| 10.3.3 Installation direction                                    | 71 |
| 10.3.4 Damp proof and dustproof                                  | 71 |
| 10.3.5 Coordination with machine                                 | 71 |
| 10.4 Servo motor terminal definition and wiring                  | 72 |
| Appendix                                                         | 73 |
| 1. Adaptation motor table                                        |    |
| 2. Standard motor cable model                                    |    |

## **1. Products Introduction**

## 1.1 Nameplate and model introduction

#### 1. Nameplate introduction:

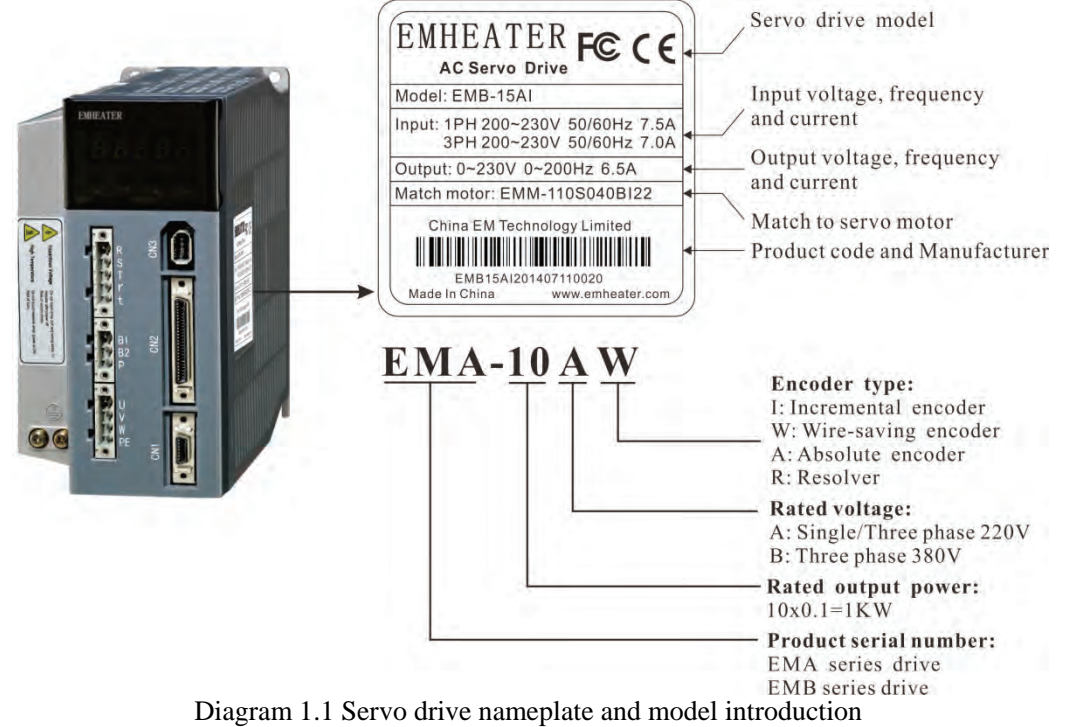

## 1.2 Names of the driver's parts

#### EMA servo drive:

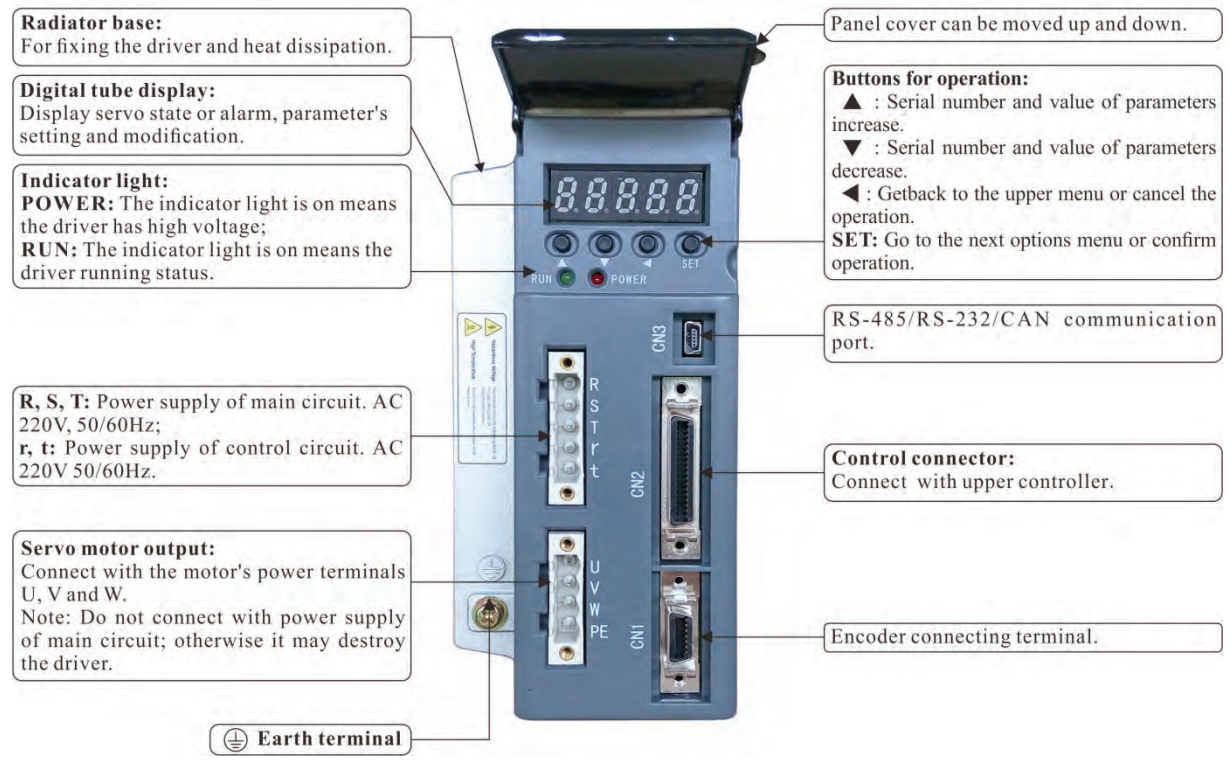

#### Radiator base: Panel cover can be moved up and down. For fixing the driver and heat dissipation. **Buttons for operation:** Digital tube display: ▲ : Serial number and value of parameters Display servo state or alarm, parameter's increase. setting and modification. ▼ : Serial number and value of parameters decrease. Indicator light: 888888 Getback to the upper menu or cancel the **POWER:** The indicator light is on means operation. the driver has high voltage; SET: Go to the next options menu or confirm RUN: The indicator light is on means the operation. driver running status. R, S, T: Power supply of main circuit. AC RS-485/RS-232/CAN communication -220V, 50/60Hz; port. r, t: Power supply of control circuit. AC 220V 50/60Hz. Built-in/External braking resistor: (1) When use external braking resistor, B1, P connect braking resistor, B2, P open **Control connector:** Connect with upper controller. circuit. (2) When use built-in braking resistor, B1. P open circuit, B2, P short circuit. Servo motor output: ©**∖**© Connect with the motor's power terminals Encoder connecting terminal. U, V and W. Note: Do not connect with power supply of main circuit; otherwise it may destroy the driver. 🕒 Earth terminal

#### EMB servo drive:

Diagram 1.2 Names of the driver's parts

## 1.3 Specifications of servo driver

|                      | Model                   | EMA servo drive                                                                          | EMB servo drive         |  |
|----------------------|-------------------------|------------------------------------------------------------------------------------------|-------------------------|--|
| Control Power Supply |                         | Single phase AC 220V (-15% ~ +10%),50/60Hz,<br>Three phase AC 220V (-15% ~ +10%),50/60Hz |                         |  |
|                      | Temperature             | Operating temperature:0~40°C storage temperature:-40~50°C                                |                         |  |
| Operating            | Humidity                | Less than 90%, no moisture condensation                                                  |                         |  |
| condition            | Vibration               | Less than $0.5G(4.9 \text{ m/s}^2)$ 10~60Hz, operate discontinuously                     |                         |  |
|                      |                         | (1) Position control mode;                                                               |                         |  |
|                      |                         | (2) Speed control mode;                                                                  |                         |  |
|                      |                         | (3) Torque control mode;                                                                 |                         |  |
|                      | Control Mode            | (4) Position/Speed control mode;                                                         | ;                       |  |
|                      |                         | (5) Speed/Torque control mode;                                                           |                         |  |
|                      |                         | (6) Torque/Position control mode                                                         | е;                      |  |
|                      |                         | (7) Open loop running.                                                                   |                         |  |
| Reg                  | enerative Braking       | Built-in                                                                                 | Built-in or External    |  |
|                      | Frequency response      | ≥200Hz ≥400Hz                                                                            |                         |  |
| Footuro              | Speed fluctuation ratio | < 0.03(load 0~100%)                                                                      |                         |  |
| reature              | Speed regulation ratio  | 1:5000                                                                                   |                         |  |
|                      | Input pulse frequency   | differential input: <200Kpps, open collector input: <200Kpps                             |                         |  |
|                      |                         | 5 programmable IO input                                                                  | 7 programmable IO input |  |
|                      |                         | (1) Servo enable;                                                                        |                         |  |
|                      |                         | (2) Alarm clearing;                                                                      |                         |  |
| Control input        |                         | (3) CCW drive forbidden;                                                                 |                         |  |
|                      |                         | (4) CW drive forbidden;                                                                  |                         |  |
|                      |                         | (5) Deviation counter clearing;                                                          |                         |  |
|                      |                         | (6) Pulse command disable;                                                               |                         |  |
|                      |                         | (7) Zero speed position clamping;                                                        |                         |  |
|                      |                         | (8) CCW torque limit;                                                                    |                         |  |
|                      |                         | (9) CW torque limit;                                                                     |                         |  |

2

| Model            |                 | EMA servo drive EMB servo drive                                              |                                   |  |
|------------------|-----------------|------------------------------------------------------------------------------|-----------------------------------|--|
|                  |                 | (10) Torque mode switch:                                                     |                                   |  |
|                  |                 | (11) Internal position selection 1:                                          |                                   |  |
|                  |                 | (12) Internal position selection 2;                                          |                                   |  |
|                  |                 | (13) Internal position selection 3;                                          |                                   |  |
|                  |                 | (14) Internal speed selection 1;                                             |                                   |  |
|                  |                 | (15) Internal speed selection 2;                                             |                                   |  |
|                  |                 | (16) Internal speed selection 3;                                             |                                   |  |
|                  |                 | (17) Internal torque selection 1;                                            |                                   |  |
| Contro           | l input         | (18) Internal torque selection 2;                                            |                                   |  |
| Contro           | n input         | (19) Electronic gear ratio selection 1;                                      |                                   |  |
|                  |                 | (20) Electronic gear ratio selectio                                          | on 2;                             |  |
|                  |                 | (21) Running direction selection                                             | 1;                                |  |
|                  |                 | (22) Running direction selection                                             | 2;                                |  |
|                  |                 | (23) Running direction reverse;                                              |                                   |  |
|                  |                 | (24) Emergency stop;                                                         |                                   |  |
|                  |                 | (25) Launch the origin back,                                                 |                                   |  |
|                  |                 | (20) Origin back reference point,                                            | rtun signal                       |  |
|                  |                 | 3 programmable IO output                                                     | 4 programmable IO output          |  |
|                  |                 | (1) Servo ready:                                                             | 1 programmable 10 output          |  |
|                  |                 | (1) Servo leady,<br>(2) Servo alarm.                                         |                                   |  |
|                  |                 | (3) Position fixing finished:                                                |                                   |  |
| Control          | loutput         | (4) Electromagnetic brake;                                                   |                                   |  |
|                  | 1               | (5) Speed reached signal;                                                    |                                   |  |
|                  |                 | (6) Torque reached signal;                                                   |                                   |  |
|                  |                 | (7) Homing completion;                                                       |                                   |  |
|                  | 1               | (8) Zero speed signal                                                        |                                   |  |
|                  | Pulse input     | (1)Pulse + Direction;                                                        |                                   |  |
|                  | mode            | (2)CCW pulse/CW pulse;                                                       |                                   |  |
| Position control | moue            | (3)Two phase A/B quadrature pu                                               | lse                               |  |
|                  | Electronic gear | Setting range:1~65535/1~65535                                                |                                   |  |
|                  | Feedback pulse  | Adjustable according to encoder's resolution                                 |                                   |  |
| Speed            | control         | (1)Internal 8-segment speed setting<br>(2)External -10 $\sim$ +10V analog si | ng;<br>gnal input control         |  |
|                  |                 | (1)Internal 4-segment speed setting;                                         |                                   |  |
| Torque           | control         | (2)External $-10 \sim +10V$ analog signal input control.                     |                                   |  |
| Acceleration a   | nd deceleration |                                                                              |                                   |  |
| func             | ction           | Parameter sets 1~10000ms(0~10                                                | 00r/min or 1000~0r/min)           |  |
| Torque limita    | ation function  | Torque limited range: -300%~+3                                               | 00%                               |  |
|                  |                 | Rotating speed, present position                                             | , command pulse accumulation,     |  |
|                  |                 | position deviation, motor torque                                             | e, motor current, rotor position, |  |
| Monitorin        | g function      | command pulse frequency control mode input and output                        |                                   |  |
|                  |                 | terminals signal etc                                                         |                                   |  |
|                  |                 | Overspeed: main power overvol                                                | tage: under_voltage_overcurrent:  |  |
|                  |                 | overload braking abnormity: or                                               | ander abnormity control power     |  |
| Protection       | n function      | overload, braking abnormity; encoder abnormity, control power                |                                   |  |
|                  |                 | supply under-voltage, overheated, position deviation abnormity,              |                                   |  |
|                  |                 | etc.                                                                         |                                   |  |
| Oneratio         | n display       | 5-digit LED display panel, 4                                                 | 6-digit LED display panel, 4      |  |
|                  |                 | keys, 2 LED lights                                                           | keys, 2 LED lights                |  |
| Suitable le      | oad inertia     | Less than 5 times of motor inertia                                           |                                   |  |
| Communica        | tion function   | RS485/RS232/CAN                                                              |                                   |  |

## 2. Installation

| Items                                            | EMA and EMB Servo Driver                                                                                                    |  |  |
|--------------------------------------------------|----------------------------------------------------------------------------------------------------|--|--|
| Temperature/humidity of operation                | 0~40°C(no freeze); 90%RH below(no dewing)                                                                                                    |  |  |
| Temperature/humidity of storage & transportation | -40~50 °C, 0%RH below(no dewing)                                                                                                    |  |  |
| Air environment                                  | Confirm there is no corrosive gas, inflammable gas, oil mist, dust, etc. inside the cabinet                                                                                  |  |  |
| Installation environment                         | Should be installed in the place where there is no high radiation<br>equipment, vapor, water-drop, floating metal particle,<br>electromagnetic interference or noise jamming |  |  |
| Altitude                                         | 1000m below sea level                                                                                                    |  |  |
| Vibration                                        | $0.5G (4.9 \text{m/s}^2)$ , $10 \sim 60 \text{Hz}$ (operating discontinuously)                                                                                               |  |  |
| Protection                                       | IP20                                                                                                    |  |  |

## **2.1 Installation site**

## 2.2.2 Installation dimension

It can be installed in the way of base plate installation, and the installation dimension is upwards perpendicular to fitting surface. diagram 2.1 shows the base plate installation way. EMA servo drive:

## ØA.Smm. 70mm -170mm 57.5mm MHEATER U NΠ NHRATER 142mm -132mm n

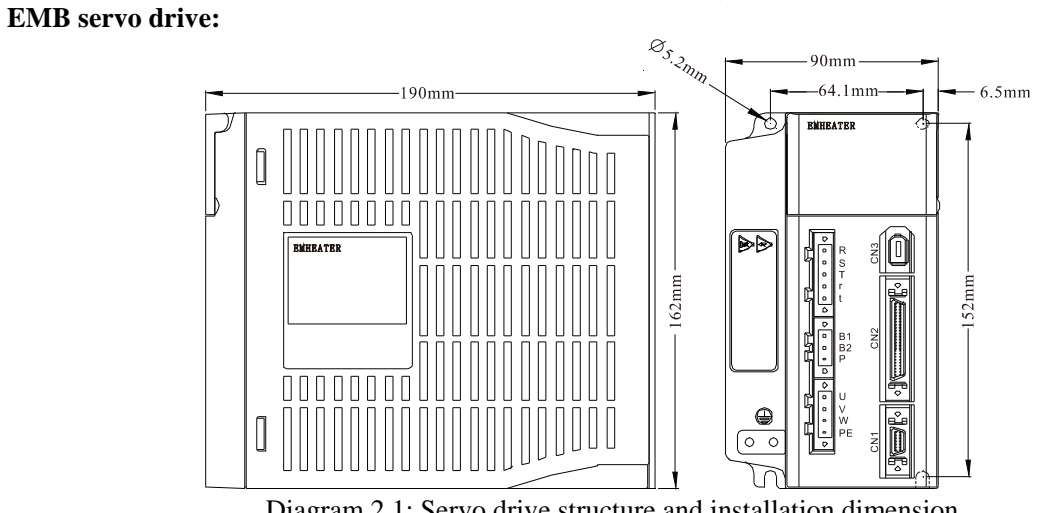

## 2.3 Installation direction

As diagram 2.2 shows, the installation direction should be perpendicular to the wall's direction. Adopt mounting holes in the four corners to fix the servo driver on the wall firmly.

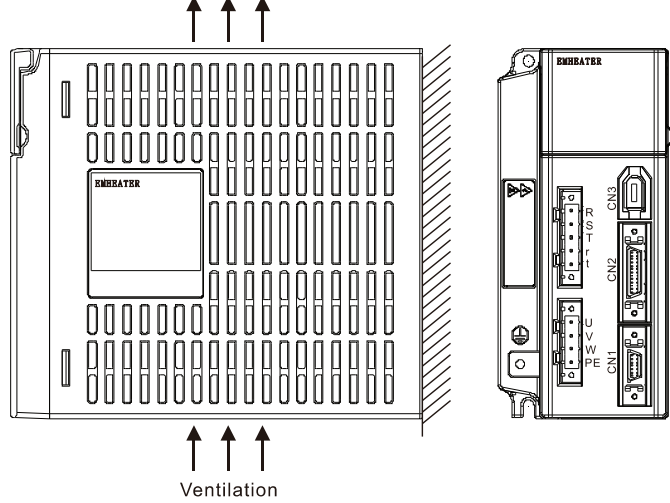

Diagram 2.2: Installation direction of the driver

If necessary, please install an air fan to apply forced-cooling to the servo driver.

## 2.4 Installation space

The installation space for single driver is shown in diagram 2.3, and that for multi drivers is shown in diagram 2.4. Please leave enough space as far as possible in practical installation, so as to guarantee good heat dissipation condition.

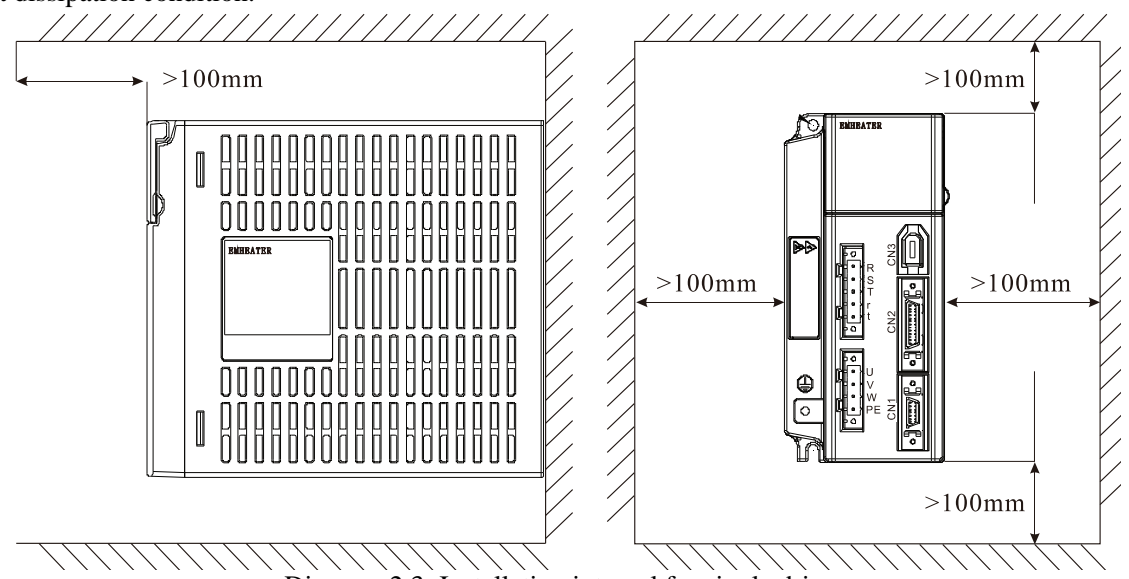

Diagram 2.3: Installation interval for single driver

Warning

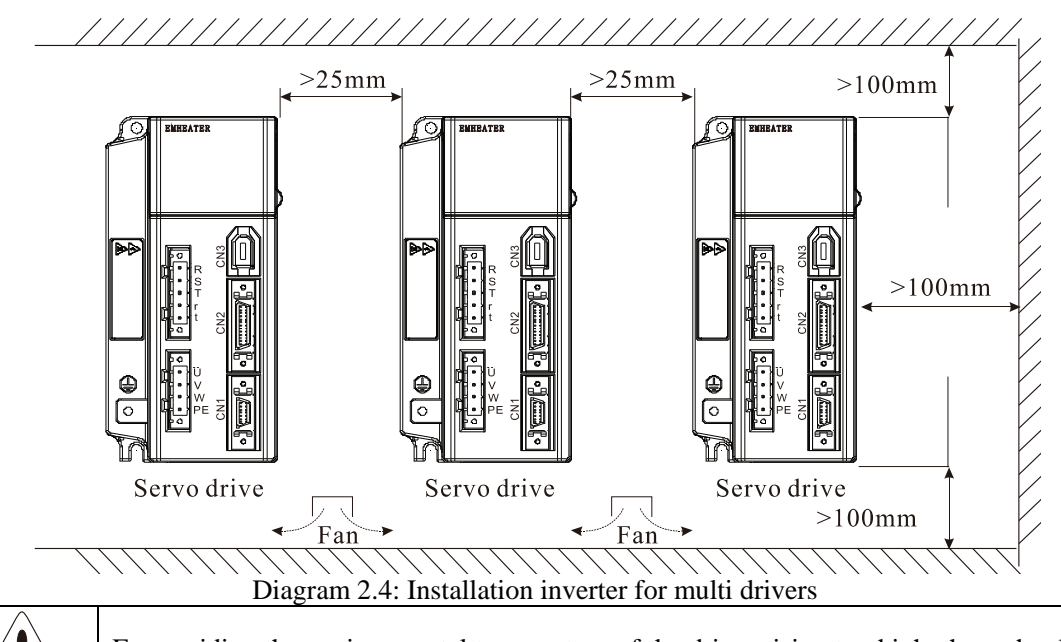

For avoiding the environmental temperature of the driver rising too high, there should be a convection air blowing to the radiator of the driver inside the electric closet.

While installing multi drivers, as shown in diagram 2.4, please leave room larger than 25mm in each of the two crosswise sides, and more than 100mm in each of the two vertical sides. Please keep the temperature inside the electric closet in balance, for avoiding local temperature of the servo driver rising too high. If necessary, please install forced-cooling convectional fan in the electric closet above the servo driver to exhaust air out.

## 3. Wiring

## 3.1 Connection of peripheral equipments

The application of servo driver should be provided with some peripheral equipment. Using proper peripheral equipment can guarantee the driver's stable operation; otherwise it might reduce the driver's service life, even damage the servo motor.

### EMA servo drive:

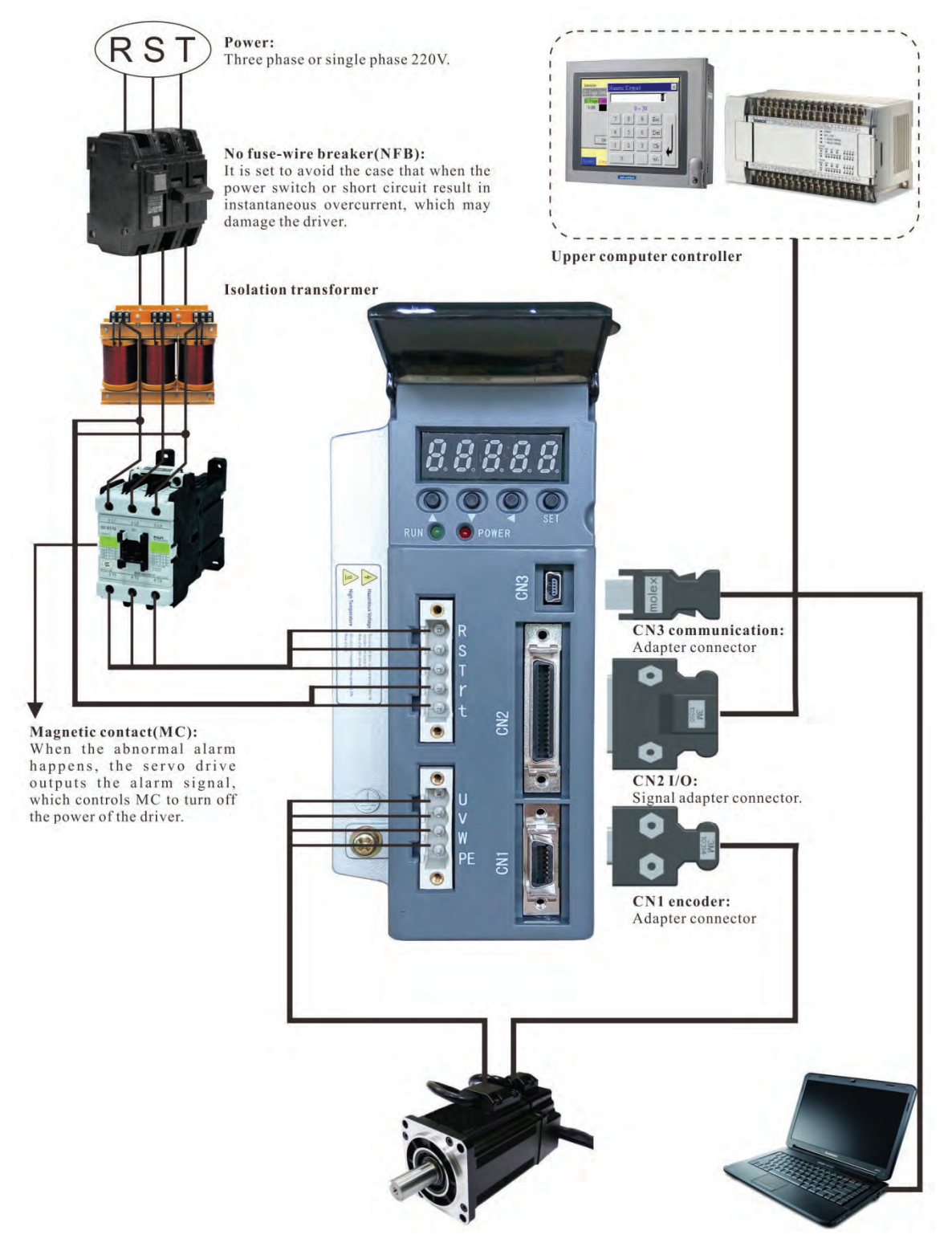

#### EMB servo drive:

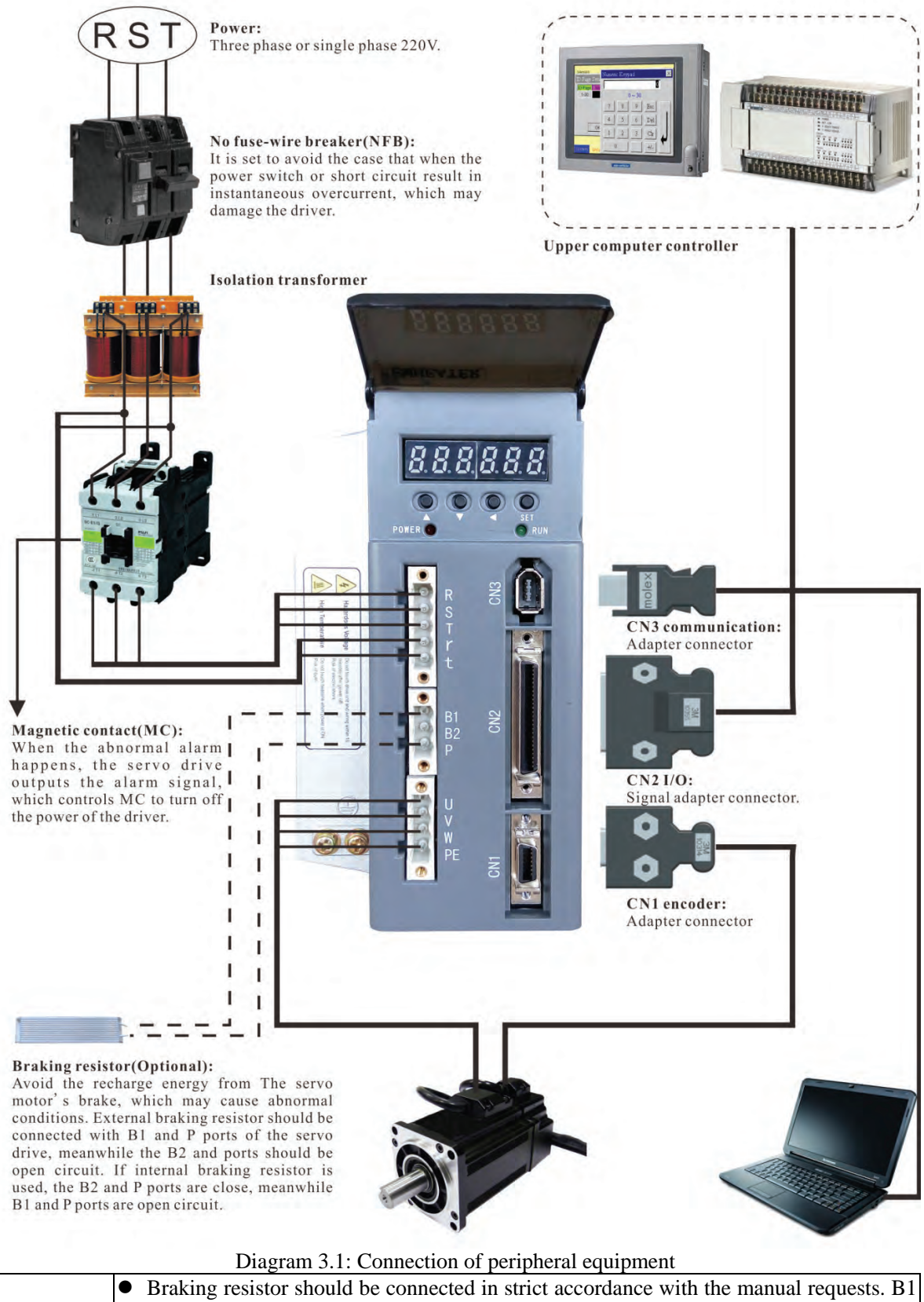

|         | •                                                                               | Braking resistor should be connected in strict accordance with the manual requests. B1 |
|---------|---------------------------------------------------------------------------------|----------------------------------------------------------------------------------------|
|         |                                                                                 | and P can't be short circuit, otherwise the driver will be destroyed after power-on.   |
|         | Before power on, check whether R, S, T and r, t power lines are correct.        |                                                                                        |
| Warning | Check whether U, V, W wiring is correct. three-phase terminal sequence can't be |                                                                                        |
|         |                                                                                 | changed to reverse the motor.                                                          |

| • Motor ground terminal must be connected with driver ground terminal PE. There is       |
|------------------------------------------------------------------------------------------|
| large volume electrolytic capacitor in the servo driver, so high voltage will exist even |
| after power outage. Please don't touch the driver or motor in five minutes after outage. |

## 3.2 Main circuit wiring examples

Servo driver power can use one or three phase AC 220V. Single-phase 220V connection is same as diagram 3.2. The three-phase connection is same as diagram 3.3. The control power r and t can be connected with any two phases of the three phases same as diagram.

#### EMA servo drive:

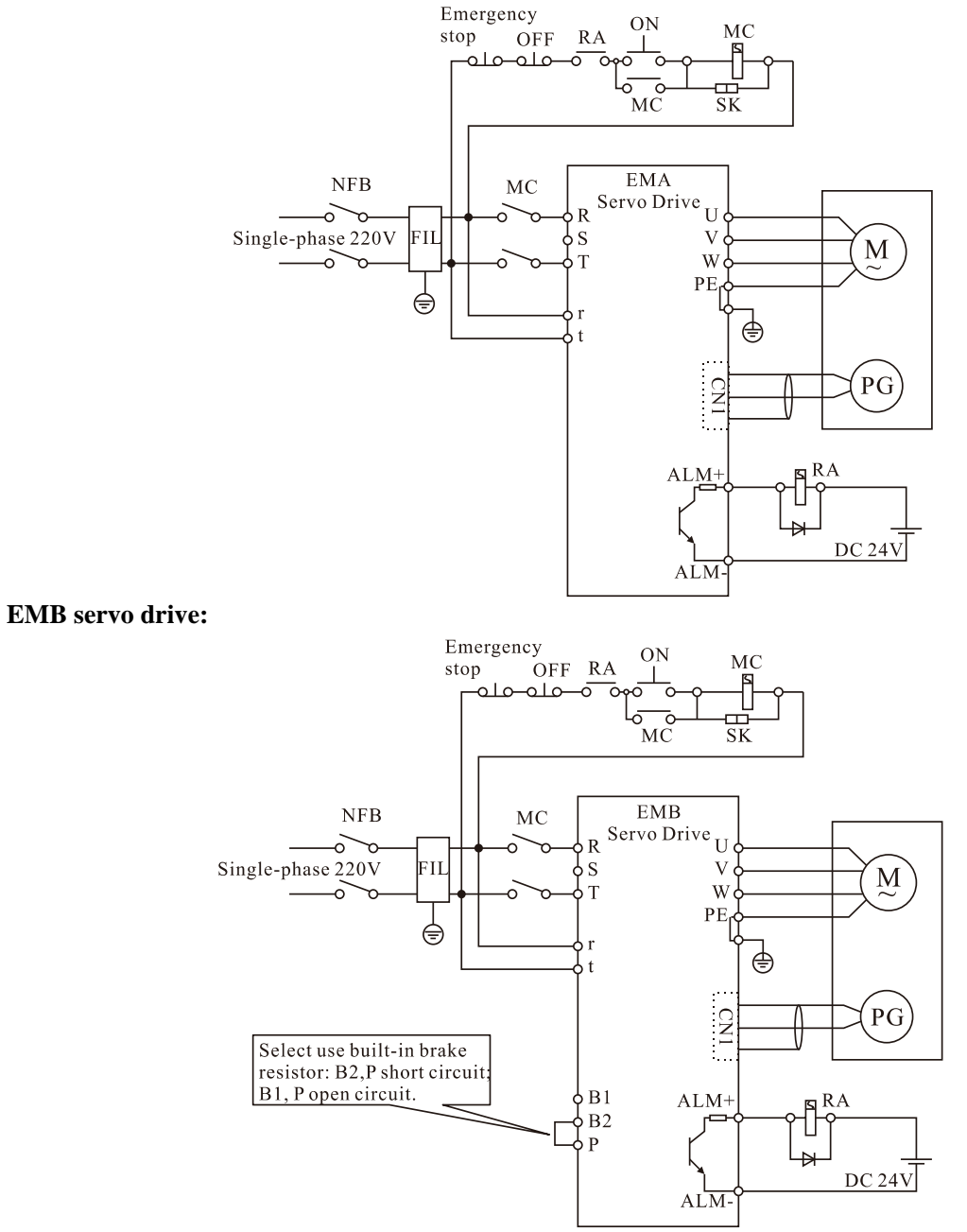

Diagram 3.2: Single-phase power wiring diagram

#### EMA servo drive:

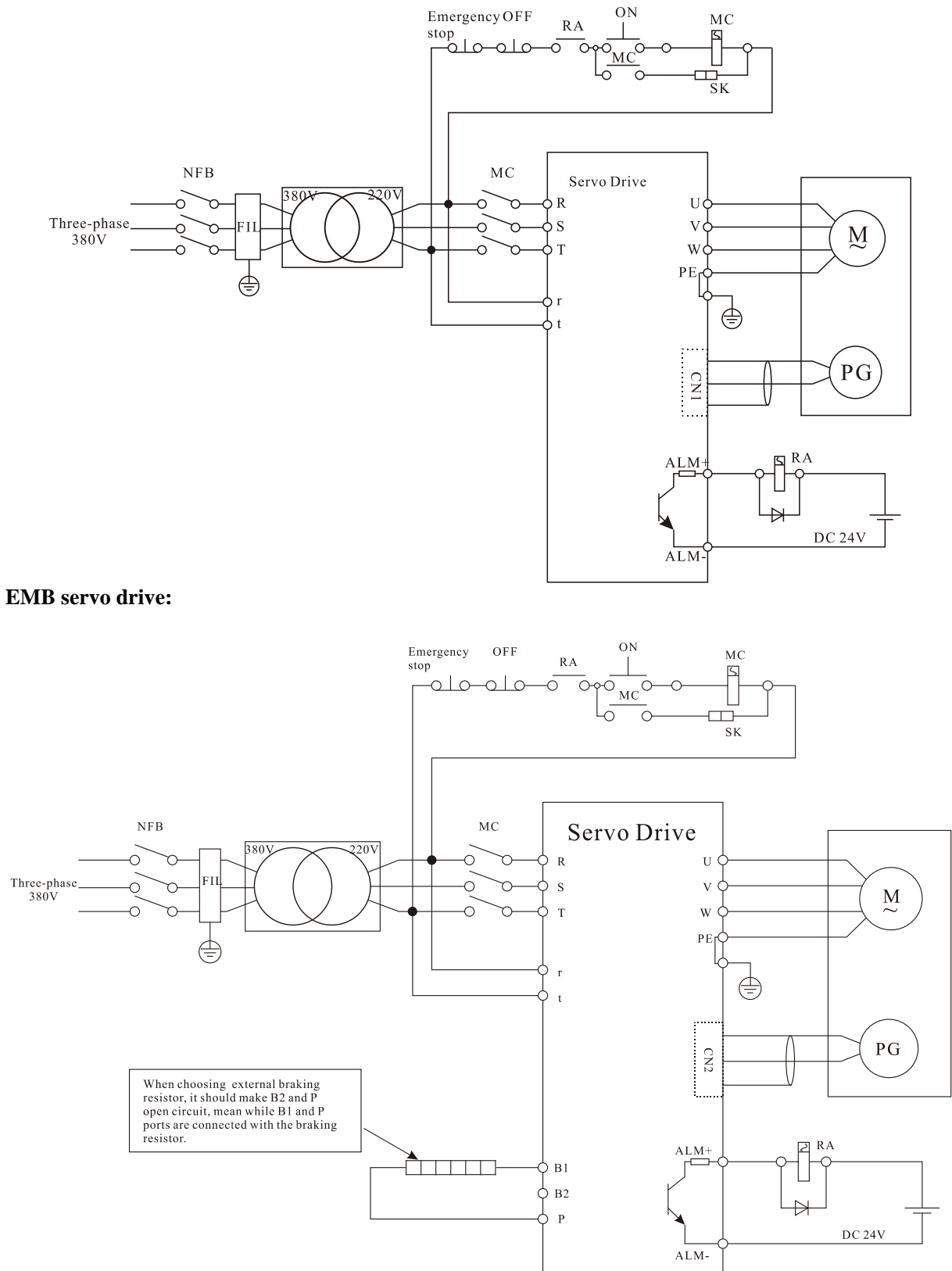

Diagram 3.3: Three-phase power wiring diagram

## **3.3 Standard wiring diagram**

## 3.3.1 Standard wiring diagram of the servo drive

### EMA servo drive:

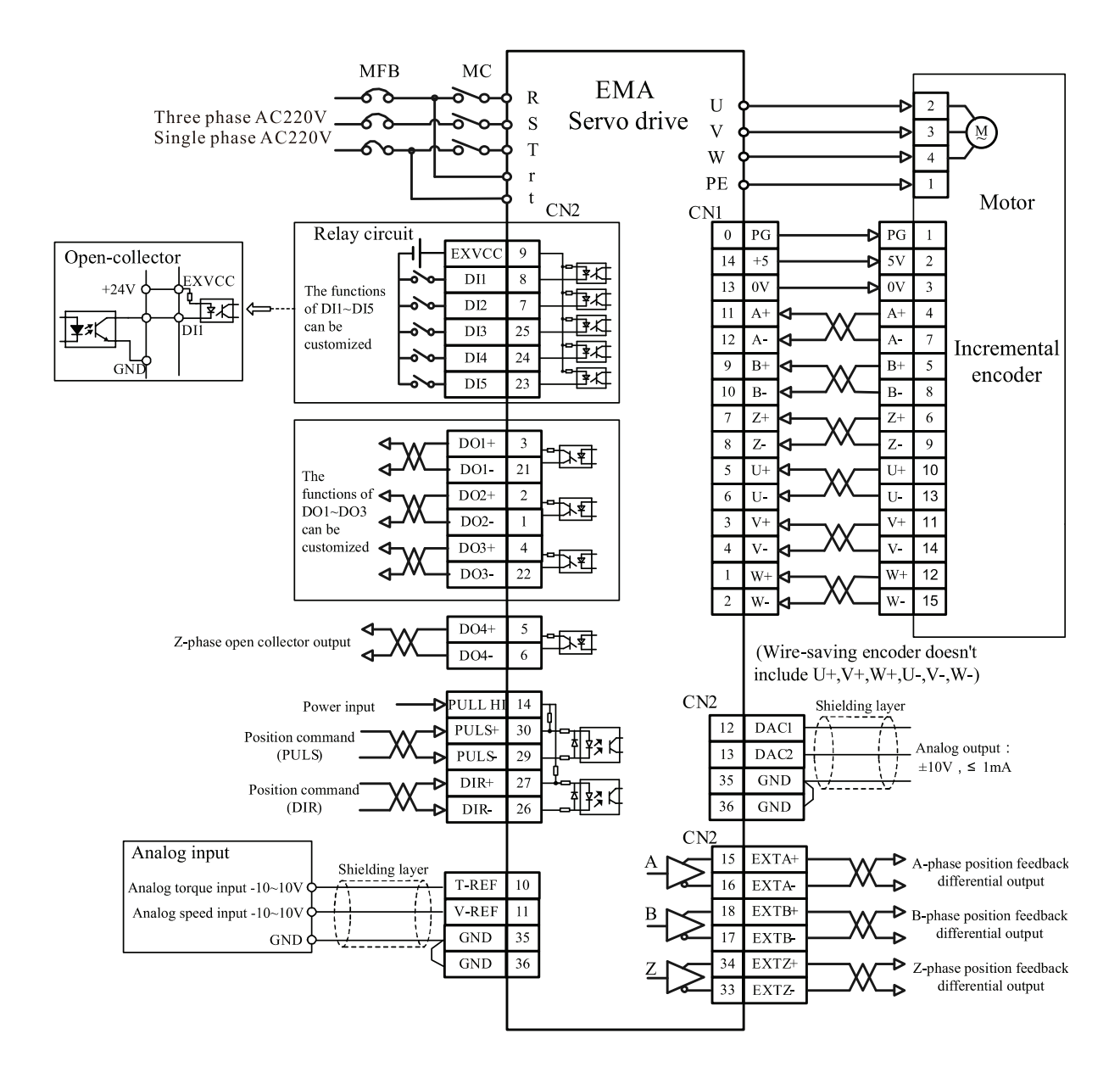

#### EMB servo drive:

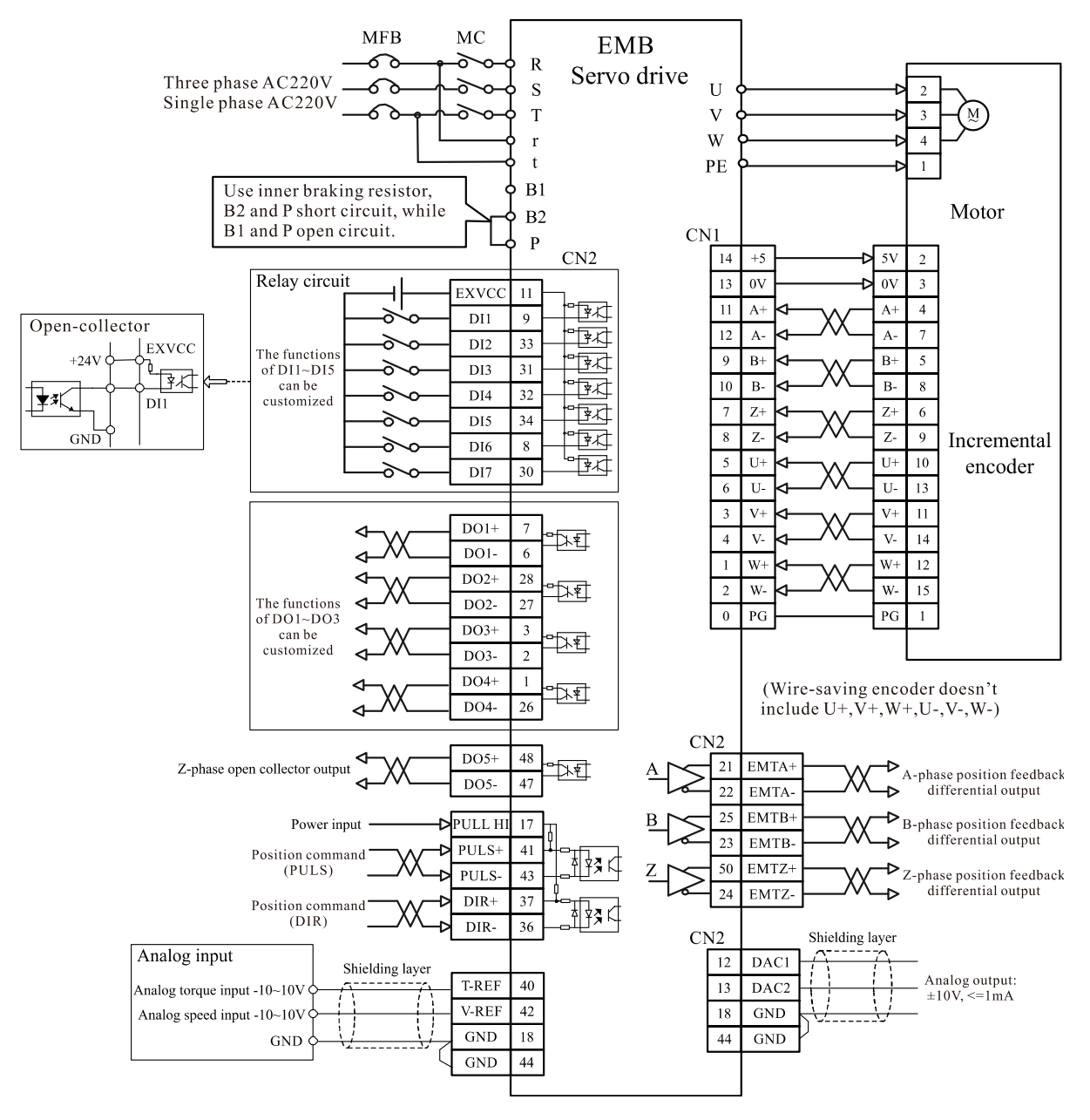

Diagram 3.4: Standard wiring in position control mode

### 3.3.4 Absolute encoder wiring diagram

### EMA servo drive:

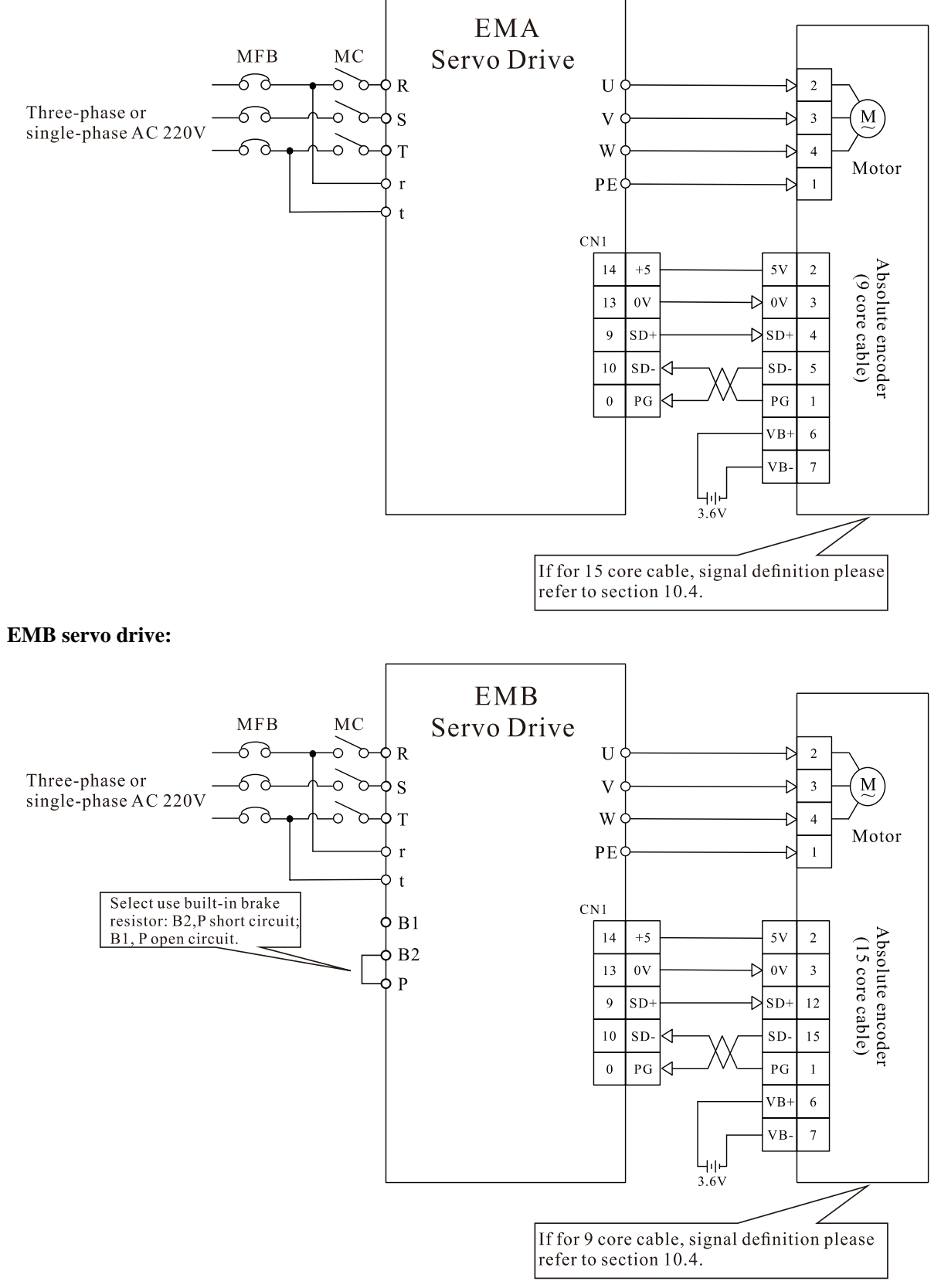

Diagram 3.5 Absolute encoder wiring diagram

### 3.3.4 Resolver wiring diagram

### EMA servo drive:

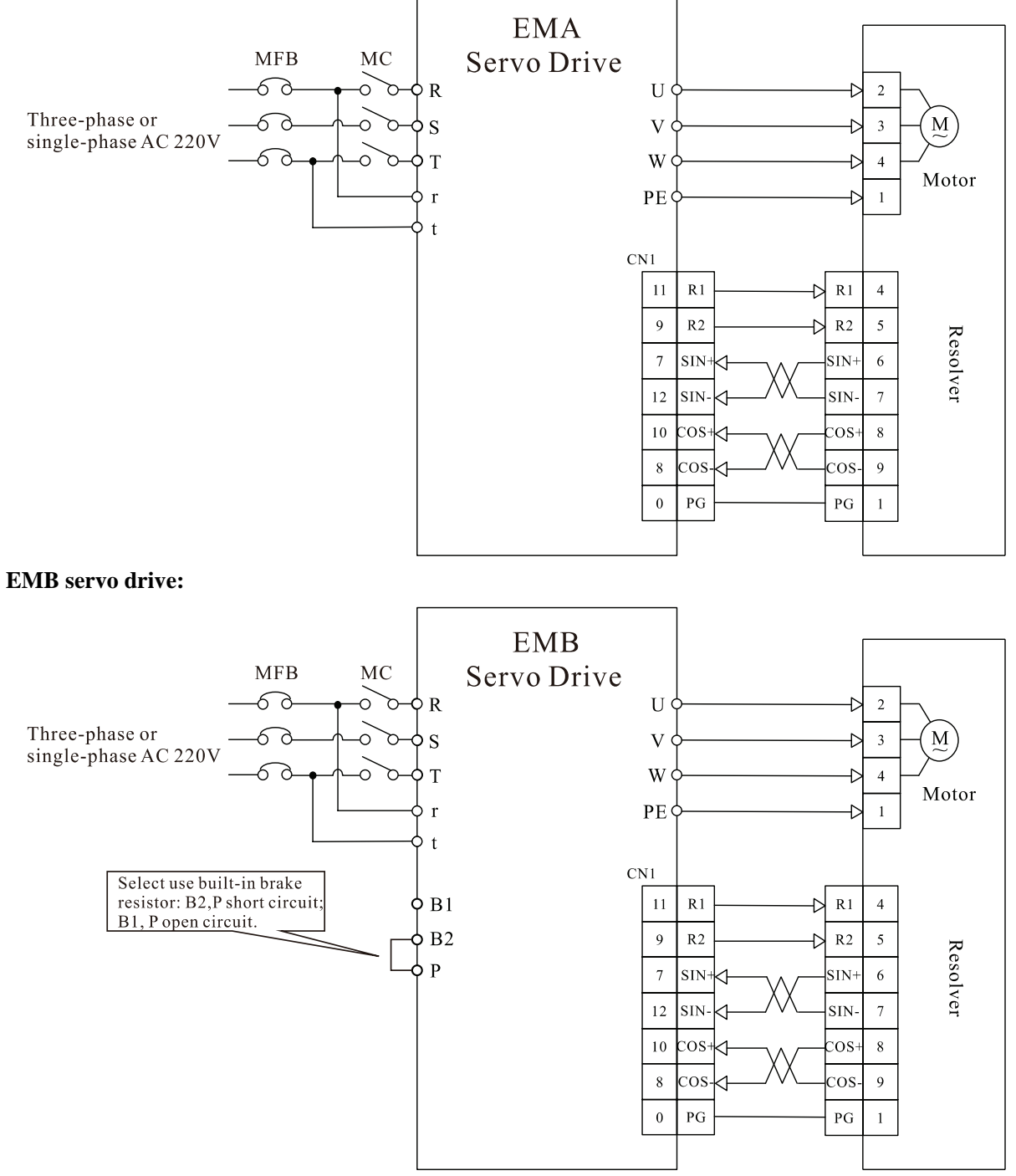

Diagram 3.6: Resolver wiring diagram

## 4. Port

| Terminal signEMAEMB                                                                                                    |  | Signal name                    | Functions                                                                                                    | Wire diameter        |                    |
|----------------------------------------------------------------------------------------------------|--|--------------------------------|----------------------------------------------------------------------------------------------------|----------------------|--------------------|
|                                                                                                    |  | Signal name                    | Functions                                                                                                    | <2.0KW               | ≥2.0KW             |
| r, t                                                                                                    |  | Control power supply terminal  | Control Circuit power input terminal: AC220V, 50~60Hz                                                                                                    | 1.25                 | 5mm <sup>2</sup>   |
| R, S, TMain circuit<br>powerU, V, W, PEServo drive<br>output terminalB1,<br>B2, PBrake resistor<br>terminal $(=)$ Earth terminal |  | Main circuit power             | Main Circuit power input terminal:<br>AC220V, 50~60Hz                                                                                                    | 1.25mm <sup>2</sup>  | 2.0mm <sup>2</sup> |
|                                                                                                    |  | Servo drive<br>output terminal | Servo motor output terminal must be<br>connected in accordance with U, V and W<br>terminal. Connect PE with PE of servo<br>motor                                        | 1.25mm <sup>2</sup>  | 2.0mm <sup>2</sup> |
|                                                                                                    |  | Brake resistor<br>terminal     | Use built-in brake resistor, B2, P short<br>circuit, B1, P open circuit<br>Use external brake resistor, B2, P open<br>circuit, B1, P connect external brake<br>resistor | 1.25 mm <sup>2</sup> |                    |
|                                                                                                    |  | Earth terminal                 | Be connected with earth ground                                                                                                    | >2.0                 | )mm <sup>2</sup>   |

## 4.1 Power supply terminal

## 4.2 Encoder feedback terminal CN1

Diagram 4.1 shows junctor terminal of servo driver CN1, which uses SCSI 14P connector, with the socket in needle type and the plug in cellular type.

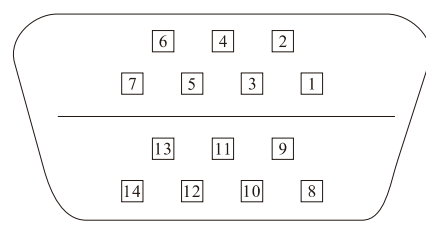

Diagram 4.1: Driver CN1 Plug (in the face of soldering lug of the plug) Table 4.1 Encoder feedback terminal CN1

| Terminal |                          | Signal name  | ne and Code (Encoder)     |                         |  |
|----------|--------------------------|--------------|---------------------------|-------------------------|--|
| NO.      | Incremental              | Wire- saving | Absolutely                | Resolver                |  |
| CN1-1    | Encoder W+ input: W+     |              |                           |                         |  |
| CN1-2    | Encoder W- input: W-     |              |                           |                         |  |
| CN1- 3   | Encoder V+ input: V+     |              |                           |                         |  |
| CN1-4    | Encoder V- input: V-     |              |                           |                         |  |
| CN1- 5   | Encoder U+ input: U+     |              |                           |                         |  |
| CN1- 6   | Encoder U- input: U-     |              |                           |                         |  |
| CN1-7    | Encoder Z+ input: Z+     |              |                           | Analog Input SIN+: SIN+ |  |
| CN1- 8   | Encoder Z- input: Z-     |              |                           | Analog Input COS-:COS-  |  |
| CN1- 9   | Encoder B+ input: B+     |              | Encoder SD+ Input:<br>SD+ | R2                      |  |
| CN1-10   | Encoder B- input: B-     |              | Encoder SD-Input:<br>SD-  | Analog Input COS+: COS+ |  |
| CN1-11   | Encoder A+ input: A+     |              |                           | R1                      |  |
| CN1-12   | Encoder A- input: A-     |              |                           | Analog input SIN-: SIN- |  |
| CN1-13   | Encoder power output neg | ative: 0V    |                           |                         |  |
| CN1-14   | Encoder power output pos | itive: +5V   |                           |                         |  |

## 4.3 Control terminal CN2

Diagram 4.2 shows CN2 connector terminal pin soldering lug of the servo driver (in the face of soldering lug of the pin). It uses SCSI 36connector for EMA servo drive and SCSI 50P connector for EMB servo drive with the socket in needle type and the plug in cellular type.

## EMA servo drive:

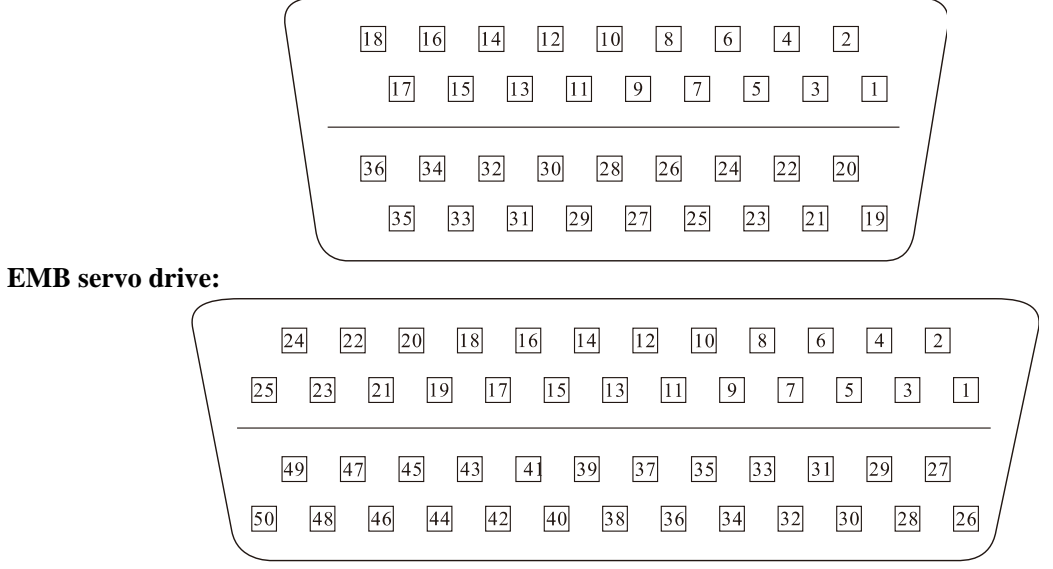

Diagram 4.2: EMA and EMB driver CN2 Plug(Control Terminal)

| Terminal No. |        | Signal  | Application | Enn etterne                                                           |
|--------------|--------|---------|-------------|-----------------------------------------------------------------------|
| EMA          | EMB    | name    | way         | Functions                                                             |
| CN2-9        | CN2-11 | EXVCC   | P,S,T       | I/O input terminal power, +12V~+24V                                   |
| CN2-8        | CN2-9  | DI1     |             |                                                                       |
| CN2-7        | CN2-33 | DI2     |             |                                                                       |
| CN2-25       | CN2-31 | DI3     |             | Photoelectric isolation programmable digital input                    |
| CN2-24       | CN2-32 | DI4     | P,S,T       | pins. Functions of DIn can be customized by                           |
| CN2-23       | CN2-34 | DI5     |             | parameters P[n]-301~P[n]-307.                                         |
|              | CN2-8  | DI6     |             |                                                                       |
|              | CN2-30 | DI7     |             |                                                                       |
| CN2-30       | CN2-41 | PULS+   |             | External command pulse input terminal                                 |
| CN2-29       | CN2-43 | PULS-   | р           | (1) Pulse + symbol                                                    |
| CN2-27       | CN2-37 | DIR+    | r           | (2) CCW/CW pulse                                                      |
| CN2-26       | CN2-36 | DIR-    |             | (3) Two-phase A/B quadrature pulse                                    |
| CN2-14       | CN2-17 | PULL HI | Р           | External DC24V power for pulse input using open collector connection. |
| CN2-20       | CN2-19 | VPP     |             | The +24V voltage is supplied by driver.                               |
| CN2-19       | CN2-20 | COM     | P,S,T       | The ground of VPP.                                                    |
| CN2-12       | CN2-12 | DAC1    | ст          | Analog giorgal system $10 V + 10 V$                                   |
| CN2-13       | CN2-13 | DAC2    | 5,1         | Analog signal output, -10 v~+10 v.                                    |
| CN2-10       | CN2-40 | T-REF   | SТ          | Analog torque command input -10V~+10V                                 |
| CN2-11       | CN2-42 | V-REF   | 5,1         | Analog speed command input -10V~+10V                                  |
| CN2-35       | CN2-18 | GND     | ст          | Analog ground                                                         |
| CN2-36       | CN2-44 | GND     | 5,1         | Analog ground.                                                        |
| CN2-3        | CN2-7  | DO1+    |             | Distantantia indiction and group while disited output                 |
| CN2-21       | CN2-6  | DO1-    | рст         | rino Eurotions of DOn can be sustanized by                            |
| CN2-2        | CN2-28 | DO2+    | F,5,1       | prins. Functions of DOI can be customized by                          |
| CN2-1        | CN2-27 | DO2-    |             | parameters r[11]-309~r[11]-312.                                       |

### Table 4.2 CN2 connect terminal

| Terminal No. |        | Signal | Application | Emetions                                            |
|--------------|--------|--------|-------------|-----------------------------------------------------|
| EMA          | EMB    | name   | way         | Functions                                           |
| CN2-4        | CN2-3  | DO3+   |             |                                                     |
| CN2-22       | CN2-2  | DO3-   | рст         | Photoelectric isolation programmable digital output |
|              | CN2-1  | DO4+   | P,5,1       | parameters P[n] 200 P[n] 212                        |
|              | CN2-26 | DO4-   |             | parameters F [11]-309~F [11]-312.                   |
| CN2-5        |        | DO4+   | рст         | 7 phase open collector output                       |
| CN2-6        |        | DO4-   | P,5,1       | z-phase open conector output.                       |
|              | CN2-48 | DO5+   | рст         | 7 phase open collector output                       |
|              | CN2-47 | DO5-   | P,5,1       | Z-phase open conector output.                       |
| CN2-15       | CN2-21 | EXTA+  | рст         | Desition food pulse A phase differential output     |
| CN2-16       | CN2-22 | EXTA-  | P,5,1       | Position leed pulse A-phase differential output     |
| CN2-18       | CN2-25 | EXTB+  | рст         | Desition food water Doubers differential extent     |
| CN2-17       | CN2-23 | EXTB-  | P,S,1       | Position feed pulse B-phase differential output     |
| CN2-34       | CN2-50 | EXTZ+  | рст         | Desition food mules 7 shace differential entrut     |
| CN2-33       | CN2-24 | EXTZ-  | F,S,I       | Position feed pulse Z-phase differential output     |

## 4.4 Communication terminal CN3

EMA servo drive:

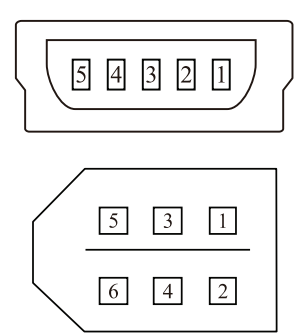

EMB servo drive:

Diagram 4.3: CN3 Plug of Driver Communication Terminal (in the face of soldering lug of the plug) **EMA servo drive:** 

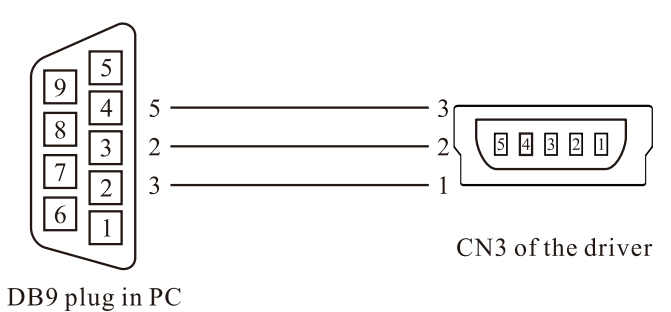

#### EMB servo drive:

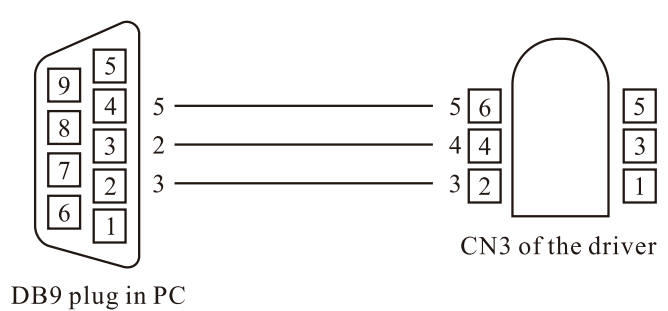

Diagram 4.4: Driver communication terminal CN3 plug, RS232 and PC wiring diagram

#### EMA servo drive:

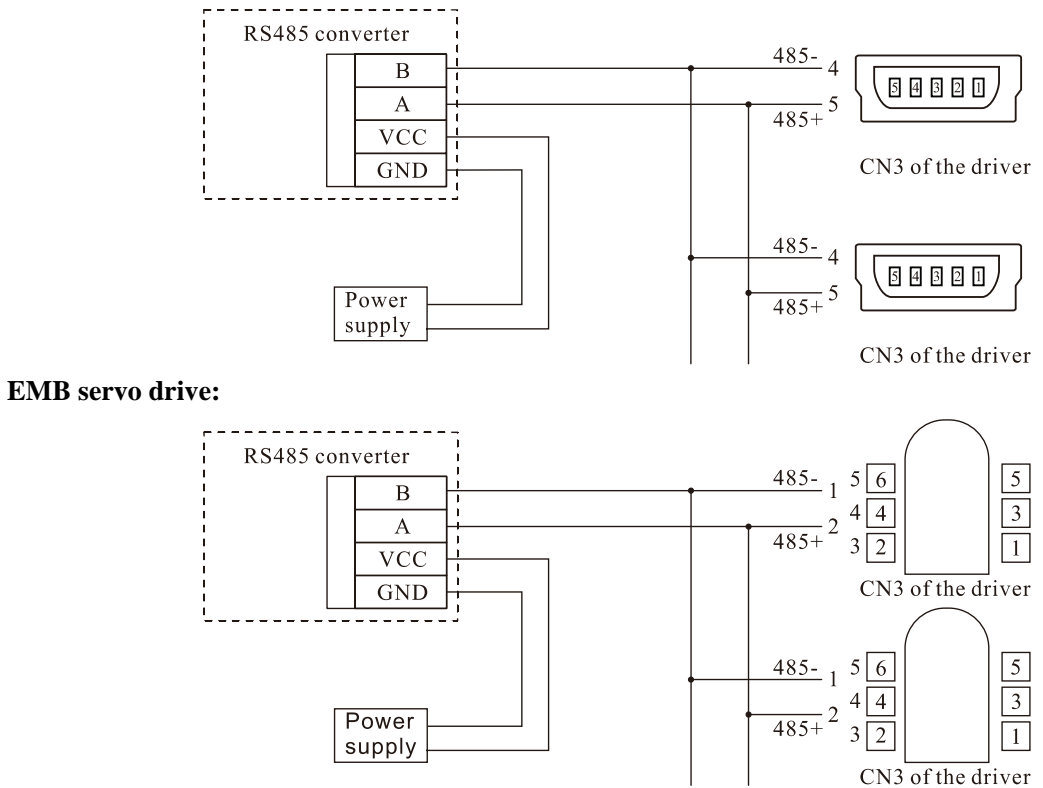

Diagram 4.5: Driver communication terminal CN3 plug and RS485 converter wiring diagram Communication interface adopt standard RS485, connect at most 32pcs driver at the same time online, cable length is relate to Baud rate and cable thickness. Such as 9600bps Baud rate, adopt AWG26 cable, longest communication distance is 1Km.

| Table 4.3 | Communication | Terminal | CN3   |
|-----------|---------------|----------|-------|
| 10010 4.5 | communication | rennia   | CI 15 |

| D' .  | <b>C</b> *1                 | <b>C'</b> |                                                                                              |
|-------|-----------------------------|-----------|----------------------------------------------------------------------------------------------|
| Pin   | Signal name                 | Sign      | Functions                                                                                    |
| CN3-1 | RS-232 data receiving       | RXD232    | Data receiving terminal of driver RS232 interface, connect to PC data transmitting terminal. |
| CN3-2 | RS-232 data transmitting    | TXD232    | Data transmitting terminal of driver RS232 interface, connect to PC data receiving terminal. |
| CN3-3 | RS-232 signal ground        | GND       | Ground of RS-232 signal                                                                      |
|       | RS485 differential signal - | RS-485-   |                                                                                              |
| CN3-4 | CAN differential signal -   | CANL      | RS-485 communication data bus, or CAN                                                        |
| CN3-5 | RS485 differential signal + | RS-485+   | Select communication data bus by jumper                                                      |
|       | CAN differential signal +   | CANH      | Scheet communication data ous by Jumper.                                                     |

#### EMB servo drive:

| Pin    | Signal name                    | Sign    | Functions                                 |  |
|--------|--------------------------------|---------|-------------------------------------------|--|
| CN2 1  | RS485 differential signal -    | RS-485- | DS 495 communication data hug on CAN      |  |
| CN3-1  | CAN differential signal - CANL |         | RS-485 communication data bus, or CAI     |  |
| CNI2 2 | RS485 differential signal +    | RS-485+ | Communication data bus.                   |  |
| CN3-2  | CAN differential signal +      | CANH    | Select communication data bus by jumper.  |  |
| CN3-3  | RS-232 data receiving          | RXD232  | Data transmitting end of the driver, to   |  |
| CN3-4  | RS-232 data transmitting       | TXD232  | connect with the receiving data end of PC |  |
| CN3-5  | RS-232 signal ground           | GND     | Ground of RS-232 signal                   |  |
| CN3-6  | +5V                            | +5V     | Backup power                              |  |

## 4.5 Switch value input and output signal ports and explanations

## 4.5.1 Switch value input signal ports and explanations

Input signals are divided into three types: switching value input, pulse command differential input and analog input.

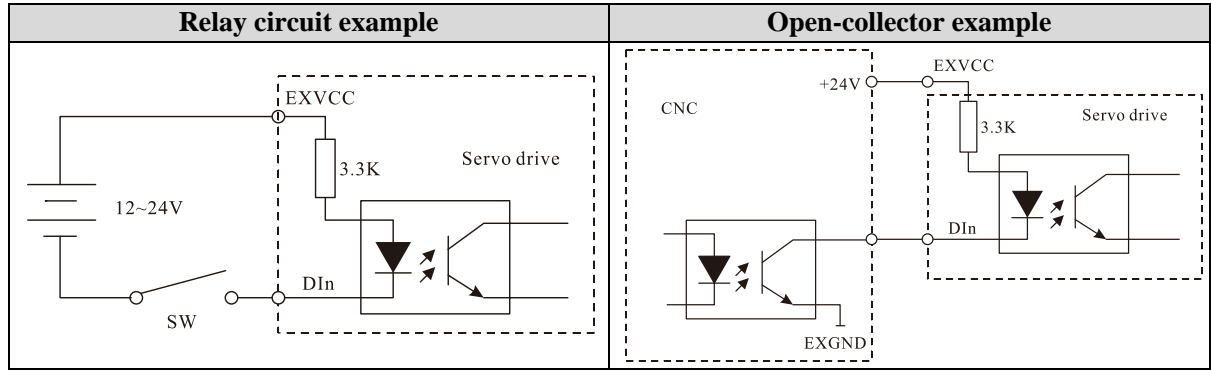

Diagram 4.6: Switch value input signal ports

- Users supply power for the input signal with DC12~24V, and the current capacity excess 100mA.
- If the current polarity is inversed, the driver won't work and the input current for any terminal can't excess 50mA.

## 4.5.2 Switch value output signal ports and explanations

The switching value output signals are all couple-terminal open-collector output. In order to guarantee reliability of signal transmission, all the output signals are valid only when the optical-coupler is conducting. The wiring is showed in the below figure. The signal output is in Darlington driver structure.

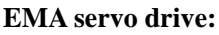

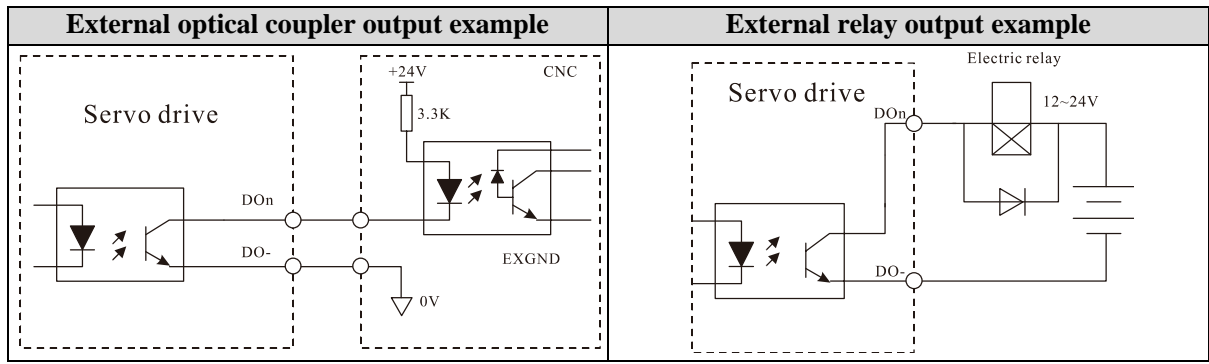

### EMB servo drive:

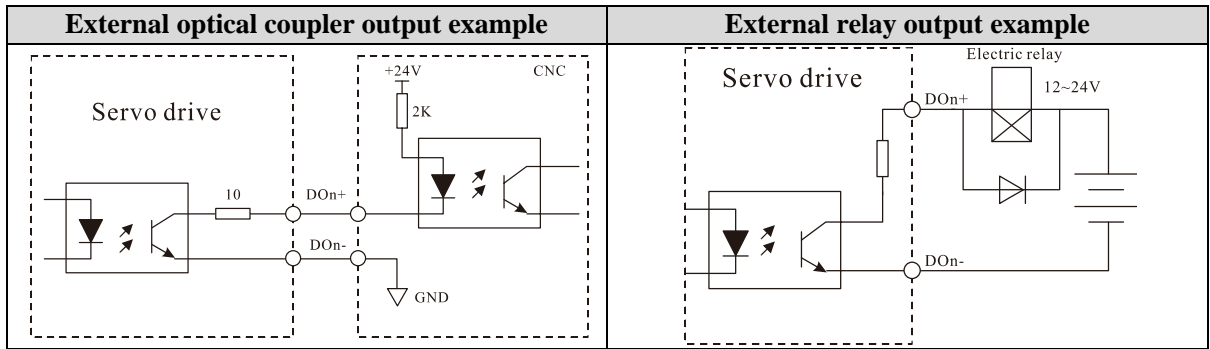

Diagram 4.7: Switch value output signal ports

• The external power is supplied by users. Notice that the servo driver will be damaged if the power polarity is reversed.

• The largest outer voltage is +24V.

• The output is in open-collector form. The maximum current is 150 mA.

• If the load is an inductive load such as electric relay, it is necessary to wire a fly-wheel diode reverse parallel with the load. If the fly-wheel diode is in a wrong direction, the servo driver will be damaged.

## 4.6 Position pulse command input ports and explanations

### 4.6.1 Position pulse input port

We can use both differential input connection and open-collector single input connection.

The maximum frequency is 500Khz, in order to correctly transmit position pulse, suggest user adopt differential drive mode.

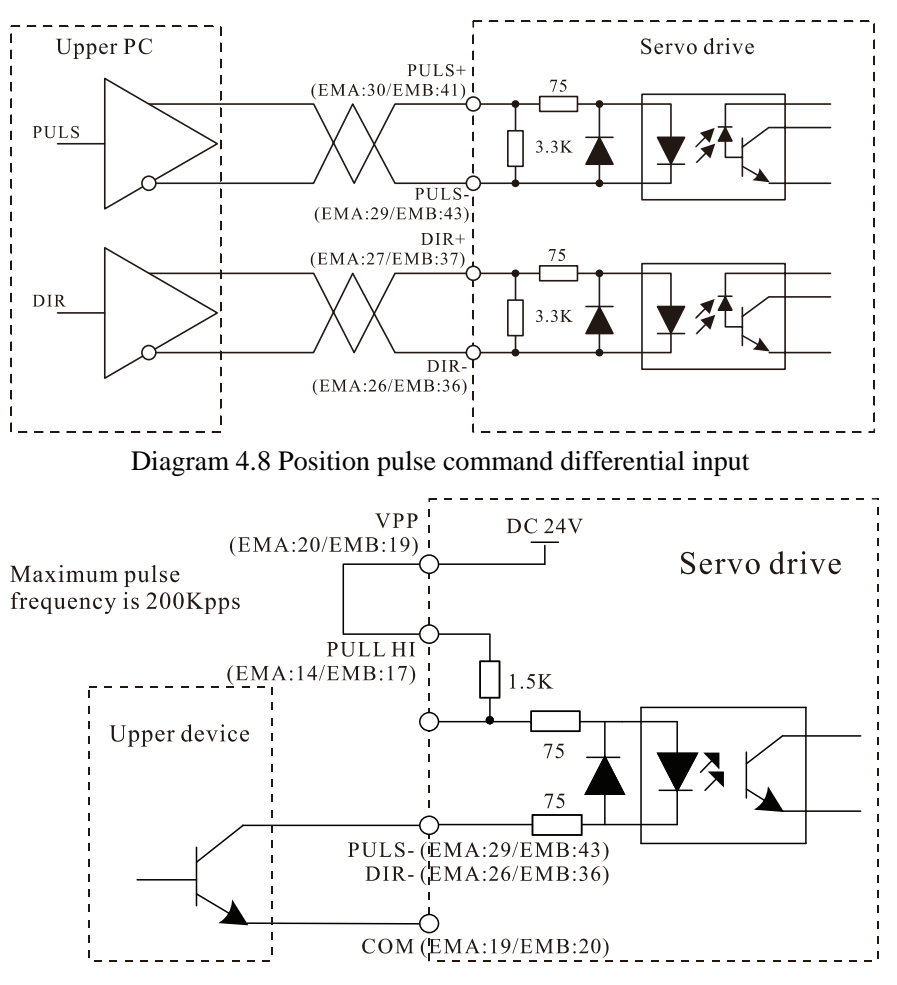

Diagram 4.9 Pulse command input with internal power

The maximum frequency is 200KHz. The driving current range is 6~10mA, and external connecting resistance R should be adjusted by VCC.

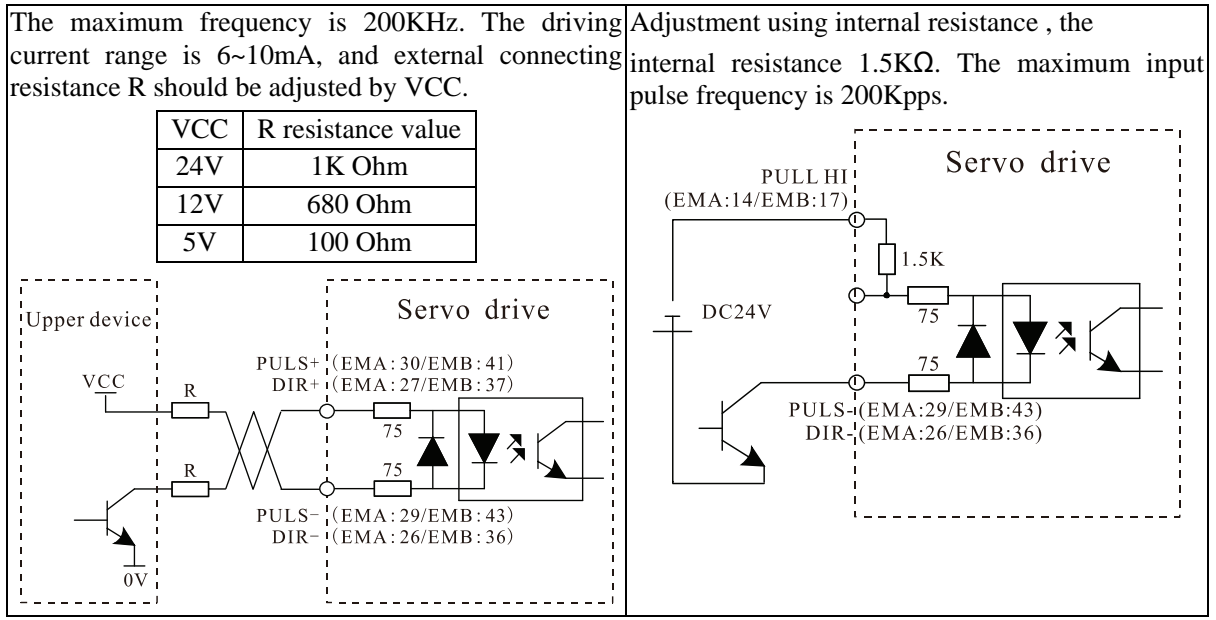

Diagram 4.10 Pulse command input with external power

- There is internal power supply; users do not need connect external power.
- In order to improve the anti-jamming capacity, the differential input mode is suggested.
- Single-terminal mode will decrease the receiving range of pulse frequency command.

## 4.6.2 Position pulse input command form

There are three optional types of pulse command, which can be set by P[n]-014 each type can be reversed and can be set by P[n]-015.

| Tuble 4.4 input pulse command form |          |                                |             |         |            |            |  |
|------------------------------------|----------|--------------------------------|-------------|---------|------------|------------|--|
| Parameter                          |          | Dulas form                     | P[n]-015=0  |         | P[n]-015=1 |            |  |
| EMA                                | EMB      | Puise Iorm                     | Forward     | Reverse | Forward    | Reverse    |  |
| P-014=0                            | Pn-014=0 | Pulse +direction               |             |         |            |            |  |
| P-014=1                            | Pn-014=1 | CCW /CW pulse                  | W /CW pulse |         |            | <u>fur</u> |  |
| P-014=2                            | Pn-014=2 | Two phase A/B quadrature pulse |             |         |            |            |  |

Table 4.4 Input pulse command form

| Table 4.5 Pulse input seque | nce parameters |
|-----------------------------|----------------|
| 1 ube mput beque            | nee parameters |

| Parameters       | Differential driving input | Single terminal driving input |
|------------------|----------------------------|-------------------------------|
| t <sub>ck</sub>  | >2µS                       | >5µS                          |
| t <sub>h</sub>   | >1µS                       | >2.5µS                        |
| tl               | >1µS                       | >2.5µS                        |
| t <sub>rh</sub>  | <0.2µS                     | <0.3µS                        |
| t <sub>rl</sub>  | <0.2µS                     | <0.3µS                        |
| t <sub>s</sub>   | >1µS                       | >2.5µS                        |
| t <sub>qck</sub> | >8µS                       | >10µS                         |
| t <sub>qh</sub>  | >4µS                       | >5µS                          |
| t <sub>ql</sub>  | >4µS                       | >5µS                          |
| t <sub>qrh</sub> | >0.2µS                     | <0.3µS                        |
| t <sub>qrl</sub> | >0.2µS                     | <0.3µS                        |
| t <sub>qs</sub>  | >1µS                       | >2.5µS                        |

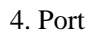

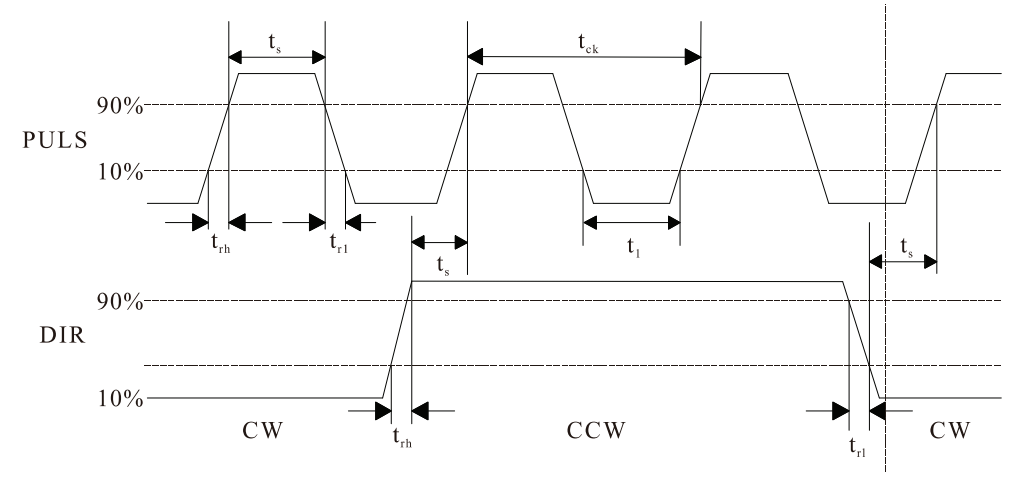

#### (1) Pulse + direction input interface sequence diagram (Maximum frequency is 500KHZ)

Diagram 4.11: pulse + direction input interface sequence diagram

(2)CCW pulse/CW pulse input interface sequence diagram (Maximum frequency is 500KHZ).

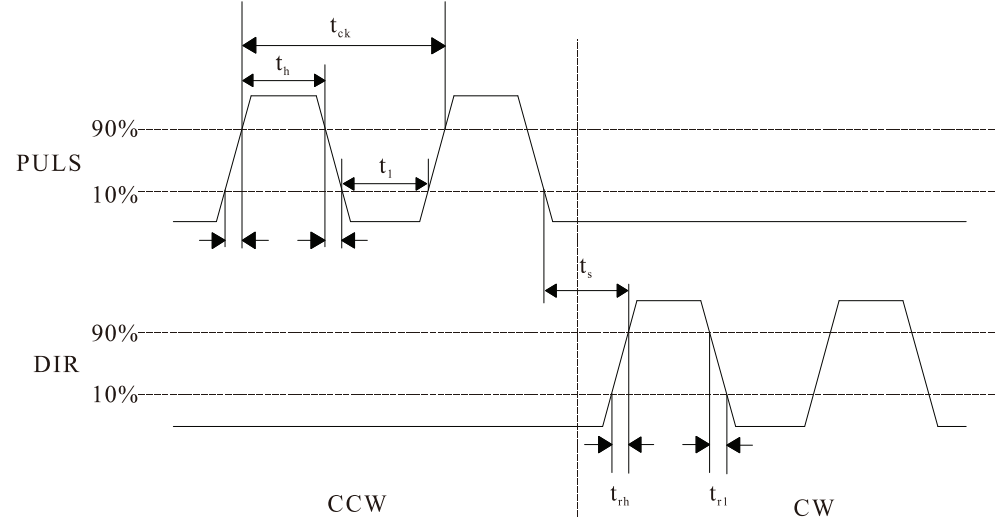

Diagram 4.12: CCW pulse/CW pulse input interface sequence diagram (3)Two phase orthogonal pulse input interface sequence diagram (Maximum frequency is 300KHZ)

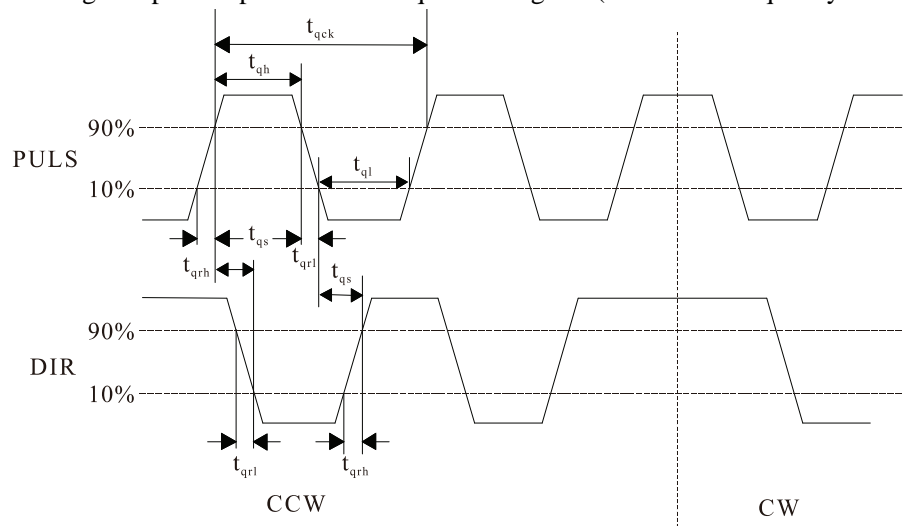

Diagram 4.13: Two phase orthogonal pulse input interface sequence diagram

## 4.7 Analog command input port explanation

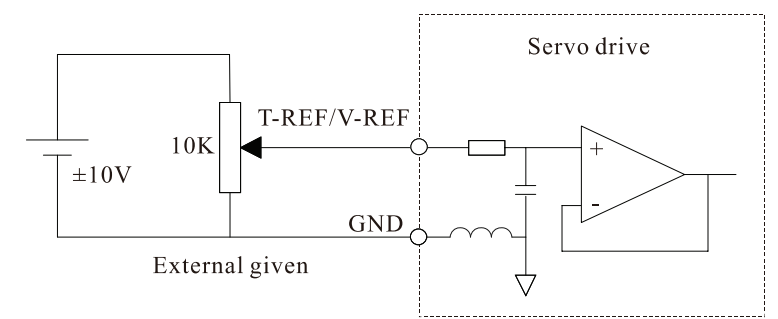

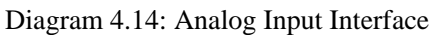

• Analog input voltage range is  $-10V \sim +10V$ , and the driver may be damaged if the voltage is excess of this range.

• The analog interface is not isolated. The analog ground line and the negative terminal of the analog input are connected in the driver side.

• Zero offset exists in the analog input. In analog speed and analog torque modes, when the given analog voltage is zero, generally there exists common ground earth voltage difference, use zero drift compensation can eliminate the voltage difference. When zero fine-tuning amounts are over, analog quantity corresponding to the range may shorten. Adjusting ways can be auto-compensation as well as manual compensation.

(1) Auto-compensation: enter menu "A[U]-", select "A[U]-SPd", press "SET", wait to display "donE/FInISh", servo driver will automatically write compensation value to "P[n]-043" (analog speed mode), "P[n]-045"(analog torque mode), then enter menu "E[E]-", select "E[E]-SEt" and save the parameter.

2. Manual compensation: The drivers enable makes the motor run in the analog speed mode. Enter into "d[P]-" menu, select "d[P]-CS" and note down the value of the offset under this speed command. Then change the value of parameter "P[n]-043". Under torque command mode, please check the value of "d[P]-Ct" the torque command offset. Revise the value of parameter "P[n]-045" manually. This operation is same with analog speed mode.

3. To ensure the motor steady stop without rotation, it can be realized by set analog speed reference zero hysteresis thresholds (parameter "P[n]-044") when the analog input is 0V under analog speed mode. When the analog speed input is less than the pre-set value, the speed command is 0 and the motor locks. It needs to set analog torque reference zero hysteresis thresholds (parameter "P[n]-046"). The operation is same with analog speed mode. It shows as following figure:

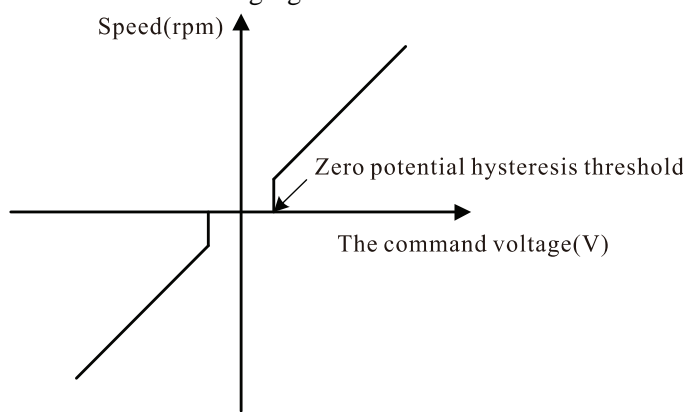

## 4.7.2 Analog output interface principle

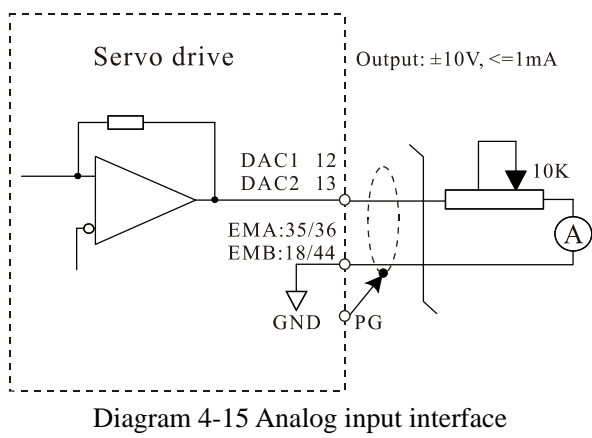

Related parameters setting refer to chapter 7.

## 4.8 Encoder signal input and output ports and explanations

### 4.8.1 Encoder signal output CN2 port and explanation.

For incremental encoder, position output signals EXTA+/EXTA-, EXTB+/EXTB-, EXTZ+/EXTZ- use differential output way. The wiring schematic diagram of position signal outputted from CN2 is as follows:

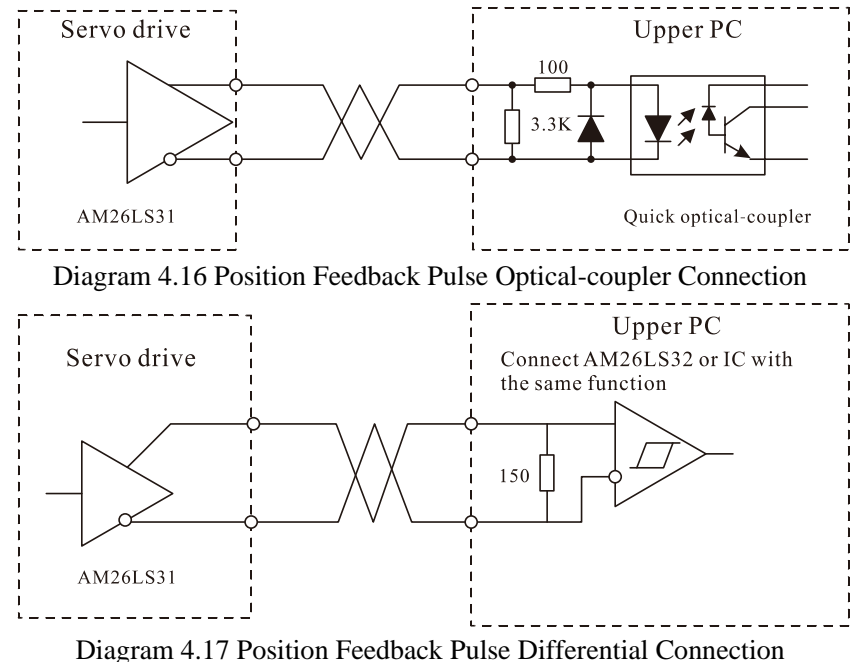

Diagram 4.17 Position Feedback Pulse Differential Conne

#### 4.8.2 Encoder signal input CN1 port and explanation.

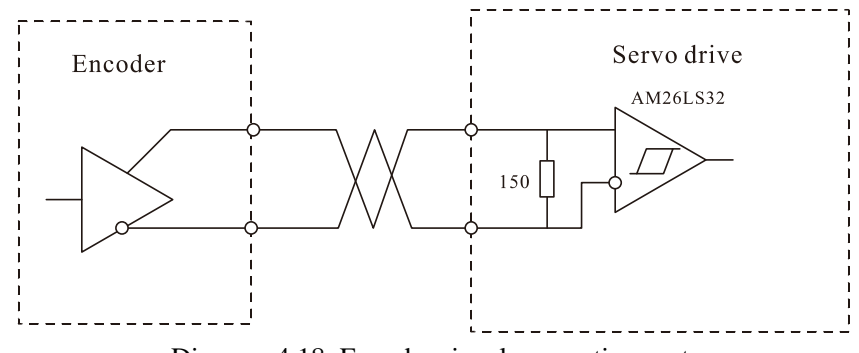

## **5.** Panel and Operation

## 5.1 Overview

The EMA servo driver panel is made up of 5 bits 8-segment LED digital tube and the EMB servo driver panel is made up of 6 bits 8-segment LED digital tube, 4 keys and 2 indicator lamps. They are used for displaying various states of the driver and setting parameters. The following diagram 5.1 shows the driver's operation panel.

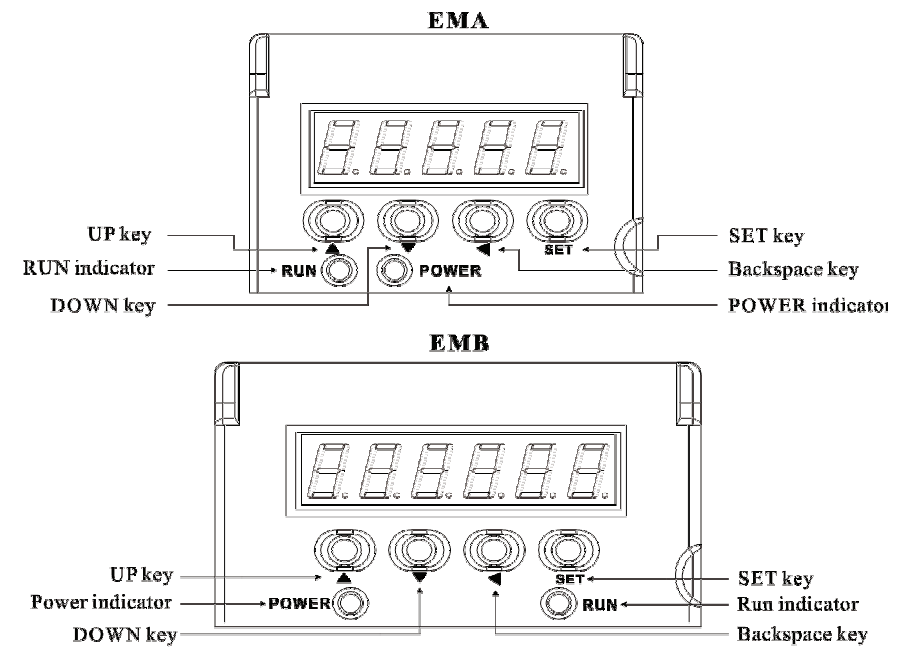

Diagram 5.1: EMA and EMB operation panel

The specific function of each part is illustrated as follows:

| Name                 | Function                                                                      | L                                     |  |  |  |
|----------------------|-------------------------------------------------------------------------------|---------------------------------------|--|--|--|
|                      | EMA: 5-digit LED display panel EM                                             | IB: 6-digit LED display panel         |  |  |  |
| Display              | Digital panel is used for displaying monitoring and alarm information.        | value, setting value, parameter value |  |  |  |
| 🔺 key                | Switch menu, parameter number or modification of numerical value              |                                       |  |  |  |
| 🔻 key                | Switch menu, parameter number or modification of numerical value              |                                       |  |  |  |
| < key                | Return to upper layer menu, or cancel operation.                              |                                       |  |  |  |
| SET key              | Enter the next layer menu, or input confirmed.                                |                                       |  |  |  |
| POWER                | To show whether there is electricity in the main circuit light's on means YES |                                       |  |  |  |
| indicator            | To show whether there is electricity in the main                              | encurt, right s on means TES          |  |  |  |
| <b>RUN</b> indicator | To show whether the driver enables, light's on r                              | means YES                             |  |  |  |

## 5.2 Menu structure

The driver's operation adopts multilayer menu structure, and the first layer is main menu, including six submenus of fundamental function. The projects and block diagram for operation are shown in diagram 5.2.

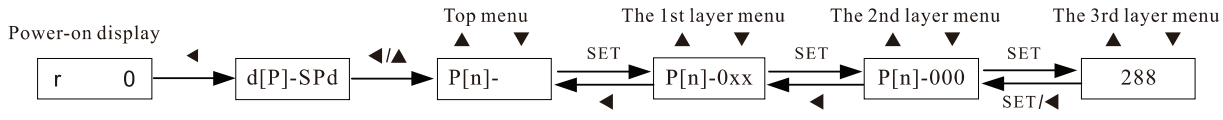

#### Diagram 5.2: Menu operation diagram

Explanation: In the third layer's menu, users can return to the second layer's menu by pressing " $\blacktriangleleft$ " key or "SET" key. The difference: Press the "SET" key to confirm the change of parameter's value, while the " $\blacktriangleleft$ "

key cancel the change.

#### 5.2.1 Monitoring menu mode

After power-on, the driver enters into monitoring mode automatically, and the display displays the monitoring items which were set in advance (the power-on monitoring items were set by Parameter "P[n]-003").

Users can also select "d[P]-" in the first layer's menu, and press "SET" key to enter monitoring mode. Under this mode, there are 26 monitoring items for users' choosing by " $\blacktriangle$ " key or " $\blacktriangledown$ " key, and when press "SET" key once the driver will display specific monitoring value.

The following diagram shows each monitoring item.

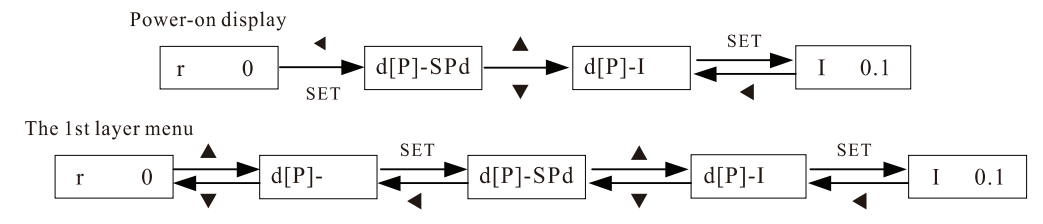

Diagram 5.3: Operation diagram of monitoring mode

Instructions to some items in the "d[P]-" menu group:

1.Current position feedback by motor encoder is composed of "d[P]-PoS. " and "d[P]-PoS" . For example,

The value of "d[P]-PoS". is P, and value of "d[P]-PoS" is 458 IO/P45806, the current position pulse is calculated as following:

P. 12 x 100000 + 458 (2)/P45806 = 4578810/1245806 pulse

Position command and position deviation similar.

- 2. Position command pulse "d[P]-Cpo" is the value of input pulse magnified by electronic gear ratio.
- 3. Current control mode "d[P]-Cnt" displays:
- Positional control mode;
- Speed control mode;
- Sr trial run mode;
- JOG trial run mode;
- Analog speed control mode;
- Torque control mode;
- Open-loop operation mode.

4. If display numbers go up to 5/6 digits(EMA for 5 digits, EMB for 6 digits) (e.g. -12345), it will not display prompting character.

5. Position command pulse frequency "d[P]-Frq" is the actual pulse frequency before electronic gear magnifying. The minimum value is 0.1 kHz. Positive rotation displays positive number, and reverse rotation displays negative number.

6. Alarm code displays "d[P]-Err". For the specific meaning of alarm codes, please read chapter 8.

7. Digital input port (DIn) high status "d[P]-InH" and low status "d[P]-InL" display as follows. Input port (DIn) functions can be customized. (1-Invalid; 0-Valid.)

DI6(Digital input)

DI5(Digital input)

#### Digital tube definition of "d[P]-InL":

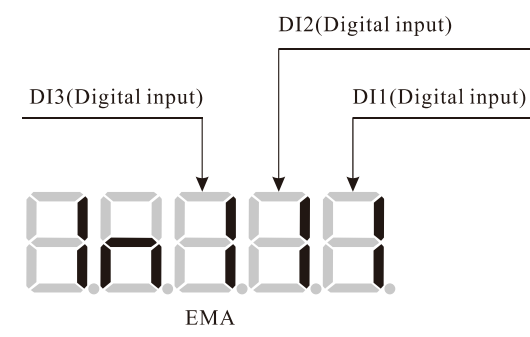

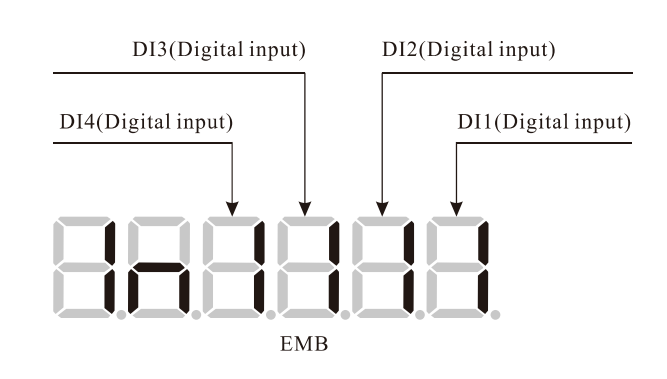

Digital tube definition of "d[P]-InH":

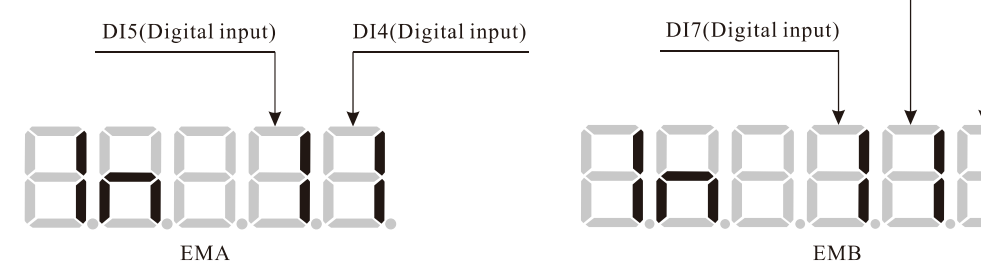

8: Digital output port (DOn) status as shown below. Output port (DOn) functions can be customized. (1-Invalid;0-Valid.)

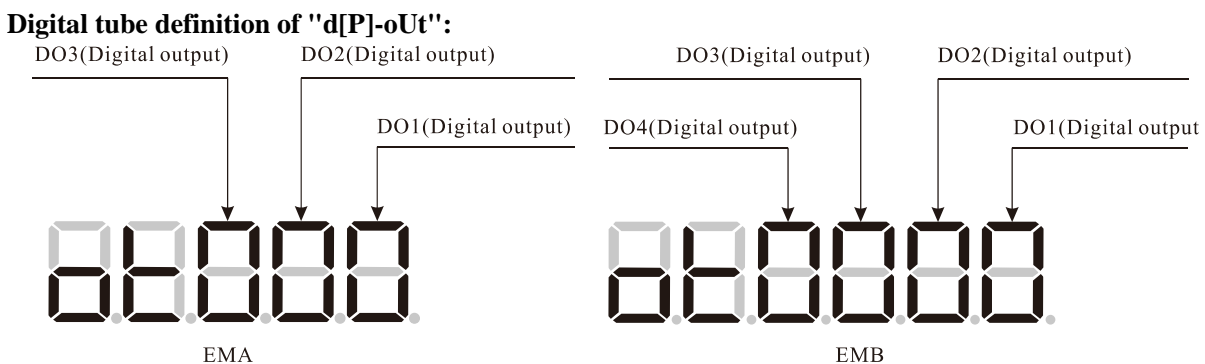

Display of the encoder UVW status "d[P]-Cod": Each signal corresponding to a digital tube display, the digital tube is 0 means the terminal is OFF (digital signal 0), while the digital tube is 1 means the terminal is ON (digital signal 1). The detailed correspondence is shown as following table:

| Sho                          | w Item | Bina | ry bit | Mooning         |  |
|------------------------------|--------|------|--------|-----------------|--|
| EMA                          | EMB    | EMA  | EMB    | Meaning         |  |
| d-Cod                        | dP-Cod |      |        | Encoder U phase |  |
| Encoder U, V, W input signal |        |      |        | Encoder V phase |  |
|                              |        |      | 888888 | Encoder W phase |  |

#### **5.2.2** Parametrs program mode(P-)

Select "P[n]-" in main menu, and press "SET" key to enter parameter setting mode. "▲" key or "▼" are used to increase/decrease the value of the parameter. Press and hold the "SET" key for 3 seconds to confirm the change of parameter's value, while the "◀" key cancel the change.

e.g. Set the value of P[n]-005 to 180, as follows.

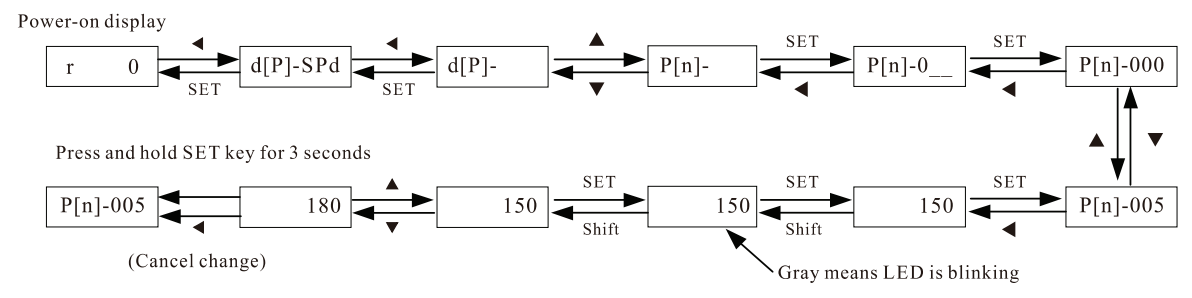

Diagram 5.4: Diagram of parameter setting

Note: "P[n]-0\_\_" segment parameters are password-protected. User password is 288. Correct password can access the segment parameters.

#### 5.2.3 Special function menu

This menu includes save parameters, recover defaults, Sr control, JOG control, analog zero drift compensation and historical alarm. Refer to chapter 7.2.

## 6. Communication Functions

## 6.1 ModBus communication overview

Servo driver provides RS485, RS232 and CAN three communication interfaces, adopt international standard ModBus communication protocol. User can realize asynchronous serial half-duplex communication with 32 sets servo drivers at the same time by RS485. It can realize below functions:

- Read-write servo driver functional parameters.
- Monitoring servo driver working condition.
- Control servo driver operation.

## 6.2 ModBus communication protocol

#### 6.2.1 Communication mode

ModBus communication provides two kinds of mode: ASCII(American Standard Code for Information Interchange)mode, RTU (Remote Terminal Uinit) mode. Selecting communication data format by parameter P[n]-102.

#### **1. RTU mode frame format:**

In RTU mode, data frame is divided by more than 3.5 characters, each frame byte interval is no more than 1.5 byte field time, as below structure shows:

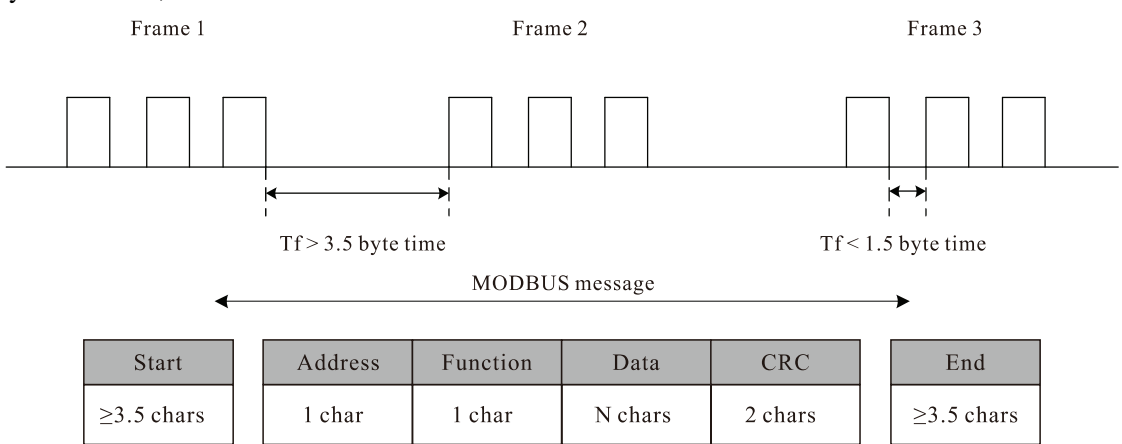

Diagram 6.1: RTU mode frame format

Before frame completes, if two character interval is between 1.5 byte and 3.5 byte transmitting time, servo driver will drop the imperfect message frame, and there is no data feedback, until next 3.5 byte interval (begin anew), and to start receive message frame.

#### 2. ASCII mode frame format:

In ASCII mode, data frame has fixed start bit and stop bit, frame format is as below:

| Start  | Address | Function | Data      | LRC     | End            |
|--------|---------|----------|-----------|---------|----------------|
| 1 char | 2 chars | 2 chars  | 2×N chars | 2 chars | 2 chars CR, LF |
|        |         |          |           |         |                |

Every byte is formed by 2 characters, for example: 0x12 is presented with ASCII include '1' ASCII code (0x31) and '2' ASCII code (0x32).

| Character                | "0"   | "1"  | "2"  | "3"  | ''4'' | "5"  | "6"  | ''7'' |
|--------------------------|-------|------|------|------|-------|------|------|-------|
| Corresponding ASCII code | 0x30  | 0x31 | 0x32 | 0x33 | 0x34  | 0x35 | 0x36 | 0x37  |
| Character                | ''8'' | "9"  | "A"  | "B"  | "C"   | "D"  | "E"  | "F"   |
| Corresponding ASCII code | 0x38  | 0x39 | 0x41 | 0x42 | 0x43  | 0x44 | 0x45 | 0x46  |
| Character                | ":"   | "CR" | "LF" |      |       |      |      |       |
| Corresponding ASCII code | 0x3A  | 0x0D | 0x0A |      |       |      |      |       |

Table 6.1 ASCII comparison table

Transmitting decimals will convert to integral number then with 16 system format transmit, for example: the transmitting data 0.10 is 0x0A.

### 6.2.2 Protocol description

Servo driver support ModBus communication protocol, which can read and write in servo driver parameters. Read code is 0x03; write in code is 0x06.

| (1) | (Read  | code ( | (0x03) |
|-----|--------|--------|--------|
| \▲. | /Itcau | couc , | 0400)  |

| Item    | RTU format                                      | ASCII format                          |  |
|---------|-------------------------------------------------|---------------------------------------|--|
| START   | $\geq$ 3.5 bytes free time                      | Start byte ":", 0x3A                  |  |
| ADDR    | Address(parameter P[n]-100), 1 byte             | Address: 2 bytes ASCII character      |  |
| CMD     | Command code, 0x03                              | Command code, 0x30 0x33               |  |
| DATA1   | Read parameter start address, 1 character, high | Read parameter start address, 1       |  |
|         | 8 bytes before, low 8 bytes after.              | character, 4 bytes ASCII characters.  |  |
| DATA2   | Read word number (N≤16), 1 character, high 8    | Read word number (N≤16), 1 character, |  |
|         | bytes before, low 8 bytes after.                | 4 bytes ASCII character.              |  |
| CRC/LRC | CRC16, low 8 bytes before, high 8 bytes after.  | LRC, 2 bytes ASCII characters         |  |
| END     | $\geq$ 3.5 bytes free time.                     | Stop byte "CR" "LF", 0x0D 0x0A        |  |

**Response frame format:** Communication process correct will feedback below format frame, if communication is wrong then feedback wrong information (refer below communication wrong dispose).

| Item    | RTU format                                       | ASCII format                                    |  |
|---------|--------------------------------------------------|-------------------------------------------------|--|
| START   | $\geq$ 3.5 bytes free time                       | Start byte ":", 0x3A                            |  |
| ADDR    | Address(parameter P[n]-100), 1 byte              | Address: 2 byte ASCII characters                |  |
| CMD     | Command code, 0x03                               | Command code, 0x30 0x33                         |  |
| DATA    | Number of bytes, 1 byte is equal to NV2          | Number of bytes is equal to $N \times 2$ , 2    |  |
| LENGTH  | Number of bytes, 1 byte is equal to $N \times 2$ | bytes ASCII characters.                         |  |
| DATA    | Feedback parameter data, N bytes                 | Feedback parameter data, N bytes, Nx4           |  |
|         |                                                  | ASCII characters.                               |  |
| CRC/LRC | CRC16, low 8 bytes before, high 8 bytes after    | er LRC, 2 bytes ASCII characters                |  |
| END     | $\geq$ 3.5 bytes free time.                      | bytes free time. Stop byte 'CR' 'LF', 0x0D 0x0A |  |

(2)Write in code (0x06)

| Item    | RTU format                                                                             | ASCII format                                                           |  |
|---------|----------------------------------------------------------------------------------------|------------------------------------------------------------------------|--|
| START   | $\geq$ 3.5 bytes free time                                                             | Start byte ":", 0x3A                                                   |  |
| ADDR    | Address(parameter P[n]-100), 1 byte                                                    | Address: 2 bytes ASCII character                                       |  |
| CMD     | Command code, 0x06                                                                     | Command code, 0x30 0x36                                                |  |
| DATA1   | Write in parameter start address, 1 character, high 8 bytes before, low 8 bytes after. | write in parameter start address, 1 character, 4 byte ASCII character. |  |
| DATA2   | Write in data (≤16 bytes)                                                              | Write in data (≤16 bytes)                                              |  |
| CRC/LRC | CRC16, low 8 bytes before, high 8 bytes after                                          | LRC, 2 bytes ASCII character                                           |  |
| END     | $\geq$ 3.5 bytes free time.                                                            | Stop byte 'CR' 'LF', 0x0D 0x0A                                         |  |

**Response frame format:** Write in correct, servo driver feedback and send the same data frame. If communication is wrong, then will feedback wrong information.

| Item    | RTU format                                                                                                    | ASCII format                                 |  |
|---------|----------------------------------------------------------------------------------------------------|----------------------------------------------|--|
| START   | $\geq$ 3.5 bytes free time                                                                                                    | Start byte ":", 0x3A                         |  |
| ADDR    | Address(parameter P[n]-100), 1 byte                                                                                               | Address: 2 bytes ASCII character             |  |
| CMD     | Command code, 0x10                                                                                                    | Command code, 0x31 0x30                      |  |
| DATA1   | Write parameters start address,1 word.The high-order byte is appended first, followed by the low-order byte.                      | e y Write parameters start address, 4 chars. |  |
| DATA2   | The number of writing data words (N $\leq$ 16), 1 word. The high – order byte is appended first,followed by the low – order byte. | The number of writing data words , 4 chars.  |  |
| DATA3   | The number of writing data bytes ( $\leq 2 \times N$ ), 1 char.                                                                   | The number of writing data bytes , 2 chars.  |  |
| DATAn   | Parameter Values. (N≤16)                                                                                                    | Parameter Values.                            |  |
| CRC/LRC | CRC16, low 8 bytes before, high 8 bytes after                                                                                     | LRC, 2 bytes ASCII character                 |  |
| END     | $\geq$ 3.5 bytes free time.                                                                                                    | Stop byte 'CR' 'LF', 0x0D 0x0A               |  |

#### (3)Write in code(0x10)

#### (4)Communication wrong dispose

Communication wrong response frame format:

| Item          | RTU format                                          | ASCII format                           |  |
|---------------|-----------------------------------------------------|----------------------------------------|--|
| START         | $\geq$ 3.5 bytes free time                          | Start byte ':', 0x3A                   |  |
| ADDR          | Address(parameter P-100), 1 byte                    | Address: 2 byte ASCII characters       |  |
| CMD           | Command code, 0x83 or 0x86                          | Command code, 0x38 0x33 or 0x3<br>0x36 |  |
| ERROR<br>CODE | Error code, 1 byte Error code, 2bytes ASCII charact |                                        |  |
| CRC/LRC       | CRC16, low 8bytes before, high 8 bytes after        | LRC, 2 bytes ASCII characters          |  |
| END           | $\geq$ 3.5 bytes free time.                         | Stop byte 'CR' 'LF', 0x0D 0x0A         |  |

## Wrong code explanation:

| Wrong code | Explanation                                                                  |
|------------|------------------------------------------------------------------------------|
| 0x01       | CRC/LRC verify incorrect.                                                    |
| 0x02       | Communication data odd-even verify incorrect.                                |
| 0x03       | Command code incorrect, not 0x03/0x06/0x10.                                  |
| 0x04       | Read, write in data is over range.                                           |
| 0x05       | Send out illegal data address                                                |
| 0x06       | Slaver drive is busy, when data to EEPROM, parameter can't be revised.       |
| 0x07       | Frame length incorrect                                                       |
| 0x08       | Parameters is protected by password, can't revised or address is over range. |
| 0x09       | The number of writing data words greater than 16.                            |
| 0x0A       | The number of reading data words less than 1 or greater than 16.             |

## (5) Special communication address

| Address | Definitions      | Write                               | Read                   |
|---------|------------------|-------------------------------------|------------------------|
|         |                  | 1:Start.                            | 1:Operatiing.          |
| 0x1000  | Save parameter   | Note:Write other values return an   | 2:Success.             |
|         |                  | error message.                      | 3:Failure.             |
| 0x1001  | Recover defaults | 1:Start.                            | 1:Operatiing.          |
|         |                  | Note:Write other values return an   | 2:Success.             |
|         |                  | error message.                      | 3:Failure.             |
| 0x1002  | Sr trial run     | Write the address, make servo drive |                        |
|         |                  | switch to Sr control mode. And the  | Return the speed of Sr |
|         |                  | motor speed is the value send by    | mode.                  |
|         |                  | master.                             |                        |
| Address | Definitions        | Write                               | Read                     |
|---------|--------------------|-------------------------------------|--------------------------|
|         |                    | Write the address, make servo drive |                          |
|         |                    | switch to JOG control mode.         | 0:Stop.                  |
| 0x1003  | JOG trial run      | 0:Stop servo drive.                 | 1:Run in CW.             |
|         |                    | 1:Make the servo drive run in CW.   | 2:Run in CCW.            |
|         |                    | 2:Make the servo drive run in CCW.  |                          |
|         | Analog speed zero  | 1:Start.                            | 1:Operatiing.            |
| 0x1004  | drift compensation | Note:Write other values return an   | 2:Success.               |
|         |                    | error message.                      | 3:Failure.               |
|         | Analog torque zoro | 1:Start.                            | 1:Operatiing.            |
| 0x1005  | drift companyation | Note:Write other values return an   | 2:Success.               |
|         | drift compensation | error message.                      | 3:Failure.               |
| 01007   | Historical alarm   | Dood only                           | Returns historical alarm |
| 0X1007  | information        | Keau-oniy.                          | information.             |

### (6)ModBus communication parameters read and write in examples

### (1) Read parameters

For example: Servo drive parameters P[n]-004=1, P[n]-005=150 (communication address refer to chapter7.1), read these two parameters value message format:

### **RTU:**

Sending message: 0x01 0x03 0x00 0x04 0x00 0x02 0x85 0xCA

Correct response: 0x01 0x03 0x04 0x00 0x01 0x00 0x96 0x2B 0x9D

Incorrect response: 0x01 0x83 0x01 0x80 0xF0 (0x01: transmitting data odd-even verify incorrect).

### ASCII (Start byte: 0x3A end byte: 0x0D 0x0A):

Correct response: 0x3A 0x30 0x31 0x30 0x33 0x30 0x34 0x30 0x30 0x30 0x31 0x30 0x30 0x39 0x36 0x36 0x36 0x31 0x0D 0x0A

Incorrect response: 0x3A 0x30 0x31 0x38 0x33 0x30 0x31 0x37 0x42 0x0D 0x0A ("0x30 0x31" ->0x01: (transmitting data odd-even verify incorrect).

## (2) Write in parameters

**For example:** Revise parameter P[n]-200=100, write in this parameter message format (communication address refers to chapter7.1):

## **RTU:**

Sending message: 0x01 0x06 0x02 0x00 0x00 0x64 0x89 0x99

Correct response: 0x01 0x06 0x02 0x00 0x00 0x64 0x89 0x99

Incorrect response: 0x01 0x86 0x02 0xC3 0xA1 (0x02: CRC verify incorrect)

## ASCII (Start byte: 0x3A End byte: 0x0D 0x0A):

Sending message: 0x3A 0x30 0x31 0x30 0x36 0x30 0x32 0x30 0x30 0x30 0x30 0x36 0x34 0x39 0x33 0x0D 0x0A

Correct response: 0x3A 0x30 0x31 0x30 0x36 0x30 0x32 0x30 0x30 0x30 0x30 0x36 0x34 0x39 0x33 0x0D 0x0A

Incorrect response: 0x3A 0x30 0x31 0x38 0x36 0x30 0x32 0x37 0x37 0x0D 0x0A ("0x30 0x32" -> 0x02: LRC verify incorrect).

## Notes:

1. Above examples, illustrated by P[n]-100=1, means station address is 0x01.

2. Monitor parameters in d[P]- menu are parameters for read only, communication address:  $0x0400 \sim 0x0416$ .

## 6.2.3 Verification

## 1. CRC verification

RTU mode adopts CRC (Cyclical Redundancy Check) verify method. When servo driver receives a new message frame, it will verify whether this address is in conformity with local address, if not, it will not accept. After receiving a whole set of message frame, then servo driver conducts CRC verify, all binary bytes will conduct CRC verify except the start, end and odd-even of every byte.

$$G(x) = x^{16} + x^{15} + x^2 + x^{16}$$

The C programming language to generate CRC value of computing method as following:

```
unsigned char* ParaData;
```

unsigned char DataLen;

unsigned int CRCdat(unsigned char\* ParaData, unsigned char DataLen)

```
{
    int i;
    unsigned int CRC_reg=0xffff;
    while(DataLen--)
    {
        CRC_reg^=*ParaDate++;
        for(i=0;i<8;i++)
        {
            if(CRC_reg&0x01) CRC_reg=(CRC_reg>>1)^0xa001;
            else CRC_reg=CRC_reg>>1;
        }
    }
    Return CRC_reg;
}
```

## 2. LRC verify

ASCII mode adopts LRC (Longitudinal Redundancy Check) verify method. LRC verify is no-carry plus from ADDR to the last data (not include start and end bytes), only reserve low 8 bytes of the final result, exclude the excess (for example: 0x78+0xA2=0x1A), then calculate the complement of two (such as LRC code is 0xE6), then gets LRC verify value.

## 7. Parameters and Functions

## 7.1 Parameters list

The defaults in the following table apply to EMM-130 motor (P[n]-001=42). Different model of motors have different parameter values. If there are any differences, please take the display value of servo driver as the standard. "P[n]-0\_ \_" segment parameters are password-protected. User password is "P[n]-000=288". Correct password can access the segment parameters. Symbols of parameters table are described below: " $\dot{\times}$ ":Indicates the parameter value can be changed while the servo drive is running or stopping.

" $\star$ ":Changes the value of the parameter need to save to non-volatile memory, and re-power.

"●":Read-only parameter, cannot be changed.

"\*" : Factory parameter, prohibit users to operate

| Code      | Address                          | Name                                      | Range                      | Default | Unit                   | property  |  |
|-----------|----------------------------------|-------------------------------------------|----------------------------|---------|------------------------|-----------|--|
|           | Special Function Parameter Group |                                           |                            |         |                        |           |  |
| E[E]-SEt  | 0x1000                           | Save parameters                           |                            |         |                        |           |  |
| E[E]-dEF  | 0x1001                           | Recover defaults                          |                            |         |                        |           |  |
| S[r]-     | 0x1002                           | Sr trail run                              |                            |         |                        |           |  |
| J[r]-     | 0x1003                           | JOG trail run                             |                            |         |                        |           |  |
| A[U]-SPd  | 0x1004                           | Analog speed zero drift<br>compensation   |                            |         |                        |           |  |
| A[U]-trq  | 0x1005                           | Analog torque zero drift compensation     |                            |         |                        |           |  |
| C[O]-rdy  | 0x1006                           | Factory parameter                         |                            |         |                        | *         |  |
| F[n]-Err  | 0x1007                           | Historical alarms                         |                            |         |                        |           |  |
|           |                                  | Monitoring                                | g Group                    |         |                        |           |  |
| d[P]-SPd  | 0x2000                           | Motor speed                               |                            |         | rpm                    |           |  |
| d[P]-PoS  | 0x2001                           | Present position low 5 bits               |                            |         | pulse                  |           |  |
| d[P]-PoS. | 0x2002                           | Present position high 5 bits              |                            |         | x10 <sup>5</sup> pulse |           |  |
| d[P]-CPo  | 0x2003                           | Present command low 5 bits                | Present command low 5 bits |         | pulse                  |           |  |
| d[P]-CPo. | 0x2004                           | Present command high 5 bits               |                            |         | x10 <sup>5</sup> pulse |           |  |
| d[P]-EPo  | 0x2005                           | Position deviation low 5bits              |                            |         | pulse                  |           |  |
| d[P]-EPo. | 0x2006                           | Position deviation high 5bits             |                            |         | x10 <sup>5</sup> pulse |           |  |
| d[P]-Trq  | 0x2007                           | Motor torque                              |                            |         | %                      | $\bullet$ |  |
| d[P]-I    | 0x2008                           | Motor current                             |                            |         | А                      |           |  |
| d[P]-InH  | 0x2009                           | Digital input status of DI4~DI5[DI5~DI7]  |                            |         |                        | •         |  |
| d[P]-InL  | 0x200A                           | Digital input status of DI1~DI3[DI1~DI4]  |                            |         |                        | ●         |  |
| d[P]-oUt  | 0x200B                           | Digital output status of DO1~DO3[DO1~DO4] |                            |         |                        | •         |  |
| d[P]-Cnt  | 0x200C                           | Control mode                              |                            |         |                        |           |  |
| d[P]-Frq  | 0x200D                           | Position command pulse<br>frequency       |                            |         | KHz                    | •         |  |
| d[P]-CS   | 0x200E                           | Speed command                             |                            |         | rpm                    | •         |  |
| d[P]-Ct   | 0x200F                           | Torque command                            |                            |         | %                      |           |  |
| d[P]-Apo  | 0x2010                           | Encoder position                          |                            |         | pulse                  |           |  |
| d[P]-Cod  | 0x2011                           | Encoder U,V,W signals                     |                            |         |                        |           |  |
| d[P]-Id   | 0x2012                           | FPGA software version                     |                            |         |                        |           |  |
| d[P]-Err  | 0x2013                           | Alarm code                                |                            |         |                        | •         |  |

"▲":Special function parameter.

| Code     | Address | Name                                                       | Range      | Default        | Unit  | property |
|----------|---------|------------------------------------------------------------|------------|----------------|-------|----------|
| d[P]-CCr | 0x2014  | Reserved                                                   |            |                |       | •        |
| d[P]-Cr  | 0x2015  | Reserved                                                   |            |                |       | •        |
| d[P]-rES | 0x2016  | Reserved                                                   |            |                |       |          |
| d[P]-ALE | 0x2017  | Absolute encoder inner alarms                              |            |                |       | •        |
| d[P]-Abr | 0x2018  | Absolute encoder laps information                          |            |                | r     | •        |
| d[P]-tn  | 0x2019  | Reserved                                                   |            |                |       | •        |
| d[P]-UdC | 0x201A  | Reserved                                                   |            |                |       | •        |
|          |         | Parameters of gr                                           | oup P[n]-0 |                |       |          |
| P[n]-000 | 0x0000  | Password                                                   | 0~9999     | 288            |       | ☆        |
| P[n]-001 | 0x0001  | Motor model                                                | 0~103      | 34[42]         |       | *        |
| P[n]-002 | 0x0002  | Software version (read-only)                               |            |                |       | •        |
| P[n]-003 | 0x0003  | Initial display content                                    | 0~26       | 0              |       | *        |
| P[n]-004 | 0x0004  | Control mode selection                                     | 0~10       | 0              |       | \$       |
| P[n]-005 | 0x0005  | Speed proportional gain                                    | 5~1000     | 150            | Hz    | ☆        |
| P[n]-006 | 0x0006  | Speed integral time constant                               | 1~1000     | 30             | ms    | ☆        |
| P[n]-007 | 0x0007  | Torque command filter                                      | 0~500      | 100            |       | ☆        |
| P[n]-008 | 0x0008  | Speed feedback filter                                      | 1~500      | 100            |       | ☆        |
| P[n]-009 | 0x0009  | Position proportional gain                                 | 1~2000     | 40             | 1/S   | ☆        |
| P[n]-010 | 0x000A  | Position feed forward gain                                 | 0~100      | 0              | %     | ±        |
| P[n]-011 | 0x000B  | Position feed forward low pass<br>filter cut-off frequency | 1~1200     | 300            | Hz    | \$       |
| P[n]-012 | 0x000C  | Electronic Gear Ratio                                      | 1~65535    | 1              | pulse |          |
| P[n]-013 | 0x000D  | Electronic Gear Ratio<br>denominator                       | 1~65535    | 1              | pulse | ☆        |
| P[n]-014 | 0x000E  | Pulse input mode of position command                       | 0~2        | 0              |       | *        |
| P[n]-015 | 0x000F  | Reverse pulse direction of<br>position command             | 0~1        | 0              |       | \$       |
| P[n]-016 | 0x0010  | Reserved                                                   |            |                |       |          |
| P[n]-017 | 0x0011  | Reserved                                                   |            |                |       |          |
| P[n]-018 | 0x0012  | Reserved                                                   |            |                |       |          |
| P[n]-019 | 0x0013  | Position command<br>smooth filter                          | 0~20000    | 0              | 0.1ms | ☆        |
| P[n]-020 | 0x0014  | Drive forbid input invalid selection                       | 0~2        | 1              |       | ☆        |
| P[n]-021 | 0x0015  | Reserved                                                   |            |                |       |          |
| P[n]-022 | 0x0016  | JOG run speed                                              | 0~6000     | 100            | rpm   | ☆        |
| P[n]-023 | 0x0017  | Maximum speed limit                                        | 0~6000     | 3000<br>[2500] | rmp   | Σ        |
| P[n]-024 | 0x0018  | Speed command setting                                      | 0~2        | 1              |       | \$       |
| P[n]-025 | 0x0019  | Position command<br>Setting                                | 0~1        | 1              |       |          |
| P[n]-026 | 0x001A  | Torque command setting                                     | 0~2        | 0              |       | ☆        |
| P[n]-027 | 0x001B  | Torque limit mode                                          | 0~2        | 0              |       | ☆        |
| P[n]-028 | 0x001C  | Speed limit mode                                           | 0~2        | 0              |       | ☆        |
| P[n]-029 | 0x001D  | Speed command filter                                       | 1~100      | 100            | ms    | ☆        |
| P[n]-030 | 0x001H  | Reserved                                                   |            |                |       |          |
| P[n]-031 | 0x001F  | Analog speed command filter<br>coefficients                | 1~100      | 100            |       | ☆        |

| Code          | Address     | Name                                                                   | Range        | Default | Unit  | property                  |
|---------------|-------------|------------------------------------------------------------------------|--------------|---------|-------|---------------------------|
| P[n]-032      | 0x0020      | Analog torque command filter<br>coefficients                           | 1~100        | 100     |       | $\Rightarrow$             |
| P[n]-033      | 0x0021      | Processing method of<br>overspeed in torque mode                       | 0~1          | 0       |       | ☆                         |
| P[n]-034      | 0x0022      | Internal CCW torque limit                                              | 0~300        | 300     | %     | ☆                         |
| P[n]-035      | 0x0023      | Internal CW torque limit                                               | -300~0       | -300    | %     | ☆                         |
| P[n]-036      | 0x0024      | External CCW torque limit                                              | 0~300        | 100     | %     | ☆                         |
| P[n]-037      | 0x0025      | External CW torque limit                                               | -300~0       | -100    | %     | \$7<br>\$7                |
|               | 0.000       | Torque limit for speed trial run                                       | 0.000        | 100     |       | A                         |
| P[n]-038      | 0x0026      | and JOG trial run                                                      | 0~300        | 100     | %     | \$                        |
| P[n]-039      | 0x0027      | Reserved                                                               |              |         |       |                           |
| P[n]-040      | 0x0028      | Reserved                                                               |              |         |       |                           |
| P[n]-041      | 0x0029      | Analog torque command gain                                             | 0~1000       | 100     |       | ☆                         |
| P[n]-042      | 0x002A      | Speed command direction selection                                      | 0~1          | 0       |       | $\overleftrightarrow$     |
| P[n]-043      | 0x002B      | Analog speed command zero<br>drift compensation                        | -5.000~5.000 | 0.000   | V     | *                         |
| P[n]-044      | 0x002C      | Analog speed command zero<br>hysteresis thresholds                     | -5.000~5.000 | 0.050   | V     | ☆                         |
| P[n]-045      | 0x002D      | Analog torque command zero<br>drift compensation                       | -5.000~5.000 | 0.000   | V     | *                         |
| P[n]-046      | 0x002H      | Analog torque command zero<br>hysteresis thresholds -5.000~5.000 0.050 |              | 0.050   | V     | ☆                         |
| P[n]-047      | 0x002F      | Location pulse command<br>control parameters                           | 0~3          | 0       |       | *                         |
| P[n]-048      | 0x0030      | Reserved                                                               |              |         |       |                           |
| P[n]-049      | 0x0031      | Reserved                                                               |              |         |       |                           |
| P[n]-050      | 0x0032      | Encoder type selection                                                 | 0~4          | 1[0]    |       | *                         |
| P[n]-051      | 0x0033      | Analog speed command gain                                              | 0~1000       | 100     |       | \$                        |
| P[n]-052      | 0x0034      | Torque/speed accelerate time                                           | 0~30000      | 10      | 100us | $\overleftrightarrow$     |
| P[n]-053      | 0x0035      | Torque/speed decelerate time                                           | 0~30000      | 10      | 100us | ☆                         |
| P[n]-054      | 0x0036      | Factory parameters                                                     |              |         |       |                           |
| P[n]-055      | 0x0037      | Factory parameters                                                     |              |         |       |                           |
| P[n]-056      | 0x0038      | Factory parameters                                                     |              |         |       |                           |
| P[n]-057      | 0x0039      | Internal enable                                                        | 1~3          | 3       |       | $\overrightarrow{\nabla}$ |
|               |             | Parameters of gr                                                       | oup P[n]-1   |         |       |                           |
| P[n]-100      | 0x0100      | Slave drive number setting                                             | 0~32         | 1       |       | *                         |
| P[n]-101      | 0x0101      | MODBUS baud rate setting                                               | 0~5          | 1       | bps   | *                         |
| P[n]-102      | 0x0102      | MODBUS communication<br>data format                                    | 0~8          | 6       |       | *                         |
| P[n]-103      | 0x0103      | Reserved                                                               |              |         |       |                           |
| P[n]-104      | 0x0104      | Communication protocol                                                 | 0~2          | 0       |       | *                         |
| P[n]-105      | 0x0105      | Reserved                                                               |              |         |       |                           |
| P[n]-106      | 0x0106      | IO input select                                                        | 0~127        | 0       |       | ☆                         |
| P[n]-107      | 0x0107      | Communication response<br>delay                                        | 0~32767      | 0       | 50us  | $\overleftrightarrow$     |
| P[n]-108      | 0x0108      | Reserved                                                               |              |         |       |                           |
| P[n]-109      | 0x0109      | DI signal status software control                                      | 0~32         | 1       |       | $\Rightarrow$             |
| P[n]-110<br>~ | 0x010A<br>~ |                                                                        |              |         |       |                           |
| P[n]-127      | 0x011B      | Parameters of gr                                                       | oup P[n]-2   |         |       |                           |

| Code     | Address | Name                                            | Range        | Default | Unit  | property                   |
|----------|---------|-------------------------------------------------|--------------|---------|-------|----------------------------|
| P[n]-200 | 0x0200  | Internal speed 1                                | -5000~5000   | 10      | rpm   | ☆                          |
| P[n]-201 | 0x0201  | Internal speed 2                                | -5000~5000   | 50      | rpm   | $\overset{\wedge}{\simeq}$ |
| P[n]-202 | 0x0202  | Internal speed 3                                | -5000~5000   | 100     | rpm   | $\overset{\wedge}{\simeq}$ |
| P[n]-203 | 0x0203  | Internal speed 4                                | -5000~5000   | 500     | rpm   | \$                         |
| P[n]-204 | 0x0204  | Internal speed 5                                | -5000~5000   | 0       | rpm   | \$                         |
| P[n]-205 | 0x0205  | Internal speed 6                                | -5000~5000   | 0       | rpm   | \$                         |
| P[n]-206 | 0x0206  | Internal speed 7                                | -5000~5000   | 0       | rpm   | \$                         |
| P[n]-207 | 0x0207  | Internal speed 8                                | -5000~5000   | 0       | rpm   | \$                         |
| P[n]-208 | 0x0208  | Laps of the 1st inner position<br>command       | -32768~32767 | 10      | pulse | $\overrightarrow{x}$       |
| P[n]-209 | 0x0209  | Pulses of the 1st inner position command        | -32768~32767 | 0       | pulse | $\overleftrightarrow$      |
| P[n]-210 | 0x020A  | Speed of the 1st inner position<br>command      | 0~5000       | 100     | rpm   | ☆                          |
| P[n]-211 | 0x020B  | Acc/Dec time of the 1st inner position command  | 0~30000      | 100     | ms    | ☆                          |
| P[n]-212 | 0x020C  | Pause time of the 1st inner<br>position command | 0~30000      | 100     | 6ms   | $\overleftrightarrow$      |
| P[n]-213 | 0x020D  | Laps of the 2nd inner position<br>command       | -32768~32767 | 50      | pulse | $\overleftrightarrow$      |
| P[n]-214 | 0x020E  | Pulses of the 2ndinner position<br>command      | -32768~32767 | 0       | pulse | ☆                          |
| P[n]-215 | 0x020F  | Speed of the 2nd inner position<br>command      | 0~5000       | 100     | rpm   | ☆                          |
| P[n]-216 | 0x0210  | Acc/Dec time of the 2nd inner position command  | 0~30000      | 100     | ms    | $\overleftrightarrow$      |
| P[n]-217 | 0x0211  | Pause time of the 2nd inner position command    | 0~30000      | 100     | бms   | $\overleftrightarrow$      |
| P[n]-218 | 0x0212  | Laps of the 3rd inner position<br>command       | -32768~32767 | 100     | pulse | $\Delta$                   |
| P[n]-219 | 0x0213  | Pulses of the 3rd inner position command        | -32768~32767 | 0       | pulse | ☆                          |
| P[n]-220 | 0x0214  | Speed of the 3rd inner position<br>command      | 0~5000       | 500     | rpm   | $\overrightarrow{x}$       |
| P[n]-221 | 0x0215  | Acc/Dec time of the 3rd inner position command  | 0~30000      | 100     | ms    | ☆                          |
| P[n]-222 | 0x0216  | Pause time of the 3rd inner<br>position command | 0~30000      | 100     | 6ms   | ☆                          |
| P[n]-223 | 0x0217  | Laps of the 4th inner position<br>command       | -32768~32767 | 55      | pulse | ☆                          |
| P[n]-224 | 0x0218  | Pulses of the 4th inner position command        | -32768~32767 | 0       | pulse | ☆                          |
| P[n]-225 | 0x0219  | Speed of the 4th inner position command         | 0~5000       | 1000    | rpm   | ☆                          |
| P[n]-226 | 0x021A  | Acc/Dec time of the 4th inner position command  | 0~30000      | 100     | ms    | ☆                          |
| P[n]-227 | 0x021B  | Pause time of the 4th inner position command    | 0~30000      | 100     | 6ms   | ☆                          |
| P[n]-228 | 0x021C  | Laps of the 5th inner position<br>command       | -32768~32767 | 60      | pulse | ☆                          |
| P[n]-229 | 0x021D  | Pulses of the 5th inner position command        | -32768~32767 | 0       | pulse | ☆                          |
| P[n]-230 | 0x021E  | Speed of the 5th inner position command         | 0~5000       | 1200    | rpm   |                            |

| Code     | Address | Name                                            | Range          | Default | Unit  | property              |
|----------|---------|-------------------------------------------------|----------------|---------|-------|-----------------------|
| P[n]-231 | 0x021F  | Acc/Dec time of the 5th inner                   | 0~30000        | 100     | ms    | Σţ                    |
| P[n]-232 | 0x0220  | Pause time of the 5th inner<br>position command | 0~30000        | 100     | 6ms   | ☆                     |
| P[n]-233 | 0x0221  | Laps of the 6th inner position<br>command       | -32768~32767   | 0       | pulse | ☆                     |
| P[n]-234 | 0x0222  | Pulses of the 6th inner position command        | -32768~32767   | 0       | pulse | Σζ                    |
| P[n]-235 | 0x0223  | Speed of the 6th inner position command         | 0~5000         | 0       | rpm   | \$                    |
| P[n]-236 | 0x0224  | Acc/Dec time of the 6th inner position command  | 0~30000        | 100     | ms    | \$                    |
| P[n]-237 | 0x0225  | Pause time of the 6th inner position command    | 0~30000        | 100     | 6ms   | \$                    |
| P[n]-238 | 0x0226  | Laps of the 7th inner position command          | -32768~32767   | 0       | pulse | ☆                     |
| P[n]-239 | 0x0227  | Pulses of the 7th inner position command        | -32768~32767   | 0       | pulse | ☆                     |
| P[n]-240 | 0x0228  | Speed of the 7th inner position command         | 0~5000         | 0       | rpm   | ☆                     |
| P[n]-241 | 0x0229  | Acc/Dec time of the 7th inner position command  | 0~30000        | 100     | ms    | Σ <sup>4</sup>        |
| P[n]-242 | 0x022A  | Pause time of the 7th inner position command    | 0~30000        | 100     | 6ms   | \$                    |
| P[n]-243 | 0x022B  | Laps of the 8th inner position command          | -32768~32767   | 0       | pulse | Σ <sup>4</sup>        |
| P[n]-244 | 0x022C  | Pulses of the 8th inner position command        | -32768~32767   | 0       | pulse | Σ <sup>4</sup>        |
| P[n]-245 | 0x022D  | Speed of the 8th inner position command         | 0~5000         | 0       | rpm   | Σ <sup>4</sup>        |
| P[n]-246 | 0x022E  | Acc/Dec time of the 8th inner position command  | 0~30000        | 100     | ms    | ₹2                    |
| P[n]-247 | 0x022F  | Pause time of the 8th inner position command    | 0~30000        | 100     | 6ms   | Σ                     |
| P[n]-248 | 0x0230  | Internal position command mode                  | 0~3            | 0       |       | Σ <sup>4</sup>        |
| P[n]-249 | 0x0231  | Running mode of inner<br>position control       | 0~3            | 0       |       | Σ <sup>4</sup>        |
| P[n]-250 | 0x0232  | Pause mode of inner position control            | 0~1            | 1       |       | ₹2                    |
| P[n]-251 | 0x0233  | Number of segments of inner position            | 1~8            | 1       |       | Σ                     |
| P[n]-252 | 0x0234  | Torque arrival signal filter time               | 0~6000         | 100     | 10ms  | ☆                     |
| P[n]-253 | 0x0235  | Undervoltage alarm filter time                  | 0~32767        | 400     | ms    | ₹<br>Z                |
| P[n]-254 | 0x0236  | Range of positioning completion                 | 0~32767        | 100     | pulse | ☆                     |
| P[n]-255 | 0x0237  | Detection range of position deviation alarm     | 0~30000        | 400     | pulse | Σ <sup>4</sup>        |
| P[n]-256 | 0x0238  | Speed arrival signal threshold                  | -5000~5000     | 500     | rpm   | $\overrightarrow{x}$  |
| P[n]-257 | 0x0239  | Detection range of overspeed                    | 0~6000         | 0       | rpm   | $\overleftrightarrow$ |
| P[n]-258 | 0x023A  | Servo on delay time                             | 0~32767        | 0       | 0.1s  | ☆                     |
| P[n]-259 | 0x023B  | Torque arrival signal threshold                 | 0~300          | 100     | %     | ☆                     |
| P[n]-260 | 0x023C  | Internal torque 1                               | -300.00~300.00 | 100.00  | %     | ☆                     |
| P[n]-261 | 0x023D  | Internal torque 2                               | -300.00~300.00 | 100.00  | %     | $\overleftrightarrow$ |

| Code     | Address | Name                                                                  | Range          | Default | Unit  | property                              |
|----------|---------|-----------------------------------------------------------------------|----------------|---------|-------|---------------------------------------|
| P[n]-262 | 0x023E  | Internal torque 3                                                     | -300.00~300.00 | 100.00  | %     | · · · · · · · · · · · · · · · · · · · |
| P[n]-263 | 0x023F  | Internal torque 4                                                     | -300.00~300.00 | 100.00  | %     | \$                                    |
| P[n]-264 | 0x0240  | Alarm clear restrictions                                              | 0~20           | 5       |       | *                                     |
| P[n]-265 | 0x0241  | Reserved                                                              |                |         |       |                                       |
| P[n]-266 | 0x0242  | Reserved                                                              |                |         |       |                                       |
| P[n]-267 | 0x0243  | Reserved                                                              |                |         |       |                                       |
| P[n]-268 | 0x0244  | Torque command direction                                              | 0~1            | 0       |       | \$                                    |
| P[n]-269 | 0x0245  | Torque acceleration/<br>deceleration time                             | 0~16000        | 10      | 0.1ms | $\overrightarrow{x}$                  |
| P[n]-270 | 0x0246  | Reserved                                                              |                |         |       |                                       |
| P[n]-271 | 0x0247  | Speed limit of torque mode                                            | 0~3000         | 1000    | rpm   | $\overset{\wedge}{\simeq}$            |
| P[n]-272 | 0x0248  | In torque mode the permitted time for overspeed                       | 0~10000        | 5000    | 0.1ms | ☆                                     |
| P[n]-273 | 0x0249  | Zero speed                                                            | 0~3000         | 10      | rpm   | ☆                                     |
| P[n]-274 | 0x024A  | Zero speed hysteresis                                                 | 0~1000         | 10      | rpm   | \$                                    |
| P[n]-275 | 0x024B  | Zero speed clamp mode                                                 | 0~2            | 0       |       | \$                                    |
| P[n]-276 | 0x024C  | Zero speed clamping position<br>offset laps                           | -32768~32767   | 0       | pulse | ☆                                     |
| P[n]-277 | 0x024D  | Zero speed clamping position offset pulses                            | -32768~32767   | 0       | pulse | $\overrightarrow{x}$                  |
|          |         | Parameters of gr                                                      | oup P[n]-3     |         |       | 1                                     |
| P[n]-300 | 0x0300  | Digital input DI filter time                                          | 0~100          | 0       |       | $\overset{\wedge}{\simeq}$            |
| P[n]-301 | 0x0301  | Digital input DI1 function                                            | 0~27           | 1       |       | \$                                    |
| P[n]-302 | 0x0302  | Digital input DI2 function                                            | 0~27           | 2       |       | ☆                                     |
| P[n]-303 | 0x0303  | Digital input DI3 function                                            | 0~27           | 3       |       | ☆                                     |
| P[n]-304 | 0x0304  | Digital input DI4 function                                            | 0~27           | 4       |       | $\overset{\wedge}{\sim}$              |
| P[n]-305 | 0x0305  | Digital input DI5 function                                            | 0~27           | 5       |       | $\stackrel{\wedge}{\simeq}$           |
| Pn-306   | 0x0306  | Digital input DI6 function                                            | 0~27           | 6       |       | $\overset{\wedge}{\sim}$              |
| Pn-307   | 0x0307  | Digital input DI7 function                                            | 0~27           | 7       |       | \$                                    |
| P[n]-308 | 0x0308  | Reserved                                                              | 0~27           | 8       |       | \$                                    |
| P[n]-309 | 0x0309  | Digital output DO1 function                                           | 0~8            | 1       |       | $\overset{\sim}{\sim}$                |
| P[n]-310 | 0x030A  | Digital output DO2 function                                           | 0~8            | 2       |       | ☆                                     |
| P[n]-311 | 0x030B  | Digital output DO3 function                                           | 0~8            | 3       |       | \$                                    |
| Pn-312   | 0x030C  | Digital output DO4 function                                           | 0~8            | 4       |       | ☆                                     |
| P[n]-313 | 0x030D  | Digital input take the low to<br>reverse [DI1~DI4]                    | 0~15           | 0       |       | ☆                                     |
| P[n]-314 | 0x030E  | Digital input take the high to reverse [DI5~DI7]                      | 0~15           | 0       |       | ☆                                     |
| P[n]-315 | 0x030F  | Digital output DO to reverse                                          | 0~15           | 0       |       | $\overset{\wedge}{\sim}$              |
| P[n]-316 | 0x0310  | Factory parameters                                                    |                |         |       |                                       |
| P[n]-317 | 0x0311  | Reserved                                                              |                |         |       | \$                                    |
| P[n]-318 | 0x0312  | Zero speed detection point of electromagnetic brake                   | 0~5000         | 15      | rpm   | $\overrightarrow{x}$                  |
| P[n]-319 | 0x0313  | Electromagnetic brake delay<br>time when the motor is<br>stationary   | 0~30000        | 0       | ms    | \$                                    |
| P[n]-320 | 0x0314  | Electromagnetic brake delay<br>time when the motor is<br>running      | 0~30000        | 500     | ms    | \$                                    |
| P[n]-321 | 0x0315  | Electromagnetic brake<br>operation speed when the<br>motor is running | 0~5000         | 100     | rpm   | ☆                                     |

| Code     | Address | Name                                               | Range        | Default | Unit  | property                    |
|----------|---------|----------------------------------------------------|--------------|---------|-------|-----------------------------|
| P[n]-322 | 0x0316  | Position feedback pulse division numerator         | 1~32767      | 1       | pulse |                             |
| P[n]-323 | 0x0317  | Position feedback pulse<br>division denominator    | 1~32767      | 1       | pulse |                             |
| P[n]-324 | 0x0318  | The width of Z pulse                               | 0~127        | 0       | 50us  | *                           |
| P[n]-325 | 0x0319  | Reverse position feedback<br>pulse                 | 0~1          | 0       |       |                             |
| P[n]-326 | 0x031A  | The 2nd electronic gear ratio numerator            | 1~32767      | 1       | pulse | ☆                           |
| P[n]-327 | 0x031B  | The 3rd electronic gear ratio numerator            | 1~32767      | 1       | pulse | ☆                           |
| P[n]-328 | 0x031C  | The 4th electronic gear ratio numerator            | 1~32767      | 1       | pulse | ☆                           |
| P[n]-329 | 0x031D  | Reserved                                           |              |         |       |                             |
| P[n]-330 | 0x031E  | Reserved                                           |              |         |       |                             |
| P[n]-331 | 0x031F  | Reserved                                           |              |         |       |                             |
| P[n]-332 | 0x0320  | Homing startup mode                                | 0~2          | 0       |       | *                           |
| P[n]-333 | 0x0321  | The homing reference point                         | 0~3          | 0       |       | $\stackrel{\wedge}{\simeq}$ |
| P-334    | 0x0322  | Running mode after find the homing reference point | 0~1          | 0       |       | ☆                           |
| P[n]-335 | 0x0323  | Offset laps of homing                              | -3000~3000   | 0       | pulse | $\overleftrightarrow$       |
| P[n]-336 | 0x0324  | Offset pulses of homing                            | -10000~10000 | 0       | pulse | $\stackrel{\wedge}{\simeq}$ |
| P[n]-337 | 0x0325  | The 1st homing speed                               | -5000~5000   | 500     | rpm   | $\overset{\wedge}{\sim}$    |
| P[n]-338 | 0x0326  | The 2nd homing speed                               | -5000~5000   | 50      | rpm   | \$                          |
| P[n]-339 | 0x0327  | Acceleration time of homing                        | 0~10000      | 0       | 0.1ms | \$                          |
| P[n]-340 | 0x0328  | Deceleration time of homing                        | 0~10000      | 0       | 0.1ms | \$                          |
| P[n]-341 | 0x0329  | Homing time limit                                  | 0~300        | 30.0    | S     | \$                          |
| P[n]-342 | 0x032A  | Reserved                                           |              |         |       |                             |
| P[n]-343 | 0x032B  | Reserved                                           |              |         |       |                             |
| P[n]-344 | 0x032C  | Function of analog output<br>(DAC1)                | 0~3          | 2       |       | *                           |
| P[n]-345 | 0x032D  | Proportional of analog output<br>(DAC1)            | -100~100     | 100     |       | ☆                           |
| P[n]-346 | 0x032E  | Function of analog output (DAC2)                   | 0~3          | 2       |       | *                           |
| P[n]-347 | 0x032F  | Proportional of analog output<br>(DAC2)            | -100~100     | 100     |       | $\overrightarrow{x}$        |

## **7.2 Parameters function explanations**

## **0** section parameters:

| Code     | Name            | Description                                                                                                    |  |  |
|----------|-----------------|----------------------------------------------------------------------------------------------------|--|--|
| E[E]-SEt | Save parameters | Save the current parameter values to non-volatile memory, for avoiding losing parameters because of power-off.<br>Operation Instruction: Enter into the menu group of "E[E]-" and select "E[E]- SEt", press "SET" key. If "donE/FInISh" is shown on nixie tube means the driver's parameters have been saved, while if "Error" is shown, means failure. |  |  |

| Code     | Name                                     | Description                                                                                                    |
|----------|------------------------------------------|----------------------------------------------------------------------------------------------------|
| E[E]-dEF | Recover defaults                         | Recover parameters of parameter table and non-volatile memory to its defaults from factory.<br>Operation Instruction of recover defaults: Set motor model parameter "Pn-001" according to the motor adapter table (Appendix). Enter into the "E[E]-" menu group and select "EE-dEF", press "SET" key until display "StArt". If operation succeeds, "donE/FInISh" will show in 1~3 seconds, power on again.                                                                                                    |
| S[r]-    | Sr trail run                             | Set parameter of "P[n]-004" to 2 to select speed trial run mode.Enter<br>into menu of "S[r]-",press "SET" key. Set speed command by "▲" and<br>"▼",motor will rotate at the set speed. Positive means motor rotates in<br>the direction of CCW, while negative means in the direction of CW.<br>Minimum given speed is 1rpm.<br><b>Set Command add and subtract</b>                                                                                                    |
| J[r]-    | JOG trail run                            | Set parameter of "Pn-004" to 3 to select JOG trial run mode. Modify<br>parameter "P[n]-022", and set suitable JOG speed. Enter into menu of<br>"J[r]-", the nixie tube will display "J[r] - 120", the numerical part of<br>which is speed value set by parameter "P[n]-022", At the moment,<br>pressing " $\blacktriangle$ " key and hold, motor will rotate in the direction of CCW<br>at constant setting speed. Release the button, motor will be in the state<br>of zero-speed locked. While pressing " $\checkmark$ " key and hold, motor will<br>rotate in the direction of CW at constant setting speed. Release the<br>button, motor will be in the state of zero-speed locked. |
| A[U]-SPd | Analog speed zero<br>drift compensation  | In the analog speed control mode, even if the analog command voltage<br>is 0V, sometimes motor still rotates at tiny speed, because of common<br>ground voltage difference. It can be compensated automatically.<br>Operation: Enter into menu of "AU-". Choose the submenu of<br>"AU-SPd", and press "SET" key, until "donE/FInISh" is displayed on<br>nixie tube, compensation value will be write to parameter<br>"P[n]-043".Then save parameter values to non-volatile memory.                                                                                                    |
| A[U]-trq | Analog torque zero<br>drift compensation | In the analog torque control mode, even if the analog command voltage is 0V, sometimes motor still rotates at tiny speed, because of common ground voltage difference. It can be compensated automatically.<br>Operation: Enter into menu of "A[U]-". Choose the submenu of "A[U]-trq", and press "SET" key, until "donE/FInISh" is displayed on nixie tube, compensation value will be write to parameter "P[n]-045".Then save parameter values to non-volatile memory.                                                                                                    |
| F[n]-Err | Historical alarms                        | The parameter stores the last five alarms. Enter into menu of "F[n]-", choose the submenu of "Fn- Err", press "SET" key, the nixie tube will display alarm code. Switching alarm code by " $\blacktriangle$ " and " $\checkmark$ ".                                                                                                    |

Parameter of group P[n]-0\_\_

| Code      | Name                            | Description                                                                                                    |
|-----------|---------------------------------|----------------------------------------------------------------------------------------------------|
| P[n]-000  | Password                        | User password is 288 which can modify all parameters of group 0. The                                                                                                    |
| 1[11] 000 |                                 | wrong password can not visit those parameters.                                                                                                    |
| P[n]-001  | Motor model                     | Set the corresponding motor model code according to the motor<br>adaptation table (Appendix), and it can be used to recover the default<br>settings of the correlated parameters. |
| P[n]-002  | Software version<br>(read-only) | The version code for the driver software, it is read-only parameter which can't be modified.                                                                                      |

| Code                   | Name                                  | Description                           |                                         |  |
|------------------------|---------------------------------------|---------------------------------------|-----------------------------------------|--|
|                        |                                       | Parameter function: select the initia | l display contents when power-on:       |  |
|                        |                                       | 0: Motor running speed                | 13: Position command pulse              |  |
|                        |                                       |                                       | frequency.                              |  |
|                        |                                       | 1: Present position low 5 bit.        | 14: Speed command                       |  |
|                        |                                       | 2: Present position high 5 bit.       | 15: Torque command                      |  |
|                        |                                       | 3: Position command low 5bit          | 16: Encoder position                    |  |
|                        |                                       | 4: Position command high 5 bit        | 17: Encoder U,V,W signal                |  |
|                        |                                       | 5: Position deviation low 5 bit       | 18: FPGA software version.              |  |
|                        | <b>T</b> '4' <b>1</b> 1' <b>1</b> 4 4 | 6: Position deviation high 5 bit      | 19: Alarm code                          |  |
| P[n]-003               | Initial display content               | 7: Motor torque                       | 20: Reserved                            |  |
|                        |                                       | 8: Motor current                      | 21: Reserved                            |  |
|                        |                                       | 9: Digital input status of            | 22: Encoder zero calibration            |  |
|                        |                                       | DI4~DI5[DI5~DI7].                     | (EMA: Reserved)                         |  |
|                        |                                       | 10: Digital input status of           | 23: Absolute encoder internal           |  |
|                        |                                       | DII~DI3[DII~DI4].                     | alarm                                   |  |
|                        |                                       | 11: Digital output status.            | 24: Many circle absolute value          |  |
|                        |                                       | 12: Control mode                      | encoder internal alarm                  |  |
|                        |                                       |                                       |                                         |  |
|                        |                                       | Used to set control mode. (If the se  | tting value is 8, 9 or 10, refer to the |  |
|                        |                                       | CMODE signal in chapter 7.3.)         |                                         |  |
|                        |                                       | 0: Position control mode              | 6: Torque control mode.                 |  |
| DI 1.004               | Control mode                          | 1: Speed control mode.                | 7: Open-loop control mode.              |  |
| P[n]-004               | selection                             | 2: Sr trail run mode.                 | 8: Position/speed mode.                 |  |
|                        |                                       | 3: JOG trail run mode.                | 9: Speed/torque mode.                   |  |
|                        |                                       | 4: Reserved                           | 10: Torque/position mode.               |  |
|                        |                                       | 5: Analog speed control mode          |                                         |  |
|                        |                                       | • The higher the speed proportion     | nal gain is, the greater the stiffness  |  |
|                        |                                       | is, and the faster the speed respo    | onse is. But if it's over high, it may  |  |
| P[n]-005               | speed proportional                    | lead to big noise and vibration.      |                                         |  |
|                        | gain                                  | • Under the condition of not sh       | nocking the system, set the value       |  |
|                        |                                       | relatively large as possible.         |                                         |  |
|                        |                                       | • It is the integral time constant    | for the speed regulator. The lower      |  |
|                        |                                       | the value sets, the faster the in     | tegral speed is, and the greater the    |  |
| $\mathbf{D}[m] = 0.06$ | Speed integral time                   | stiffness is. But if it's too larg    | ge, noise and vibration will easily     |  |
| P[II]-000              | constant                              | generate.                             |                                         |  |
|                        |                                       | • Under the condition of not shocl    | king the system, reduce the value as    |  |
|                        |                                       | possible.                             |                                         |  |
|                        |                                       | • Set the features of torque co       | mmand filter, which can restrain        |  |
|                        |                                       | resonance produced by torque f        | luctuations. (motor generates shake     |  |
|                        |                                       | and sharp noise)                      |                                         |  |
|                        |                                       | • If the motor generates shake and    | d sharp noise, reduce the parameter     |  |
|                        | Torque command                        | value.                                |                                         |  |
| P[n]-007               | filter                                | • The smaller the value is the low    | ver the cut-off frequency is and the    |  |
|                        | IIItei                                | lower the noise is. If the load i     | inertia is big, reduce the parameter    |  |
|                        |                                       | value properly. If the value is       | too small, the response will slow       |  |
|                        |                                       | down and cause instability. To        | the contrary, large value will make     |  |
|                        |                                       | higher cut-off frequency and fas      | ster response. If you need relatively   |  |
|                        |                                       | higher machinery stiffness, incre     | ease the setting value properly.        |  |

| Code       | Name                       | Description                                                                                                    |
|------------|----------------------------|----------------------------------------------------------------------------------------------------|
|            |                            | • Set the features of torque command filter, which can restrain resonance produced by torque fluctuations. (motor generates shake and sharp noise) |
|            |                            | • If the motor generates shake and sharp noise, reduce the parameter value.                                                                        |
| P[n]-008   | Speed feedback filter      | • The smaller the value is, the lower the cut-off frequency is, and the                                                                            |
|            |                            | lower the noise is. If the load inertia is big, reduce the parameter                                                                               |
|            |                            | down and cause instability. To the contrary large value will make                                                                                  |
|            |                            | higher cut-off frequency and faster response. If you need relatively                                                                               |
|            |                            | higher machinery stiffness, increase the setting value properly.                                                                                   |
|            | Position proportional      | The proportional gain of position loop adjuster. The larger the value is,                                                                          |
| P[n]-009   | gain                       | smaller the position tracking error is. But too large value may produce                                                                            |
|            |                            | vibration and overstrike.                                                                                                    |
|            | Position feed forward gain | • Feedback forward gain of position loop. Larger parameter values will produce smaller system position tracking error and faster.                  |
|            |                            | response. When the value is set at 100%, it means position                                                                                         |
| P[n]-010   |                            | hysteresis is always 0 at any command pulse frequency.                                                                                             |
|            |                            | • If the feedback forward gain of position loop is too large, the system position loop will be unstable and easy to produce shakes.                |
|            |                            | Generally, the position loop feed forward gain is 0.                                                                                               |
| DE DOI1    | Position feed forward      | The cut-off frequency of position loop feedback forward low pass                                                                                   |
| P[n]-011   | low pass filter cut-off    | filter. It is used to increase the stability of compounding position                                                                               |
|            | nequency                   | Take incremental encoder as example:                                                                                                    |
|            |                            | • Under position control mode, take fractional frequency or                                                                                        |
| P[n]-012   | Electronic Gear Ratio      | frequency doubling to match with various pulse sources                                                                                             |
|            | numerator                  | demand.                                                                                                    |
|            |                            | • P×G=N×C×4                                                                                                    |
|            |                            | P: Input command pulse<br>N: Motor rotation rpm                                                                                                    |
|            | Electronic Gear Ratio      | G: Electronic gear ratio $G = \frac{P[n] - 012}{1 + 1}$                                                                                            |
| P[n]-013   | denominator                | P[n]=013<br>C: Optical-electricity encoder line number per rotation, this system                                                                   |
|            |                            | C=2500.                                                                                                    |
|            |                            | • The recommended range is: 1/50≤G≤50.                                                                                                    |
| DE 1.014   | Pulse input mode of        | 0: Pulse +code                                                                                                    |
| P[n]-014   | position command           | 1: CCW pulse/CW pulse                                                                                                    |
|            | Daviana1                   | 2: Two phase orthogonal pulse input                                                                                                    |
| P[n]-015   | direction of position      | 0: Normal                                                                                                    |
| 1 [11]-013 | command                    | 1: Reverse the direction of position command pulse                                                                                                 |

| Code     | Name                                 | Description                                                                                                    |  |  |  |  |  |
|----------|--------------------------------------|----------------------------------------------------------------------------------------------------|--|--|--|--|--|
| P[n]-019 | Position command<br>smooth filter    | To do smooth filtering to command pulse, with the exponential style of acceleration and deceleration.<br>The filter will not lose input pulse, but the command may be lagged.<br>The filter is used:<br>1. Upper controller doesn't have acceleration or deceleration features.<br>2. Electronic gear radio is relatively large (>10)<br>3. Command frequency is relatively low<br>4. Jump of jitter when motor runs<br>The filter is out of use when this parameter is set to be zero.<br>Command pulse<br>of frequency<br>after filter<br>Command frequency<br>Time                                                                                                    |  |  |  |  |  |
| P[n]-020 | Drive forbid input invalid selection | It is set as follows:<br>0: CCW, CW input forbid is valid.<br>1: CCW, CW input forbid is invalid.<br>2: Factory parameters                                                                                                    |  |  |  |  |  |
| P[n]-022 | JOG run speed                        | It is used to set the value of JOG speed.                                                                                                    |  |  |  |  |  |
| P[n]-023 | Maximum speed limit                  | <ul> <li>Set the maximum speed limit of the servo motor.</li> <li>It has no relation with rotating direction. If the value exceeds the rated speed, then actual maximum speed limit is the rated speed.</li> </ul>                                                                                                    |  |  |  |  |  |
| P[n]-024 | Speed command setting                | 0:Analog speed mode<br>1 :Internal speed mode. Select respective internal speed by signals<br>SC1,SC2 and SC3.<br>SC3 SC2 SC1 Speed command<br>OFF OFF OFF OFF Internal speed 1: P[n]-200<br>OFF OFF OFF ON Internal speed 2: P[n]-201<br>OFF ON OFF Internal speed 3: P[n]-202<br>OFF ON ON Internal speed 4: P[n]-203<br>ON OFF OFF Internal speed 4: P[n]-203<br>ON OFF OFF Internal speed 5: P[n]-204<br>ON OFF OFF Internal speed 6: P[n]-205<br>ON ON OFF Internal speed 7: P[n]-206<br>ON ON ON Internal speed 8: P[n]-207<br>2: Internal speed+Analog speed mode.<br>SC3 SC2 SC1 Speed command<br>OFF OFF OFF Analog speed command input<br>OFF OFF OFF OFF Internal speed 2: P[n]-201<br>OFF OFF OFF OFF Internal speed 3: P[n]-202<br>OFF OFF OFF Internal speed 3: P[n]-202<br>OFF OFF OFF Internal speed 4: P[n]-203<br>ON OFF Internal speed 4: P[n]-203<br>ON OFF OFF Internal speed 5: P[n]-204<br>ON OFF OFF OFF Internal speed 5: P[n]-204<br>ON OFF OFF OFF Internal speed 5: P[n]-204<br>ON OFF OFF OFF Internal speed 5: P[n]-204<br>ON OFF OFF OFF Internal speed 5: P[n]-204<br>ON OFF OFF OFF Internal speed 5: P[n]-204<br>ON OFF OFF OFF Internal speed 6: P[n]-205<br>ON ON OFF Internal speed 6: P[n]-205<br>ON ON OFF Internal speed 7: P[n]-206<br>ON ON ON Internal speed 8: P[n]-207 |  |  |  |  |  |
| P[n]-025 | Position command setting             | 0: Pulse input position control.<br>1: Internal position control.                                                                                                    |  |  |  |  |  |

| Code       | Name                 | Description                                                                     |                                            |  |  |  |
|------------|----------------------|---------------------------------------------------------------------------------|--------------------------------------------|--|--|--|
|            |                      | 0: Analog torque mode.                                                          |                                            |  |  |  |
|            |                      | 1: Internal torque mode. Sel                                                    | ect internal torque command through        |  |  |  |
|            |                      | TRQ1 and TRQ2                                                                   |                                            |  |  |  |
|            |                      | TRQ2 TRQ1                                                                       | Torque command                             |  |  |  |
|            |                      | OFF OFF Internal to                                                             | rque 1: P[n]-260                           |  |  |  |
|            |                      | OFF ON Internal to                                                              | rque 2: P[n]-261                           |  |  |  |
|            | Torque command       | ON OFF Internal to                                                              | rque 3: P[n]-262                           |  |  |  |
| P[n]-026   | setting              | ON ON Internal to                                                               | rque 4: P[n]-263                           |  |  |  |
|            | setting              | 2: Internal torque+analog torqu                                                 | e mode.                                    |  |  |  |
|            |                      | TRQ2 TRQ1                                                                       | Torque command                             |  |  |  |
|            |                      | OFF OFF Analog to                                                               | rque command input                         |  |  |  |
|            |                      | OFF ON Internal to                                                              | rque 2: P[n]-261                           |  |  |  |
|            |                      | ON OFF Internal to                                                              | rque 3: P[n]-262                           |  |  |  |
|            |                      | ON ON Internal to                                                               | rque 4: P[n]-263                           |  |  |  |
|            |                      |                                                                                 |                                            |  |  |  |
|            |                      | 0: Basic limit. Whether the e                                                   | xternal CCW/CW torque limit is valid       |  |  |  |
|            |                      | decided by signals TCCW and                                                     | TCW.In the Sr and JOG mode, it also        |  |  |  |
|            |                      | be limited by P[n]-038.                                                         |                                            |  |  |  |
|            |                      | ICCW=ON: Limited by                                                             | TCW=ON: Limited by                         |  |  |  |
|            |                      | P[n]-034 and $P[n]$ -036.                                                       | P[n]-035 and $P[n]-037$ .                  |  |  |  |
|            |                      | D[m] 024                                                                        | D[m] 025                                   |  |  |  |
| P[n]-027   | Torque limit mode    | [P[II]-0.34.                                                                    | P[II]-053.                                 |  |  |  |
|            |                      | 1: Basic limit +Analog torque limit.                                            |                                            |  |  |  |
|            |                      | 2: Basic limit +Internal torque limit. Select internal torque through           |                                            |  |  |  |
|            |                      | IRQI and IRQ2.                                                                  |                                            |  |  |  |
|            |                      | <b>Note:</b> A plurality of limit occurs, the final limit value is the minimum. |                                            |  |  |  |
|            |                      | If the limit value exceeds the                                                  | maximum allowable torque, the actual       |  |  |  |
|            |                      | torque is limited to a maximum                                                  | torque                                     |  |  |  |
|            |                      | Set the speed limit mode in tor                                                 | ue control mode                            |  |  |  |
|            |                      | 0. Basic limit Parameter Pn-02                                                  | 3 as the limit                             |  |  |  |
| P[n]-028   | Speed limit mode     | 1: Basic limit + Analog speed 1                                                 | imit                                       |  |  |  |
| 1 [11] 020 |                      | 2: Basic limit +Internal spee                                                   | d limit. Select internal speed through     |  |  |  |
|            |                      | SC1.SC2 and SC3.                                                                | a mini Sereet merna speed anough           |  |  |  |
|            |                      | • Set the features of speed con                                                 | mmand filter.                              |  |  |  |
|            |                      | • If the motor generates vi                                                     | bration and noise, please reduce the       |  |  |  |
|            |                      | parameter value.                                                                | , r                                        |  |  |  |
|            |                      | • The smaller the value is,                                                     | the lower the cut-off frequency is, the    |  |  |  |
| D[1.020    | C                    | lower the noise is. If the                                                      | e load inertia is too big, reduce the      |  |  |  |
| P[n]-029   | speed command inter  | parameter value properly. If                                                    | the value is too small, the response will  |  |  |  |
|            |                      | slow down and cause instab                                                      | ility.                                     |  |  |  |
|            |                      | • To the contrary, the large                                                    | r the value is, the higher the cut-off     |  |  |  |
|            |                      | frequency is, the faster the r                                                  | response is. If you need relatively higher |  |  |  |
|            |                      | machinery stiffness, increas                                                    | e the setting value properly.              |  |  |  |
|            | Analog speed         | To the analog speed command                                                     | low-pass filtering, smooth command to      |  |  |  |
| P[n]-031   | command filter       | avoid interference. The larger                                                  | the parameter value, the stronger the      |  |  |  |
|            | coefficients         | filtering effect.                                                               |                                            |  |  |  |
| P[n]-032   | Analog torque        | To the analog torque command                                                    | low-pass filtering, smooth command to      |  |  |  |
|            | command              | avoid interference. The larger                                                  | the parameter value, the stronger the      |  |  |  |
| ļ          | communu              | filtering effect.                                                               |                                            |  |  |  |
|            | Processing method of | It is used to set the processin                                                 | g method when exceeding the limiting       |  |  |  |
| P[n]-033   | overspeed in torque  | speed in torque mode.                                                           |                                            |  |  |  |
| -[] 000    | mode                 | 0: Motor speed is controlled at                                                 | speed limit value.                         |  |  |  |
|            | moue                 | 1: Alarm (Err7) if overspeed.                                                   |                                            |  |  |  |

| Code     | Name                                                     | Description                                                                                                    |
|----------|----------------------------------------------------------|----------------------------------------------------------------------------------------------------|
| P[n]-034 | Internal CCW torque limit                                | • Set internal torque limit at the servo motors' CCW, CW direction.<br>The value sets the percentage of rated torque, which is effective at<br>any time.                                                                                                    |
| P[n]-035 | Internal CW torque<br>limit                              | • If the value exceeds the maximal overload capacity the system permits, the actual torque limit will be the maximal overload capacity.                                                                                                    |
| P[n]-036 | External CCW torque limit                                | • Set external torque limit at the servo motors' CCW, CW direction.<br>The value sets the percentage of rated torque, which is effective at<br>any time.                                                                                                    |
| P[n]-037 | External CW torque<br>limit                              | • If the value exceeds the maximal overload capacity the system permits, the actual torque limit will be the maximal overload capacity.                                                                                                    |
| P[n]-038 | Torque limit for speed<br>trial run and JOG trial<br>run | <ul> <li>Set the torque limit under the speed trial run and JOG run. It is independent of rotating direction and effective in two directions.</li> <li>The value is the percentage of rated torque. For example, the value should be set at 100 if it is equal to rated torque. Internal and external torque limit are still effective.</li> </ul>                                                                                                    |
| P[n]-041 | Analog torque<br>command gain                            | Analog input range -10V~10V, setting 100%, 10V input voltage and<br>corresponding to rated torque.<br>Torque command(%)<br>Rated torque                                                                                                    |
| P[n]-042 | Speed command direction selection                        | 0: Speed direction is control by CINV.<br>1: Speed direction is control by the combination of SDIR2 and SDIR1.                                                                                                    |
| P[n]-043 | Analog speed<br>command zero drift<br>compensation       | <ul> <li>When input speed command is zero, change this parameter can eliminate speed command analog slip.</li> <li>By A[U]-SPd can realize auto compensation.</li> <li>Manual compensation: Enable servo motor, motor operating in analog torque mode. Check value d[P]-CS, according to d[P]-CS value switch to voltage manual revise P[n]-043 parameter.</li> <li>Speed command</li> <li>No compensation curve</li> <li>After the compensation curve</li> <li>Input voltage</li> </ul> |

| Code     | Name                                                   | Description                                                                                                    |                                                                                   |  |  |  |
|----------|--------------------------------------------------------|----------------------------------------------------------------------------------------------------|-----------------------------------------------------------------------------------|--|--|--|
| P[n]-044 | Analog speed<br>command zero<br>hysteresis thresholds  | Set the threshold of analog input. If the ar<br>parameter value, the motor will be locked<br>Speed(rpm)<br>Zero pote:<br>The con                                                                                                    | nalog input is smaller than the<br>ntial hysteresis threshold<br>nmand voltage(V) |  |  |  |
| P[n]-045 | Analog torque<br>command zero drift<br>compensation    | <ul> <li>When input torque command is zero, change this parameter car eliminate speed command analog slip.</li> <li>By A[U]-trq can realize auto compensation.</li> <li>Manual compensation: Enable servo motor, motor operating ir analog torque mode. Check value d[P]-Ct, according to d[P]-Ct value switch to voltage manual revise P[n]-045 parameter.</li> <li>Speed command</li> <li>No compensation curve</li> <li>After the compensation curve</li> <li>Input voltage</li> <li>Zero drift compensation</li> </ul> |                                                                                   |  |  |  |
| P[n]-046 | Analog torque<br>command zero<br>hysteresis thresholds | In analog torque mode, set analog torqu<br>compensation value. When analog torqu<br>torque command value is zero (refer to P-<br>Set the phase of PULS and DIR signals                                                                                                    | e command input zero offset<br>e input small than set value,<br>044).             |  |  |  |
| P[n]-047 | Location pulse<br>command control<br>parameters        | P[n]-047PULSE0In phase1Out of phase2In phase3Out of phase                                                                                                    | DIR<br>In phase<br>In phase<br>Out of phase<br>Out of phase                       |  |  |  |
| P[n]-050 | Encoder type selection                                 | Encoder model selection as following:<br>0: Incremental encoder<br>1: TAMAGAWA wire-saving encoder<br>2: Reserved<br>3: Absolute encoder<br>4: Resolver                                                                                                    |                                                                                   |  |  |  |

| Code     | Name                         | Description                                                                                                    |
|----------|------------------------------|----------------------------------------------------------------------------------------------------|
| P[n]-051 | Analog speed<br>command gain | <ul> <li>Set the ratio between speed command voltage and motor actual revolving speed.</li> <li>Analog input value: -10V~10V. Set 100%, 10V voltage input corresponding to rated speed.</li> <li>Speed command(r/min)</li> <li>Rated speed</li> <li>-10</li> <li>-10</li>     &lt;</ul> |
| P[n]-052 | Torque/speed accelerate time | A applarate /Decelerate time of targue/apped control mode                                                                                                    |
| P[n]-053 | Torque/speed decelerate time | Accelerate/Decelerate time of torque/speed control mode.                                                                                                    |
| P[n]-057 | Internal enable              | Parameter meanings: $P[n]$ -057=3: only if SV_EN is ON, the motor can be compelled to enable. $P[n]$ -057=2: software compels to enable.                                                                                                    |

## Parameter of group P[n]-1\_

| Code                 | Name                                         | Description                                                                                                    |                                                                                                    |                                                                                                    |                                                                                                    |                                                                                   |                                          |                                            |                           |
|----------------------|----------------------------------------------|----------------------------------------------------------------------------------------------------|----------------------------------------------------------------------------------------------------|----------------------------------------------------------------------------------------------------|----------------------------------------------------------------------------------------------------|-----------------------------------------------------------------------------------|------------------------------------------|--------------------------------------------|---------------------------|
| D[] 100              | Slave drive number                           | Set this drive address, 0 is broadcast address, drive received data, but                                                                                                    |                                                                                                    |                                                                                                    |                                                                                                    |                                                                                   |                                          |                                            |                           |
| P[n]-100             | setting                                      | no feedback                                                                                                    |                                                                                                    |                                                                                                    |                                                                                                    |                                                                                   |                                          |                                            |                           |
|                      | MODDING                                      | Modbus communication                                                                                                    | Modbus communication baud ratio selection:                                                                                                    |                                                                                                    |                                                                                                    |                                                                                   |                                          |                                            |                           |
| P[n]-101             | MODBUS baud rate                             | 0: 4800bps                                                                                                    | 1:90                                                                                                    | 500bps                                                                                                    |                                                                                                    | 2                                                                                 | : 19200                                  | 0bps                                       |                           |
|                      | setting                                      | 3: 38400bps                                                                                                    | 4: 5'                                                                                                    | 7600bp                                                                                                    | S                                                                                                    | 5                                                                                 | : 11520                                  | 0bps                                       |                           |
|                      |                                              | Communication data fo                                                                                                    | rmat s                                                                                                    | electio                                                                                                    | n:                                                                                                    |                                                                                   |                                          |                                            |                           |
|                      |                                              | 0: 7-N-2(ASCII), 7 bits                                                                                                    | data,                                                                                                    | no pari                                                                                                    | ty bit, 2                                                                                                    | 2 bits s                                                                          | top bit                                  |                                            |                           |
|                      |                                              | 1: 7-E-1(ASCII), 7 bits                                                                                                    | data, e                                                                                                    | even pa                                                                                                    | rity bit                                                                                                    | , 1 bit                                                                           | stop bi                                  | t                                          |                           |
| P[n]-102             |                                              | 2: 7-O-1(ASCII), 7 bits                                                                                                    | data,                                                                                                    | odd par                                                                                                    | rity bit,                                                                                                    | 1 bit s                                                                           | top bit                                  |                                            |                           |
|                      | MODBUS<br>communication data<br>format       | 3: 8-N-2(ASCII), 8 bits                                                                                                    | data,                                                                                                    | no pari                                                                                                    | ty bit, 2                                                                                                    | 2 bits s                                                                          | top bit                                  |                                            |                           |
|                      |                                              | 4: 8-E-1(ASCII), 8 bits data, even parity bit, 1 bit stop bit                                                                                                    |                                                                                                    |                                                                                                    |                                                                                                    |                                                                                   |                                          |                                            |                           |
|                      |                                              | 5: 8-O-1(ASCII), 8 bits data, odd parity bit, 1 bit stop bit                                                                                                    |                                                                                                    |                                                                                                    |                                                                                                    |                                                                                   |                                          |                                            |                           |
|                      |                                              | 6: 8-N-2(RTU), 8 bits data, no parity bit, 2 bits stop bit                                                                                                    |                                                                                                    |                                                                                                    |                                                                                                    |                                                                                   |                                          |                                            |                           |
|                      |                                              | 7: 8-E-1(RTU), 8 bits data, even parity bit, 1 bit stop bit                                                                                                    |                                                                                                    |                                                                                                    |                                                                                                    |                                                                                   |                                          |                                            |                           |
|                      |                                              | 8: 8-O-1(RTU), 8 bits data, odd parity bit, 1 bit stop bit                                                                                                    |                                                                                                    |                                                                                                    |                                                                                                    |                                                                                   |                                          |                                            |                           |
| P[n]-104             | Communication<br>protocol                    | P[n]-104=0: Standard N                                                                                                    | NODB                                                                                                    | US coi                                                                                                    | nmuni                                                                                                    | cation                                                                            | protoco                                  | ol.                                        |                           |
|                      | •                                            | Bit-controlling P[n]-10                                                                                                    | it5×32+ bit4×16+bit3×8+bit2×4                                                                                                    |                                                                                                    |                                                                                                    |                                                                                   |                                          |                                            |                           |
|                      |                                              | +bit1×2+bit0, bit0~bit6 separately corresponding to DI1~DI7:                                                                                                    |                                                                                                    |                                                                                                    |                                                                                                    |                                                                                   |                                          |                                            |                           |
|                      |                                              | 0: IO signal input from external terminal.                                                                                                    |                                                                                                    |                                                                                                    |                                                                                                    |                                                                                   |                                          |                                            |                           |
|                      |                                              | 1: IO signal input from                                                                                                    | softwa                                                                                                    | are                                                                                                    |                                                                                                    |                                                                                   |                                          |                                            |                           |
| P[n]-106             | IO input select                              |                                                                                                    | bit6                                                                                                    | bit5                                                                                                    | bit4                                                                                                    | bit3                                                                              | bit2                                     | bit1                                       | bit0                      |
|                      | 10 input server                              |                                                                                                    | DI7                                                                                                    | DI6                                                                                                    | DI5                                                                                                    | DI4                                                                               | DI3                                      | DI2                                        | DI1                       |
|                      |                                              | P[n]-106 (DI1 state                                                                                                    |                                                                                                    | _                                                                                                    | _                                                                                                    | _                                                                                 | _                                        |                                            |                           |
|                      |                                              | is controlled by                                                                                                    | 0                                                                                                    | 0                                                                                                    | 0                                                                                                    | 0                                                                                 | 0                                        | 0                                          | 1                         |
|                      |                                              | P[n]-109)                                                                                                    |                                                                                                    | £                                                                                                    | ···· · · ·                                                                                                    |                                                                                   |                                          |                                            |                           |
| P[n]-104<br>P[n]-106 | Communication<br>protocol<br>IO input select | 5. 8-0-1(ASCII), 8 bits         6: 8-N-2(RTU), 8 bits d         7: 8-E-1(RTU), 8 bits d         8: 8-0-1(RTU), 8 bits d         8: 8-0-1(RTU), 8 bits d         9[n]-104=0: Standard M         Bit-controlling P[n]-100         +bit1×2+bit0, bit0~bit6         0: IO signal input from         1: IO signal input from         1: IO signal input from         P[n]-106 (DI1 state         is controlled by         P[n]-106(DI1 signal input | lata, no<br>lata, ev<br>lata, ev<br>lata, ev<br>lata, oo<br>AODB<br>6= bitto<br>6= bitto<br>6= bitto<br>6= bitto<br>6= bitto<br>100 separt<br>extern<br>softwa<br>bitto<br>DI7<br>0<br>pout fro | bid parity<br>yen parity<br>yen parity<br>US con<br>$5 \times 64 + b$<br>ately co<br>al term<br>are<br>bit5<br>DI6<br>0<br>m softw | hy olt,<br>bit, 2<br>ty bit, 2<br>ty bit, 1<br>nmunic<br>it5×32<br>orrespo<br>inal.<br><u>bit4</u><br>DI5<br>0<br>vare.). | bits sto<br>bits sto<br>bit sto<br>cation<br>+ bit4><br>nding<br>bit3<br>DI4<br>0 | bit2<br>0<br>bit2<br>bit2<br>bit2<br>DI3 | ol.<br>t3×8+b<br>~DI7:<br>bit1<br>DI2<br>0 | it2×4<br>bit0<br>DI1<br>1 |

| Code       | Name                          |                                                                      |                                                                   | Descri           | ption              |                    |                |               |                     |
|------------|-------------------------------|----------------------------------------------------------------------|-------------------------------------------------------------------|------------------|--------------------|--------------------|----------------|---------------|---------------------|
| D[n] = 107 | Communication                 | Driver receives upper                                                | Driver receives upper computer data, delay output responding data |                  |                    |                    |                |               |                     |
| F[II]-107  | response delay                | time.                                                                |                                                                   |                  |                    |                    |                |               |                     |
|            | Slave drive number<br>setting | Bit-controlling $P[n]-10$<br>+bit1×2+bit0. When                      | 06= bi<br>IO in                                                   | t6×64-<br>put se | -bit5×3<br>lect so | 32+ bit<br>oftware | 4×16+<br>input | bit3×8<br>the | +bit2×4<br>relative |
|            |                               | position of the parameter is digital input signal (refer to P[n]-106 |                                                                   |                  |                    |                    |                | 6).           |                     |
|            |                               |                                                                      | bit6                                                              | bit5             | bit4               | bit3               | bit2           | bit1          | bit0                |
|            |                               |                                                                      | DI7                                                               | DI6              | DI5                | DI4                | DI3            | DI2           | DI1                 |
| P[n]-109   |                               | P[n]-106 (DI1 state<br>is controlled by<br>P[n]-109)                 | 0                                                                 | 0                | 0                  | 0                  | 0              | 0             | 1                   |
|            |                               | bit0 of "Pn-109")<br>(The status of DI1<br>is 0) (x=0 or 1)          | x                                                                 | x                | x                  | x                  | x              | x             | 0                   |

## Parameter of group P[n]-2\_

| Code                      | Name                                                 | Description                                                                                                    |  |  |  |  |
|---------------------------|------------------------------------------------------|----------------------------------------------------------------------------------------------------|--|--|--|--|
| P[n]-200                  | Internal speed 1                                     |                                                                                                    |  |  |  |  |
| P[n]-201                  | Internal speed 2                                     |                                                                                                    |  |  |  |  |
| P[n]-202                  | Internal speed 3                                     | In internal speed mode, SC1, SC2, SC3 to choose internal running                                                                                                    |  |  |  |  |
| P[n]-203                  | Internal speed 4                                     | speed, it needs to define input IO port separately input SC1, SC2, SC3                                                                                                    |  |  |  |  |
| P[n]-204                  | Internal speed 5                                     | signal (refer to $P[n]$ -301~ $P[n]$ -307 and Chapter 7 3)                                                                                                    |  |  |  |  |
| P[n]-205                  | Internal speed 6                                     |                                                                                                    |  |  |  |  |
| P[n]-206                  | Internal speed 7                                     |                                                                                                    |  |  |  |  |
| P[n]-207                  | Internal speed 8                                     |                                                                                                    |  |  |  |  |
| P[n]-208                  | Laps of the 1st inner position command               | In inner position control mode, the parameters is used for setting the 1st position command. The calculation method of position pluses is set                                                                                                    |  |  |  |  |
| P[n]-209                  | Pulses of the 1st inner position command             | by parameter P[n]-248.In inner position control mode, select respective inner position by signals SP1 ,SP2 and SP3.                                                                                                    |  |  |  |  |
| P[n]-210                  | Speed of the 1st inner position command              | The motor speed when running the first position command.                                                                                                    |  |  |  |  |
| P[n]-211                  | Acc/Dec time of the<br>1st inner position<br>command | The acceleration/deceleration time when running the first position command.                                                                                                    |  |  |  |  |
| P[n]-212                  | Pause time of the 1st<br>inner position<br>command   | The pause time when running the first position command.                                                                                                    |  |  |  |  |
| P[n]-213<br>~<br>P[n]-247 | Internal position 2                                  | Refer to parameters P[n]-208 ~ P[n]-212.                                                                                                    |  |  |  |  |
| P[n]-248                  | Internal position<br>command mode                    | 0: Absolute position. (Laps×10000+ Pulses)<br>1: Incremental position. (Laps×10000+ Pulses)<br>2: 32-bit absolute position. (Laps×65536+ Pulses)<br>3: 32-bit Incremental position.(Laps×65536+ Pulses)<br>The difference of absolute and incremental:<br>Absolute<br>10000<br>pulses<br>20000<br>pulses<br>10000<br>pulses |  |  |  |  |

| Code     | Name                                         | Description                                                                                                    |  |  |  |  |
|----------|----------------------------------------------|----------------------------------------------------------------------------------------------------|--|--|--|--|
| P[n]-249 | Running mode of<br>inner<br>position control | <ul> <li>0: When CNTR signal is detected a valid jump, servo drive runs once with the number of the position segment set by P[n]-251,and finally stopped at the first location.</li> <li>1: In this mode, if the signal CNTR is valid, the drive will always loop runs with the number of the position segment set by P[n]-251 until CNTR becomes invalid.</li> <li>2: In this mode, SP1, SP2 and SP3 are set to specify the running position, the falling edge of signal CNTR start running. This mode does not controlled by P[n]-251.</li> <li>3: If SP3 signal is detected a valid jump, servo drive runs to the first location; SP2 signal is detected a valid jump, servo drive runs to the previous location, if it is the first location, stop here; SP1 signal is detected a valid jump, servo drive runs to the last location, stop here.</li> </ul> |  |  |  |  |
| P[n]-250 | Pause mode of inner position control         | <ul> <li>0: When inner position running is suspended and started again, the servo drive will continue running remaining position pluses.</li> <li>1: When inner position running is suspended and started again, the servo drive will back to the first position.</li> <li>Note: This parameter is used to P[n]-249=0 and P[n]-249=1</li> </ul>                                                                                                    |  |  |  |  |
| P[n]-251 | Number of segments of inner position         | In inner position control mode, the parameter is use for setting the number of running position segments. (Refer to parameter $P[n]$ -249.)                                                                                                    |  |  |  |  |
| P[n]-252 | Torque arrival signal<br>filter time         | In torque control mode, when the motor torque exceeds the value of $P[n]$ -259,and maintains a certain time set by $P[n]$ -252, the signal state of $SV_S$ is ON, else $SV_T$ is OFF.                                                                                                    |  |  |  |  |
| P[n]-253 | Undervoltage alarm filter time               | When undervoltage signal is detected, servo driver output alarm signal after specified time is delayed.                                                                                                    |  |  |  |  |
| P[n]-254 | Range of positioning completion              | In the position control mode, servo driver output positioning completion signal "SV_F" when the position deviation is equal to or less than the value of $P[n]$ -254.                                                                                                    |  |  |  |  |
| P[n]-255 | Detection range of position deviation alarm  | <ul> <li>In position control mode, servo driver will output the alarm signal (Err8) when the position deviation is equal to or greater than the value of P[n]-255.</li> <li>It will do not alarm when the parameter's value is 0.</li> </ul>                                                                                                    |  |  |  |  |
| P[n]-256 | Speed arrival signal<br>threshold            | <ul> <li>No relation with rotation direction. Comparator has hysteresis effect.</li> <li>In speed control mode, if motor speed exceeds this value, the signal "SV_S" is ON, otherwise OFF.</li> </ul>                                                                                                    |  |  |  |  |
| P[n]-257 | Detection range of overspeed                 | <ul> <li>In speed control mode, When the speed deviation surpasses this parameter value, the servo drive will release overspeed alarm signal.(Err7).</li> <li>It will not alarm when the parameter's value is 0.</li> </ul>                                                                                                    |  |  |  |  |
| P[n]-258 | Servo on delay time                          | Delay time from receiving the enable signal to enable the drive.                                                                                                    |  |  |  |  |
| P[n]-259 | Torque arrival signal<br>threshold           | In torque control mode, if motor torque exceeds this value, the signal "SV_T" is ON, otherwise OFF.                                                                                                    |  |  |  |  |
| P[n]-260 | Internal torque 1                            |                                                                                                    |  |  |  |  |
| P[n]-261 | Internal torque 2                            | In internal torque control mode, select respective internal torque                                                                                                    |  |  |  |  |
| P[n]-262 | Internal torque 3                            | command by signals TRQ1 and TRQ2. (Refer to chapter 7.3)                                                                                                    |  |  |  |  |
| P[n]-263 | Internal torque 4                            |                                                                                                    |  |  |  |  |
| P[n]-264 | Alarm clear<br>restrictions                  | Set the number of alarm clearance. Signal RSTSV is used to clear alarms, however, if the number of operations exceed the value of $P[n]$ -264, the alarm can not be cleared. (Notice: Parts of the alarms can be cleared.)                                                                                                    |  |  |  |  |
| P[n]-268 | Torque command<br>direction                  | 0: Normal.<br>1: Inverse.                                                                                                    |  |  |  |  |

| Code     | Name                                                  | Description                                                                                                    |
|----------|-------------------------------------------------------|----------------------------------------------------------------------------------------------------|
| P[n]-269 | Torque acceleration/<br>deceleration time             | Torque acceleration/deceleration time.                                                                                                    |
| P[n]-271 | Speed limit of torque mode                            | Set the speed limit of servo motor of torque control mode. The actual value of the speed limit is the smaller of $P[n]$ -271 and $P[n]$ -023.                                                                                                    |
| P[n]-272 | In torque mode the<br>permitted time for<br>overspeed | In torque mode, the parameter is used to set the permitted time of exceeding the speed limit.                                                                                                    |
| P[n]-273 | Zero speed                                            | Conditions of zero speed clamp:<br>1.In the speed control mode.<br>2.The signal ZCLMP is valid (ON).<br>3.The motor speed less than the zero speed value (P[n]-273 ).<br>Speed command<br>Zero speed hysteresis<br>Zero speed<br>Motor speed<br>Motor speed<br>ZCLAMP<br>OFF<br>ON<br>Time                                                                                                    |
| P[n]-274 | Zero speed hysteresis                                 | Comparator has hysteresis characteristics, if the speed is clamped, the drive will exit the clamp when motor speed greater than the value of $P[n]-273 + P[n]-274$ .                                                                                                    |
| P[n]-275 | Zero speed clamp<br>mode                              | <ul> <li>0: After zero speed clamp is valid, the motor speed is forced to 0,it still in speed control mode, and the motor can be rotated by external force.</li> <li>1: Motor is fixed in the instant of zero speed clamp, then the drive switch to position control mode, if motor be rotated because of external force, it will back to the fixed position.</li> <li>2:In this mode, if zero speed clamp is valid ,the stop position of motor is respect to the Z pulse, the position is controlled by parameters P[n]-276 and P[n]-277. Drive switch to position control mode, if motor be rotated because of external force, it will back to the fixed position.</li> </ul> |
| P[n]-276 | Zero speed clamping position offset laps              | These parameters are used to zero speed clamp function. The offset pulses is respect to the Z pulse.<br>Offset pulses $= P[n]_276 \times 10000 + P[n]_277$                                                                                                    |
| P[n]-277 | Zero speed clamping position offset pulses            | Set value is positive, motor rotate in CCW.<br>Set value is negative, motor rotate in CW.                                                                                                    |

Parameter of group P[n]-3\_\_

| Code                      | Name                            | Description                                                                                                    |
|---------------------------|---------------------------------|----------------------------------------------------------------------------------------------------|
| P[n]-300                  | Digital input DI filter<br>time | When environmental noise is loud, improve set value can increase reliability. If the value is too big, it will affect responding time. |
| P[n]-301<br>~<br>P[n]-307 | Digital input DIn function      | Digital input IO function setting, refer to chapter 7.3, set to 0 there is no function.                                                |
| P[n]-309<br>~<br>P[n]-312 | Digital output DOn<br>function  | Digital output IO function setting, refer to chapter 7.4, set to 0 there is no function.                                               |

| Code       | Name                                                                     | Description                                                                                                    |       |                               |                               |                   |                |
|------------|--------------------------------------------------------------------------|----------------------------------------------------------------------------------------------------|-------|-------------------------------|-------------------------------|-------------------|----------------|
|            | Digital input take the                                                   | Binary system di contrary:                                                                                                    | splay | , position c                  | orrespondin                   | g, relevant       | position is 1  |
| P[n]-313   | low to reverse                                                           |                                                                                                    |       | bit3                          | bit2                          | bit1              | bit0           |
|            | (DI1~DI4)                                                                |                                                                                                    |       | DI4                           | DI3                           | DI2               | DI1            |
|            |                                                                          | DI1 DI2 contra                                                                                                    | ary   | 0                             | 0                             | 1                 | 1              |
|            | Digital input take the                                                   | Binary system di negation:                                                                                                    | splay | , position c                  | orrespondin                   | g, relevant       | position is 1  |
| P[n]-314   | high to reverse                                                          |                                                                                                    |       | bit3                          | bit2                          | bit1              | bit0           |
| 1 [II]-314 | (DI5[DI5~DI7])                                                           |                                                                                                    | F     | Reserved                      | Reserved<br>[DI7]             | Reserved<br>[DI6] | DI5            |
|            |                                                                          | DI5 negation                                                                                                    |       | 0                             | 0                             | 0                 | 1              |
|            | Digital output DO to                                                     | Binary system di<br>negation:                                                                                                    | splay | , position c                  | orrespondin                   | g, relevant       | position is 1  |
| P[n]-315   |                                                                          |                                                                                                    |       | bit3                          | bit2                          | bit1              | bit0           |
|            | reverse                                                                  |                                                                                                    | Res   | erved[DI4]                    | DI3                           | DI2               | DI1            |
|            |                                                                          | DI2 negation                                                                                                    |       | 0                             | 0                             |                   | 0              |
| P[n]-318   | Zero speed detection<br>point of                                         | This parameter of when motor runn                                                                                                    | ing s | use for elec<br>peed (irrelev | tromagnetic<br>vant to direct | tion) lower       | than the set   |
|            | electromagnetic brake                                                    | parameter, motor                                                                                                    | spee  | d is regard t                 | o zero, moto                  | or stop runn      | ing. (refer to |
| P[n]-319   | Electromagnetic brake<br>delay time when the<br>motor is stationary      | <ul> <li>When system from enable state to not enable or alarming, define the delay time motor quiescent period (motor speed<p[n]-318) (do="" brake="" brk="" currency="" cut="" electromagnetic="" from="" li="" motor="" off)="" out.<="" output="" terminal="" to=""> <li>Cutting the currency after the brake reliable stop, to avoid motor infinitesimal displacement or dropping. Parameter should not smaller than mechanical brake delay time.</li> <li>Relevant sequence refer to chapter 7.3 BRK signal output</li> </p[n]-318)></li></ul> |       |                               |                               |                   |                |
| P[n]-320   | Electromagnetic brake<br>delay time when the<br>motor is running         | • When system from enable state to not enable or alarming, define<br>the delay time motor quiescent period (motor speed>=P[n]-318)<br>from electromagnetic brake (DO output terminal BRK OFF) to                                                                                                    |       |                               |                               |                   |                |
| P[n]-321   | Electromagnetic brake<br>operation speed when<br>the<br>motor is running | <ul> <li>motor currency cut out.</li> <li>The parameter lets motor decelerate from high speed rotating to low speed, then braking, avoid damage brake.</li> <li>Actual move time is P[n]-320 or motor decelerate to P[n]-321 needed time, take the lower one.</li> <li>Relevant sequence refer to chapter 7.3, BRK signal output.</li> </ul>                                                                                                    |       |                               |                               |                   |                |
| P[n]-322   | Position feedback<br>pulse division<br>numerator                         | Take incremental photoelectricity encoder as an example:<br>Position feedback pulse output frequency dividing ratio, when<br>P[n]-322>P[n]-323, according to 1:1 frequency demultiplication                                                                                                    |       |                               |                               |                   |                |
| P[n]-323   | Position feedback<br>pulse division<br>denominator                       | output.<br>Encoder feedback pulse electronic gear ratio $= \frac{M}{N} = \frac{P[n] - 322}{P[n] - 323}$ , take 2500 line code wheel as an example, $\frac{M}{N} = \frac{2000}{2500}$ , means motor rotate one circle, driver output 2000 pulse.                                                                                                    |       |                               |                               |                   |                |
| P[n]-324   | The width of Z pulse                                                     | Set null pulse width, null pulse width decrease when motor speed<br>increase, adjust null pulse width according to actual running state,<br>convenient to match various upper computers.<br>Z<br>EXTZ<br>$W_z = (P[n]-324) \times 50us$                                                                                                    |       |                               |                               |                   |                |

| Code     | Name                                                     | Description                                                                                                    |
|----------|----------------------------------------------------------|----------------------------------------------------------------------------------------------------|
|          |                                                          | Position feedback pulse direction:                                                                                 |
|          |                                                          | 0: CN1 position feedback output signal EXTA,EXTB phase relation                                                    |
|          |                                                          | invariant;                                                                                                    |
|          |                                                          | 1: CN1 position feedback output signal EXTA, EXTB phase relation                                                   |
|          |                                                          | negation.                                                                                                    |
| DE 1.007 | Reverse position                                         | $90^{\circ}$                                                                                                    |
| P[n]-325 | feedback pulse                                           | $P[n]-323-0 \qquad P[n]-323-1$                                                                                     |
|          |                                                          |                                                                                                    |
|          |                                                          |                                                                                                    |
|          |                                                          |                                                                                                    |
|          |                                                          |                                                                                                    |
|          |                                                          |                                                                                                    |
| P[n]-326 | The 2nd electronic                                       |                                                                                                    |
|          | gear ratio numerator                                     | Parameter description refer to P[n]-012 and P[n]-013. The selection of                                             |
| P[n]-327 | gear ratio numerator                                     | electronic gear ratio by input IO signals GEAR1 and GEAR2. (Refer                                                  |
| DI 1 220 | The 4th electronic                                       | to chapter 7.3.)                                                                                                   |
| P[n]-328 | gear ratio numerator                                     |                                                                                                    |
|          |                                                          | 0: Close homing function.                                                                                          |
| P[n]-332 | Homing startup mode                                      | 1: Start homing when the servo drive is powered on and enabled for                                                 |
|          |                                                          | 2. Start homing by IO signal "SHOM"                                                                                |
|          |                                                          | 0: Motor rotates in the direction of CW, and the signal CCWI as the                                                |
|          |                                                          | homing reference point.                                                                                            |
|          |                                                          | 1: Motor rotates in the direction of CCW, and the signal CWI as the                                                |
| P[n]-333 | The homing reference                                     | homing reference point.                                                                                            |
|          | point                                                    | 2: Motor rotates in the direction of CW, and the signal OKGP as the homing reference point                         |
|          |                                                          | 3: Motor rotates in the direction of CCW, and the signal ORGP as the                                               |
|          |                                                          | homing reference point.                                                                                            |
|          |                                                          | 0: After find the homing reference point ,reverse to find the Z pulse.                                             |
|          | Running mode after<br>find the homing<br>reference point | 1: After find the homing reference point in the same direction to find                                             |
|          |                                                          | ne Z pulse.                                                                                                    |
| P-334    |                                                          | • If CCWI and CWI signals as the homing reference point, drive will                                                |
|          |                                                          | reverse to find Z pulse regardless of the value of the parameter.                                                  |
|          |                                                          | • When reverse to find Z pulse, if the homing reference point signal                                               |
|          |                                                          | is still valid, drive does not detect Z pulse until the signal is invalid.                                         |
|          |                                                          | These parameters are used to homing function. The offset pulses is<br>respect to the Z pulse                       |
| P[n]-335 | Offset laps of homing                                    | If $P[n]-248=0$ or $P[n]-248=1$ : Offset pulses = $Pn-335 \times 10000 + Pn-336$ .                                 |
|          |                                                          | If $P[n]-248=2$ or $P[n]-248=3$ : Offset pulses = $Pn-335 \times 65536 + Pn-336$ .                                 |
|          |                                                          | Motor rotates in the direction of CW, after find the Z pulse:                                                      |
| P[n]-336 |                                                          | (1) Set value is positive, motor rotate in CCW.                                                                    |
|          | Offset pulses of homing                                  | (2) Set value is negative, motor rotate in $CW$ .<br>Motor rotates in the direction of CCW after find the 7 pulse: |
|          |                                                          | (1) Set value is positive, motor rotate in CW.                                                                     |
|          |                                                          | (2) Set value is negative, motor rotate in CCW.                                                                    |
| P[n]-337 | The 1st homing speed                                     | The motor speed of looking for the homing reference point.                                                         |
| P[n]-338 | The 2nd homing                                           | The parameter is used to set motor speed of finding Z pulse after                                                  |
|          | speed                                                    | Tinding the homing reference point.                                                                                |
| P[n]-339 | homing                                                   | Acceleration/Deceleration time of homing.                                                                          |

| Code     | Name                                    | Description                                                                                                    |
|----------|-----------------------------------------|----------------------------------------------------------------------------------------------------|
| P[n]-340 | Deceleration time of homing             | Acceleration/Deceleration time of homing.                                                                                                    |
| P[n]-341 | Homing time limit                       | If within the time set by the parameter P[n]-341 , homing operation is not completed , output alarm signal (Err24)                                                                                             |
| P[n]-344 | Function of analog<br>output (DAC1)     | P[n]-344=0: Motor speed(+/-10 V/Rated speed)<br>P[n]-344=1: Motor torque (+/-10 V/Rated torque)<br>P[n]-344=2: Speed command(+/-10 V/ Rated speed)                                                             |
| P[n]-345 | Proportional of analog<br>output (DAC1) | P[n]-344=3: Torque command (+/-10 V/ Rated torque)<br>e.g.: P[n]-344= 0 (DAC1 output motor speed), voltage of DAC1 is V1,<br>Motor speed = (Rated speed $\times \frac{V_1}{10} \times \frac{P[n]-345}{100}$    |
| P[n]-346 | Function of analog<br>output (DAC2)     | P[n]-346=0: Motor speed(+/-10 V/Rated speed)<br>P[n]-346=1: Motor torque (+/-10 V/Rated torque)<br>P[n]-346=2: Speed command(+/-10 V/ Rated speed)                                                             |
| P[n]-347 | Proportional of analog<br>output (DAC2) | P[n]-346=3: Torque command (+/-10 V/ Rated torque)<br>e.g.: P[n]-346= 0 (DAC2 output motor speed), voltage of DAC2 is V2,<br>Motor speed = (Rated speed $\times \frac{V2}{10}$ ) $\times \frac{P[n]-347}{100}$ |

## 7.3 Digital input DI function definition

Note: Digital input DI state expressive methods.

OFF: On-off state is disconnect circuit

| OFF: On-off state is dis |        | isconnect circuit ON: On-off state is connect circuit                                                                                                    |
|--------------------------|--------|----------------------------------------------------------------------------------------------------|
| Set value                | Symbol | Function description                                                                                                    |
| 1                        | SV_ON  | Servo motor enable: when this signal connected, servo motor enabled.                                                                                                    |
| 2                        | RSTSV  | Alarms clear. Parts of alarms are cleared when RSTSV signal is ON. (The alarms can be cleared are Err7, Err8, Err9, Err14, Err15, Err16, Err18 and Err24.)                                                                                                    |
| 3                        | CCWI   | CCWL, P[n]-020=0 drive limit is invalid, servo motor reverse running, Err15 alarm when it detected CCWI signal is ON. P[n]-020=1, CCWL input is invalid.                                                                                                    |
| 4                        | CWI    | CWL, P[n]-020=0 CCWL is valid, servo motor reverse running, Err15 alarm when it detecting CWI signal is ON. P[n]-020=1, CWL input is invalid.                                                                                                    |
| 5                        | PECLR  | Deviations counter clear, use this function in position control, zero clear driver position deviation counter.                                                                                                    |
| 6                        | PINH   | Pulse command prohibit, in position control prohibit command pulse input<br>counter. When using this function, even there is command pulse input will<br>not count, and lock the servo driver meanwhile.                                                                                                    |
| 7                        | ZCLAMP | Zero speed clamp: In speed control mode, when the speed command is less<br>than a certain speed ( the speed set by parameter P[n]-273), you can make the<br>motor stop and servo lock through the function of ' zero speed clamp '. if the<br>speed is clamped, the drive will exit the clamp when motor speed greater than<br>the value of P[n]-273 + P[n]-274.(Refer to parameters P[n]-273~P[n]-277.)<br>Speed command<br>Zero speed hysteresis<br>Zero speed<br>Motor speed<br>CLAMP |

| Set value | Symbol | Function description                                                                                                    |
|-----------|--------|----------------------------------------------------------------------------------------------------|
| 23        | CINV   | Speed command reverse. When $P[n]$ -042=0, CINV controls speed direction, speed running is according to set direction when OFF, speed running is according to set reverse direction when ON. When $P[n]$ -042=1, SDIR2 and SDIR1 together control speed direction. |
| 24        | EMGS   | Emergency stop. When the signal connected, servo driver stops working.                                                                                                    |
| 25        | SHOM   | Launch the origin back.                                                                                                    |
| 26        | ORGP   | Origin back reference.                                                                                                    |
| 27        | CNTR   | Internal position running start signal, refer to SP1, SP2, SP3 explanation.                                                                                                    |

## 7.4 Digital output DO function definition

| Set value | Symbol | Function description                                                                                                    |
|-----------|--------|----------------------------------------------------------------------------------------------------|
| 1         | SV_RY  | Servo ready signal, when servo driver main power on, no alarm output, send out the signal within 1.5s.                                                                                                    |
| 2         | ALM    | Alarm output signal, when driver "d[P]-Err" file display alarming, output signal ON.                                                                                                    |
| 3         | SV_F   | Positioning complete signal, in position mode, position deviation left pulse<br>less or equal to P[n]-254 sets value, output signal ON.<br>Note: "P[n]-254" parameter set doesn't affect servo motor final position<br>precision. When position deviation pulse more than "P[n]-255" parameter,<br>servo driver output position overproof alarm Err8.<br>Positional deviation<br>P[n]-254<br>0<br>Time<br>$SV_F$<br>OFF<br>OFF<br>ON |
| 4         | BRK    | Electromagnetic brake, mechanical band-type brake.<br>When servo motor stops (servo motor running speed $< P[n]-318$ ) action<br>sequence diagram:<br>$SV_ON(DI input)$ ON OFF<br>BRK(DO output) ON OFF<br>Motor power-on status Power-on Power-off<br>P[n]-319<br>2. When servo motor running (servo motor running speed $\ge P[n]-318$ ) action<br>sequence diagram:                                                               |

| Set value | Symbol | Function description                                                                                                    |
|-----------|--------|----------------------------------------------------------------------------------------------------|
|           |        | SV_ON(DI input)     ON     OFF       Motor power-on status     Power-on     Power-off                                                                                                    |
|           |        | BRK(DO output) ON OFF<br>P[n]-320 Select the short time<br>between time of<br>reaching speed set<br>be P[n]-221 on driver                                                                                                    |
|           |        | Motor speed (r/min) $P[n]-321$ and time set by $P[n]-320$ .                                                                                                    |
| 5         | SV_S   | Speed arrive signal, in speed mode, when motor actual rotating speed is over         P[n]-256 sets value, output signal ON.         Speed (r/min)         Speed > P[n]-256 output SV_F signal         P[n]-256         SV_F         OFF         ON |
| 6         | SV_T   | Torque arrival signal. In torque control mode, when motor speed exceeds the value of $P[n]$ -259, the signal state of SV T is ON.                                                                                                    |
| 7         | HOME   | The homing completion signal.                                                                                                    |
| 8         | ZPS    | Zero speed signal. When motor running speed low than zero speed check point, driver output ON signal, otherwise output OFF signal.                                                                                                    |

## 8. Alarm and Troubleshooting

## 8.1 Alarm causes and solving

Err D: Normal

Err I: IPM protection

| Alarm Causes                                          | Alarm Solving                                       |  |
|-------------------------------------------------------|-----------------------------------------------------|--|
| Driver abnormal                                       | Please contact manufacturer                         |  |
| Alarm during running:                                 |                                                     |  |
| Parameter setting is abnormal.                        | Correctly reset parameter settings                  |  |
| Driver temperature is too high.                       | Please replace the motor and driver for bulky ones. |  |
| Be disturbed.                                         | Bad grounding.                                      |  |
| Alarm during Starting to stop:                        |                                                     |  |
| The load inertia is too large or the acceleration and | Decrease load inertia; Increase acceleration and    |  |
| deceleration time is too short.                       | deceleration time of upper controller.              |  |

## Err 2: Over current

| Alarm Causes                                          | Alarm Solving                                    |  |
|-------------------------------------------------------|--------------------------------------------------|--|
| Alarm after servo on. Driver output short circuit.    | Eliminate short circuit.                         |  |
| Alarm during running:                                 |                                                  |  |
| Motor oscillation.                                    | Correctly reset parameter settings               |  |
| Load current is too large.                            | Please change for high-capacity driver.          |  |
| Motor isolation is broken.                            | Please replace the motor.                        |  |
| Alarm during Starting to stop:                        |                                                  |  |
| The load inertia is too large or the acceleration and | Decrease load inertia; Increase acceleration and |  |
| deceleration time is too short.                       | deceleration time of upper controller.           |  |

# Err 3: Under voltage

| Alarm Causes                                                              | Alarm Solving                         |  |  |  |
|---------------------------------------------------------------------------|---------------------------------------|--|--|--|
| Alarm during power on:                                                    |                                       |  |  |  |
| Alarm during power on, circuit board fault.                               | Please contact manufacturer           |  |  |  |
| Alarm during power on, there is no input voltage source for main circuit. | Reconfirm the power supply.           |  |  |  |
| Alarm during running:                                                     |                                       |  |  |  |
| Alarm during running, electric network voltage is low.                    | Measure the electric network voltage. |  |  |  |

# Err 4: Overvoltage

| Alarm Causes                                             | Alarm Solving                                                                          |  |  |
|----------------------------------------------------------|----------------------------------------------------------------------------------------|--|--|
| Alarm during power on:                                   |                                                                                        |  |  |
| Alarm during power on, circuit board fault.              | Please contact manufacturer.                                                           |  |  |
| Alarm during running:                                    |                                                                                        |  |  |
| Brake resistor does not work.                            | Brake resistor wire break;<br>Brake transistor is broken;<br>Brake resistor is broken. |  |  |
| Brake resistor capacity is too small.                    | Please change for high-capacity brake resistor.                                        |  |  |
| Alarm during power on, overhigh voltage of power supply. | Please check power supply. Change driver.                                              |  |  |

# Err 5: No current in analog channel A

| Alarm Causes           | Alarm Solving                |
|------------------------|------------------------------|
| Alarm during power on: |                              |
| Circuit board fault.   | Please contact manufacturer. |
| Alarm during running:  |                              |
| Circuit board fault.   | Please contact manufacturer. |

Err E: No current in analog channel B

| Alarm Causes                  | Alarm Solving                |
|-------------------------------|------------------------------|
| Alarm during power on:        |                              |
| $\pm 12V$ power supply fault. | Please contact manufacturer. |
| Alarm during running:         |                              |
| $\pm$ 12V power supply fault. | Please contact manufacturer. |

Err 7: Over speed

| Alarm Causes                                       | Alarm Solving                                      |
|----------------------------------------------------|----------------------------------------------------|
| Alarm during power on:                             |                                                    |
| Circuit board fault.                               | Please contact manufacturer.                       |
| Encoder fault.                                     | Please replace the motor.                          |
| Alarm during running:                              |                                                    |
| Input command pulse frequency is too high.         | Setting input pulse correctly                      |
| Bad encoder cable.                                 | Please change encoder cable.                       |
| Acceleration and deceleration time constant is too | Increase acceleration /deceleration time constant  |
| small, causing too large speed overshoot.          | of upper controller                                |
| Input electronic gear ratio is too large.          | Set electronic gear ratio correctly.               |
|                                                    | Reset concerned gain.                              |
| Servo motor is unstable, causing overshoot.        | If gain could not be set to suitable value, please |
|                                                    | reduce load moment of inertia rate.                |

# Err B: Position excessive deviation

| Alarm Causes                                                                                | Alarm Solving                                |
|---------------------------------------------------------------------------------------------|----------------------------------------------|
| Alarm during power on:                                                                      |                                              |
| Circuit board fault.                                                                        | Please contact manufacturer.                 |
| Encoder fault.                                                                              | Please replace the motor.                    |
| After putting through main power supply and control line, then inputting command pulse, the |                                              |
| motor does not rotate:                                                                      |                                              |
| Wrong connection of motor U,V,W leads                                                       | Correct wiring.                              |
| Wrong connection of encoder cable lead.                                                     | Change encoder cable.                        |
| Motor locked-rotor.                                                                         | Check mechanism.                             |
| Alarm during running:                                                                       |                                              |
| Position overshoot detection range is set too small.                                        | Increase position overshoot detection range. |
| Gain value is set too small.                                                                | Increase gain value.                         |
| Torque limit is too small.                                                                  | Increase torque setting value.               |
| External load is too large.                                                                 | Change for high-capacity motor and driver.   |

# Err 9: Torque command exceed limit.

| Alarm Causes                                                          | Alarm Solving          |
|-----------------------------------------------------------------------|------------------------|
| Alarm during running:                                                 |                        |
| Torque command exceed limit of time is greater than the allowed time. | Adjust torque command. |
| Parameter setting is not reasonable.                                  | Adjust parameters.     |

# Err II: FPGA chip fault

| Alarm Causes                             | Alarm Solving                |
|------------------------------------------|------------------------------|
| Alarm during power on:                   |                              |
| Chip data-processing transmission fault. | Power-on afresh.             |
| Chip or circuit board fault.             | Please contact manufacturer. |

# Err | |: Encoder fault

| Alarm Causes                                                                               | Alarm Solving                                 |
|--------------------------------------------------------------------------------------------|-----------------------------------------------|
| Alarm during power on:                                                                     |                                               |
| Bad connection of encoder's wiring.                                                        | Reconnect encoder cable well.                 |
| Encoder cable fault.                                                                       | Change encoder cable.                         |
| Motor encoder fault.                                                                       | Please replace the motor.                     |
| Circuit fault of driver encoder.                                                           | Please contact manufacturer.                  |
| Alarm during running:                                                                      |                                               |
| The encoder's plug gets loose because of mechanical vibration, for it is not screwed well. | Reconnect encoder line well.                  |
| Encoder cable is too long, making the power                                                | Shorten the cable. Adopt poly-core cable with |
| supply voltage of encoder too low.                                                         | parallel connection.                          |
| Encoder cable fault.                                                                       | Change encoder cable.                         |
| Motor encoder fault.                                                                       | Please replace the motor.                     |
| Circuit fault of driver encoder.                                                           | Please contact manufacturer.                  |

## **Err |2:** Encoder signal transmission fault.

| Alarm Causes                             | Alarm Solving                                                               |
|------------------------------------------|-----------------------------------------------------------------------------|
| Alarm during running:                    |                                                                             |
| Bad connection of encoder's wiring.      | Reconnect encoder cable well.                                               |
| Encoder cable suffers from interference. | Shorten encoder cable as far as possible, and undertake shielding measures. |
| Encoder fault.                           | Please replace the motor.                                                   |

Err 13: Z pulse lose

| Alarm Causes                        | Alarm Solving           |
|-------------------------------------|-------------------------|
| Alarm during running:               |                         |
| Bad connection of encoder's wiring. | Reconnect encoder line. |
| Encoder fault.                      | Change motor.           |
| Circuit board fault.                | Change driver.          |

# Err H: Driver module overheat protection

| Alarm Causes                                     | Alarm Solving                                |
|--------------------------------------------------|----------------------------------------------|
| Alarm during power on:                           |                                              |
| Circuit board fault.                             | Please replace the driver                    |
| Unreasonable parameters setting.                 | Adjust parameters Correctly.                 |
| Motor exceed the rated torque running for a long | Check load or replace high-power driver and  |
| time                                             | motor.                                       |
| Alarm during running:                            |                                              |
| The load is too big                              | Please replace larger-power driver and motor |
| Fan can't work                                   | The fan is damaged, change the driver.       |

# Err 15: Drive overload protection

| Alarm Causes                           | Alarm Solving                      |
|----------------------------------------|------------------------------------|
| Alarm during running:                  |                                    |
| Motor power line not connected.        | Wiring as it is requested.         |
| Major loop of driver is not power-on.  | Wiring as it is requested.         |
| Motor locked-rotor.                    | Check whether the motor is seized. |
| Output current of driver is too large. | Change driver.                     |
|                                        |                                    |

## Err 16: Software over current

| Alarm Causes                           | Alarm Solving               |
|----------------------------------------|-----------------------------|
| Alarm during running:                  |                             |
| Drive instantaneous current is too big | Please contact manufacturer |

# Er- 17: Overload.

| Alarm Causes                                    | Alarm Solving                   |  |  |  |
|-------------------------------------------------|---------------------------------|--|--|--|
| Alarm during power on:                          |                                 |  |  |  |
| Circuit board fault.                            | Please replace the driver       |  |  |  |
| Alarm during running:                           |                                 |  |  |  |
|                                                 | Check load.                     |  |  |  |
| Motor award the rotad torque munning for a long | Reduce start-stop frequency.    |  |  |  |
| time                                            | Reduce the torque limit value.  |  |  |  |
| ume                                             | Change for high-power motor and |  |  |  |
|                                                 | driver.                         |  |  |  |
|                                                 | Adjust gain.                    |  |  |  |
| Motor shock.                                    | Increase the acc/dec time.      |  |  |  |
|                                                 | Reduce the load inertia.        |  |  |  |
| U, V, W break or encoder wrong wiring.          | Check wire.                     |  |  |  |

# Err 18: Overload.

| Alarm Solving                              |  |
|--------------------------------------------|--|
|                                            |  |
| Please replace the driver                  |  |
|                                            |  |
| Check wire.                                |  |
| Change brake resistor.                     |  |
| Reduce start-stop frequency.               |  |
| Increase the acc/dec time.                 |  |
| Reduce the load inertia.                   |  |
| Change for high-power motor and            |  |
| driver.                                    |  |
| The main circuit power supply is too high. |  |
|                                            |  |

# Err24: Overload.

| Alarm Causes                           | Alarm Solving                                |  |  |  |
|----------------------------------------|----------------------------------------------|--|--|--|
| Alarm during running:                  |                                              |  |  |  |
| Cannot fine the homing reference point | Check the signal of homing is normal or not. |  |  |  |
| Unreasonable parameter setting.        | Adjust parameters.                           |  |  |  |

Notice: If there is different alarm code from the above table, please contact the manufacturer.

## 9. Running and Debug

According to operation steps in EMHEATER servo driver operating manual, users can only connect the servo motor's load when the motor would function well, so as to avoid damage to the driver and system device while motor entering into service. Generally, a driver can be put into service after going through the following inspections:

- 1. Wiring and inspection;
- 2. Powering on the driver, parameter tuning;
- 3. Running without load operation;
- 4. Control function tuning.

## 9.1 Servo driver power on

## 9.1.1 Inspect before power on

- Whether servo driver and servo motor matches with each other.
- R, S, T and U, V, W, can't connect reverse, can't lose connected.
- Whether input voltage is single phase 220V or three phase 220V.
- Whether the encoder terminal is connect well.
- Whether servo motor and servo driver are well-grounded.

## 9.1.2 Confirm power on sequence.

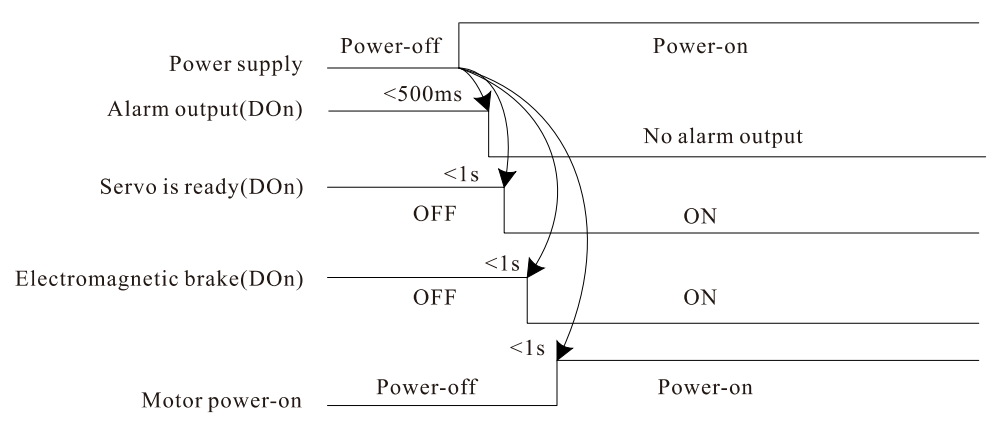

IO input user-defined EMA by parameters P-301~P-305, EMB by parameter Pn-301~Pn-307. IO output user-defined EMA by parameters P-309~P-311, EMB by parameter Pn-309~Pn-312 (refer to chapter7).

## 9.2 Running without load operation

## 9.2.1 Trial speed operation (Panel operation refer to chapter 5)

- Set parameter of P[n]-004="2" to select speed trial run control mode. Enter into menu of "S[r]-", servo drive displays "S 0".
- 2. Press "▲" key to increase speed command, then enter into "d[P]-SPd" submenu to observe whether the actual rotate speed of motor is the setting velocity.
- 3. Press "▼" key to decrease speed command to a negative, then enter into "d[P]-SPd" submenu to observe whether the actual rotate speed of motor is the setting velocity.

## 9.2.2 JOG trial running (Panel operation refer to chapter 5)

1. Modify parameter "P[n]-022" to suitable JOG speed. Set parameter of "P[n]-004"=3 to select JOG trial run control mode. Enter into menu of "Jr-". Servo drive displays "J 0".

2. Press " $\blacktriangle$ " key and hold, motor will rotate in the direction of CCW at the speed of "P[n]-022". Release the key, motor will be in the state of zero-speed locked.

3. Press " $\mathbf{\nabla}$ " key and hold, motor will rotate in the direction of CW at the speed of "P[n]-022". Release the key, motor will be in the state of zero-speed locked.

## 9.3 Control function debugging

There are two ways to enable the servo drive:

- 1. The first, it can be reached by external digital IO input terminal (DIn), For example set parameter P[n]-301=1, DI1 input the servo on signal.
- 2. Second, it can be inner compelled by setting P[n]-057 = 2.

### 9.3.1 Position control

In the position control mode, the position command can be gived by external terminal or parameters. Measuring the power supply of R,S,T(3-phase 220V or 1-phase 220V) is normal or not before wiring, Make sure there are no problems connect the power cord and power on. Reference to the motor adapter table (Appendix) modifies the parameter of "Pn-001" as the corresponding motor model code. Enter into the menu group of "E[E]-"and select "E[E]-dEF", press 'SET' key. If "done/FInISh" is shown on nixie tube means the driver' s parameters have been recovered to factory defaults, Power-off. Wiring correct, and no-load test first.

### 1. Internal position control:

(1) Set parameters of "P[n]-004=0" and "P[n]-025=1" to select internal position control mode.

(2) Operating instructions:

(1) The position command is supplied by parameters  $(P[n]-208,P[n]-209)\sim(P[n]-243,P[n]-244)$ . Set the position command calculation according to parameter P[n]-248, difference is shown below.(e.g.: P1=10000, P2=20000.)

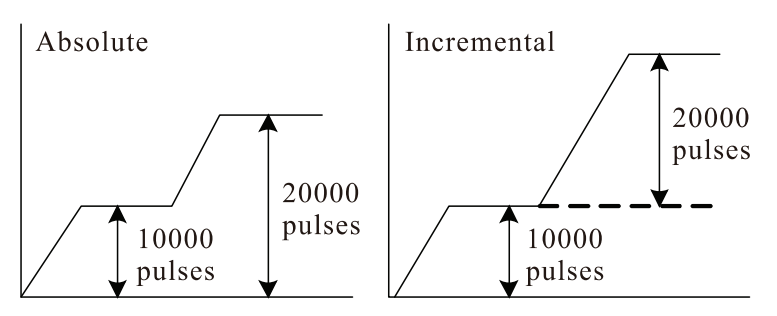

② Select the running mode of internal position control by parameter P[n]-249:

**a.** P[n]-249=0, P[n]-251=5: When CNTR signal is detected a valid jump, servo drive runs once with the number of the position segment set by P[n]-251, and finally stopped at the first location, and output positioning completed signal. It should be noted, the CNTR trigger signal is valid only when the positioning is completed, otherwise the signal CNTR will not be response.

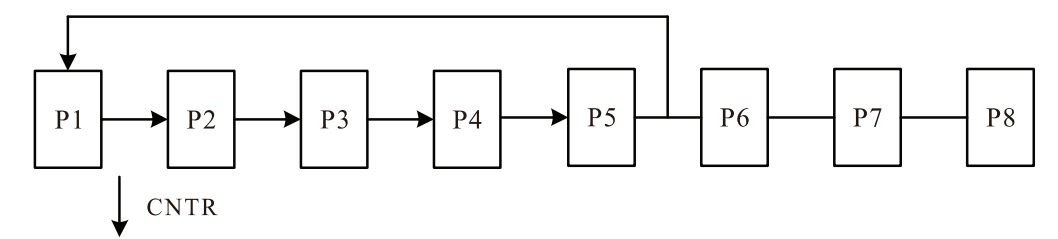

b. Pn-249=1,P[n]-251=6: In this mode, the drive will always loop runs with the number of the position

segment set by P[n]-251 until CNTR becomes invalid.

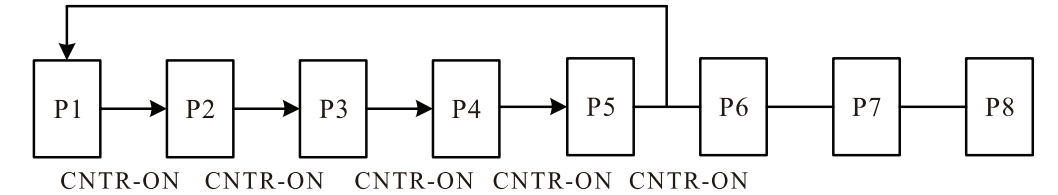

**c. P**[**n**]**-249=2:** In this mode, SP1, SP2 and SP3 are set to specify the running position, the falling edge of signal CNTR start running.

e.g.: [SP3, SP2 ,SP1] = [OFF,OFF], CNTR signal input falling edge, then the drive runs with the position command set by parameters Pn-208 and P[n]-209, and positioning complete signal output when the position command is finished.

| ſ | SP3 | SP2 | SP1 | CNTR | Position command   | Speed    |
|---|-----|-----|-----|------|--------------------|----------|
| I | OFF | OFF | OFF | Ļ    | P[n]-208, P[n]-209 | P[n]-210 |
| I | OFF | OFF | ON  | Ļ    | P[n]-213, P[n]-214 | P[n]-215 |
| I | OFF | ON  | OFF | Ļ    | P[n]-218, P[n]-219 | P[n]-220 |
| I | OFF | ON  | ON  | Ļ    | P[n]-223, P[n]-214 | P[n]-225 |
| I | ON  | OFF | OFF | Ļ    | P[n]-228, P[n]-229 | P[n]-230 |
| I | ON  | OFF | ON  | Ļ    | P[n]-233, P[n]-234 | P[n]-235 |
| I | ON  | ON  | OFF | Ļ    | P[n]-238, P[n]-239 | P[n]-240 |
| I | ON  | ON  | ON  | Ļ    | P[n]-243, P[n]-244 | P[n]-245 |

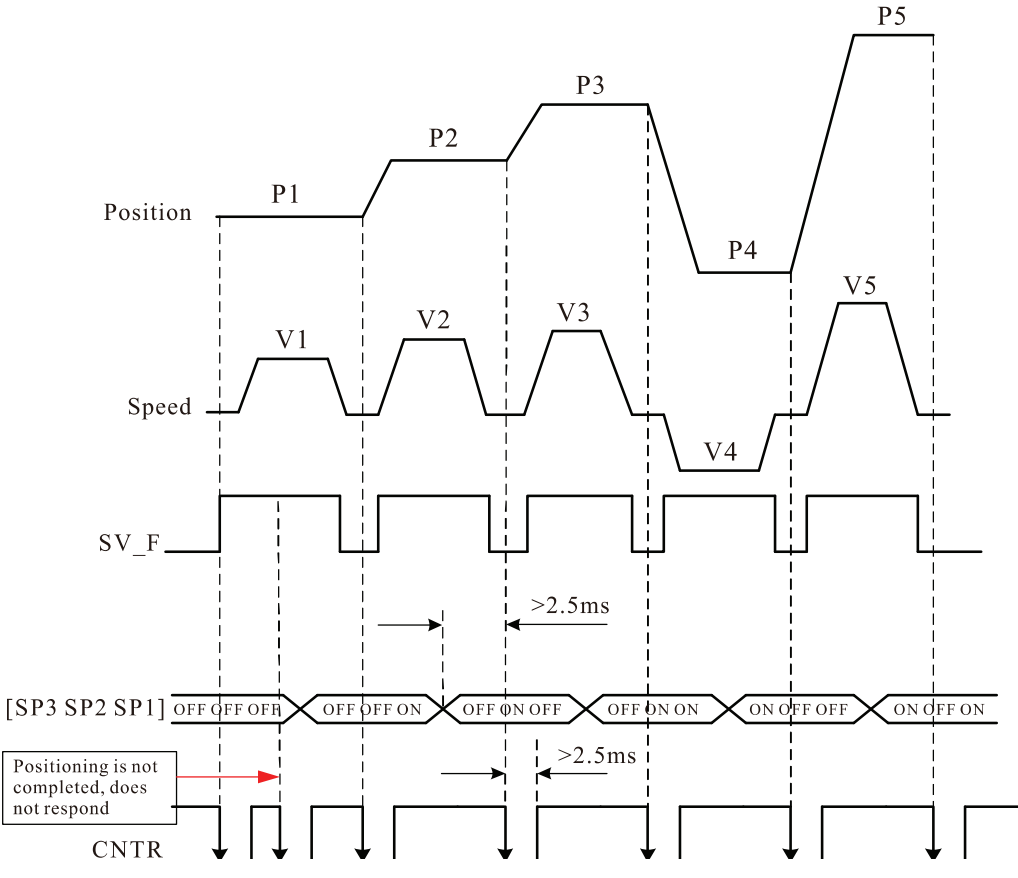

d. P[n]-249=3(P[n]-251=5,Current position is P3): SP3 signal is detected a valid jump, servo drive runs to the first location; SP2 signal is detected a valid jump, servo drive runs to the previous location, if it is the first location, stop here; SP1 signal is detected a valid jump, servo drive runs to the next location, if it is the last location, stop here.

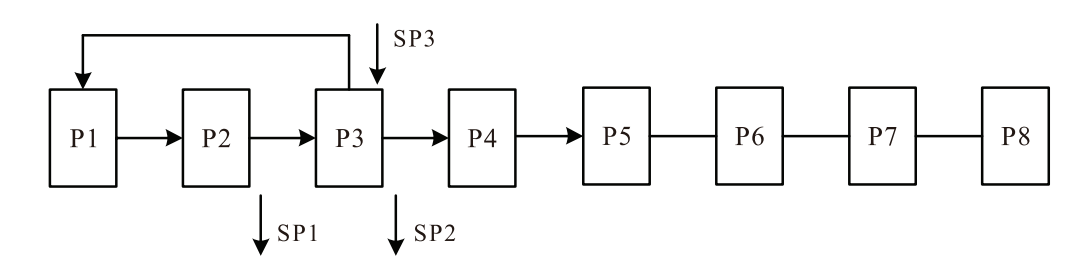

(3) Several key parameters associated with internal position control mode: P[n]-004, P[n]-005, P[n]-006, P[n]-009, P[n]-010, P[n]-025, P[n]-208~P[n]-251, P[n]-301~P[n]-307 (Refer to chapter 7). Set the parameter values correct after power on. If there is no problem enable the drive, and give position command by changing the status of signals CNTR,SP1,SP2 and SP3. Observe the dynamic effect of motor and adjust gain for reasonable value.

### 9.3.2 Speed control

In the speed control mode, the speed command can be gived by analog input or parameters. Measuring the power supply of R,S,T(3-phase 220V or 1-phase 220V) is normal or not before wiring, Make sure there are no problems connect the power cord and power on. Reference to the motor adapter table (Appendix) modifies the parameter of "P[n]-001" as the corresponding motor model code. Enter into the menu group of "E[E]-" and select "E[E]-dEF", press "SET" key. If "donE/FInISh" is shown on nixie tube means the driver' s parameters have been recovered to factory defaults, Power-off. Wiring correct, and no-load test first.

### **1.Internal speed control**

(1) Set parameter of "P[n]-004=1" and "P[n]-024=1" to select internal speed control mode.

(2) Operating instructions:

(1) The speed command is supplied by parameters P[n]-200~ P[n]-207.

(2) Set parameters of "P[n]-302=14", "P[n]-303=15" and "P[n]-304=16" which define DI2,DI3 and DI4 input functions for SC1, SC2 and SC3. Select respective internal speed command by signals SC1,SC2 and SC3.The corresponding relationship is as follows. (Refer to chapter 7.3.)

| SC3 | SC2 | SC1 | Position command           |
|-----|-----|-----|----------------------------|
| OFF | OFF | OFF | Internal speed 1: P[n]-201 |
| OFF | OFF | ON  | Internal speed 2: P[n]-201 |
| OFF | ON  | OFF | Internal speed 3: P[n]-202 |
| OFF | ON  | ON  | Internal speed 4: P[n]-203 |
| ON  | OFF | OFF | Internal speed 5: P[n]-204 |
| ON  | OFF | ON  | Internal speed 6: P[n]-205 |
| ON  | ON  | OFF | Internal speed 7: P[n]-206 |
| ON  | ON  | ON  | Internal speed 8: P[n]-207 |

Note: OFF-The switch status is opened. ON-The switch status is turned.

(3) Several key parameters associated with internal speed control mode: P[n]-004, P[n]-005, P[n]-006, P[n]-024, P[n]-042, P[n]-052, P[n]-053, P[n]-200~P[n]-207, P[n]-301~P[n]-307 (Refer to chapter 7). Set the parameter values correct after power on. If there is no problem enable the drive, and give speed command by changing the status of signals SC1,SC2 and SC3. Observe the dynamic effect of motor and adjust gain for reasonable value.

### 2. Analog speed control mode

(1) Set parameters of "P[n]-004=1" and "P[n]-024=0" to select analog speed control mode.

(2) Several key parameters associated with internal speed control mode: P[n]-004, P[n]-005, P[n]-006, P[n]-024, P[n]-031, P[n]-042, P[n]-043, P[n]-051, P[n]-052, P[n]-053 (Refer to chapter 7). Set the

parameter values correct after power on. If there is no problem enable the drive. Wait for the "RUN" indicator light up, perform automatic zero drift compensation operation: Enter into menu of "A[U]-". Choose the submenu of "A[U]-SPd", and press "SET" key, until "donE/FInISh" is displayed on nixie tube, compensation value will be write to parameter "P[n]-043".Upper control output analog instruction to drive after the above steps are completed. Observe the dynamic effect of motor and adjust gain for reasonable value.

## 9.3.3 Torque control

In the torque control mode, the torque command can be gived by analog input or parameters. Measuring the power supply of R,S,T(3-phase 220V or 1-phase 220V) is normal or not before wiring, Make sure there are no problems connect the power cord and power on. Reference to the motor adapter table (Appendix) modifies the parameter of "P[n]-001" as the corresponding motor model code. Enter into the menu group of "E[E]-" and select "E[E]-dEF", press "SET" key. If "donE/FInISh" is shown on nixie tube means the driver's parameters have been recovered to factory defaults, Power-off. Wiring correct, and no-load test first.

## 1. Internal torque control

(1) Set parameters of "P[n]-004=6" and "P[n]-026=1" to select internal torque control mode.

(2) Operating instructions:

(1) The torque command is supplied by parameters P[n]-260~ P[n]-263.

(2) Set parameters of "P[n]-302=17" and "P[n]-303=18" which define DI2,DI3 input functions for TRQ1 and TRQ2.Select respective internal torque command by signals TRQ1 and TRQ2.The corresponding relationship is as follows. (Refer to chapter 7.3.)

| 1    |      |                             |
|------|------|-----------------------------|
| TRQ2 | TRQ1 | Torque command              |
| OFF  | OFF  | Internal torque 1: P[n]-260 |
| OFF  | OFF  | Internal torque 2: P[n]-261 |
| OFF  | ON   | Internal torque 3: P[n]-262 |
| OFF  | ON   | Internal torque 4: P[n]-263 |

Note: OFF-The switch status is opened. ON-The switch status is turned

(3) Several key parameters associated with internal torque control mode: P[n]-004, P[n]-026, P[n]-033, P[n]-260~P[n]-263, P[n]-268, P[n]-269, P[n]-271, P[n]-272, P[n]-301~P[n]-307 (Refer to chapter 7). Set the parameter values correct after power on. If there is no problem enable the drive, and give torque command by changing the status of signals TRQ1 and TRQ2. Observe the dynamic effect of motor and adjust gain for reasonable value.

## 2.Analog torque control

(1) Set parameters of "P[n]-004=6" and "P[n]-026=0" to select analog torque control mode.

(2) Several key parameters associated with analog torque control mode: P[n]-004, P[n]-026, P[n]-033, P[n]-041, P[n]-045, P[n]-268, P[n]-269, P[n]-271, P[n]-272 (Refer to chapter 7). Set the parameter values correct after power on. If there is no problem enable the drive. Wait for the "RUN" indicator light up, perform automatic zero drift compensation operation: Enter into menu of "A[U]-", choose the submenu of "A[U]-trq", and press "SET" key, until "donE/FInISh" is displayed on nixie tube, compensation value will be write to parameter "Pn-045". Upper control output analog instruction to drive after the above steps are completed. Observe the dynamic effect of motor and adjust gain for reasonable value.

## **10. Servo Motor Introduction**

## **10.1 Nameplate and model introduction**

**10.1.1: Nameplate introduction** 

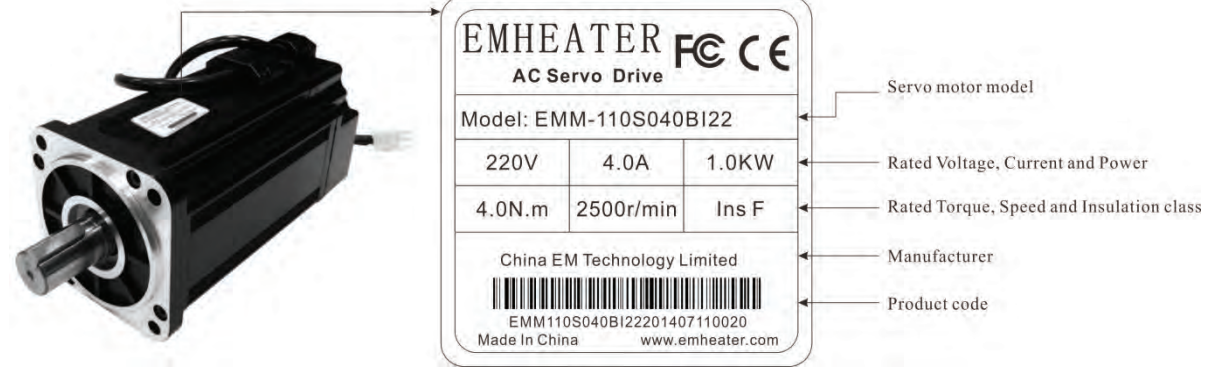

Diagram 10.1 Servo motor's nameplate introduction

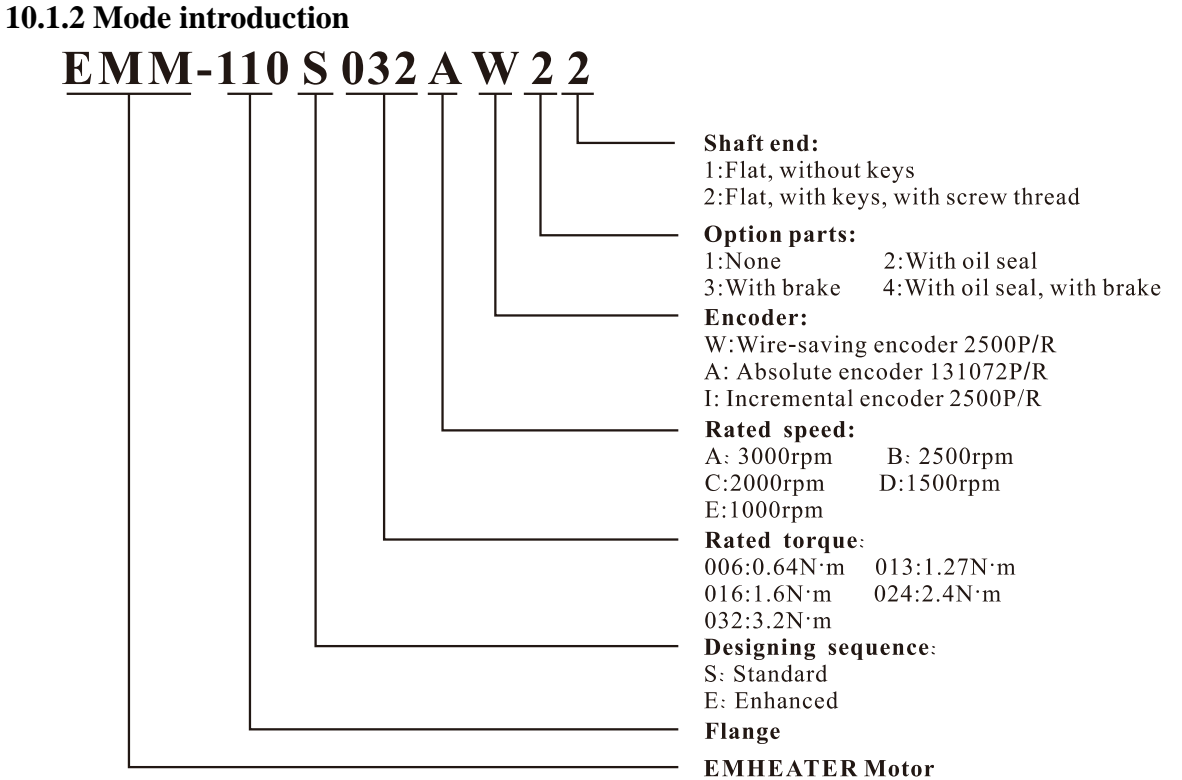

Diagram 10.2 Servo motor model introduction
# **10.2 Names of motor's parts**

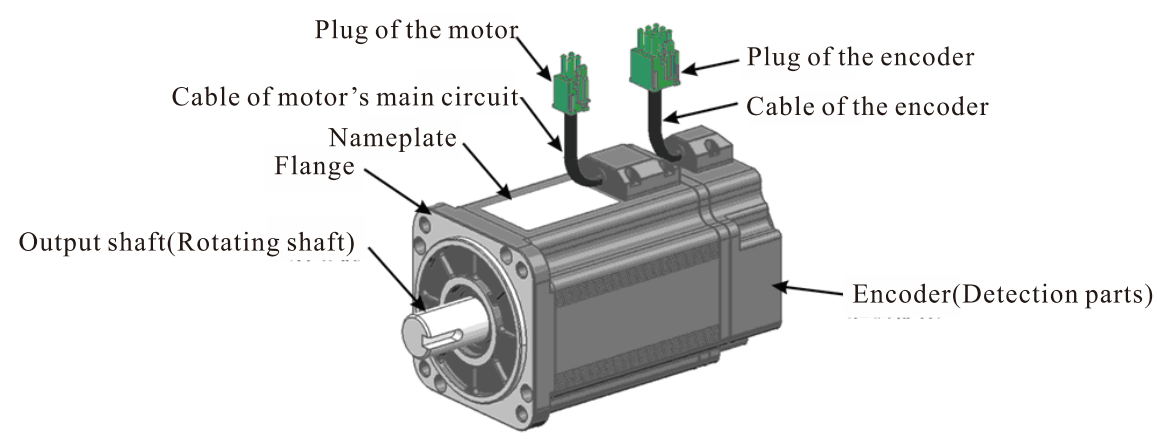

Diagram 10.3: Names of motor's parts

# 10.3 Installation of the servo motor

The installation of the servo motor should be in accordance with the manual. If being installed improperly or in the wrong place, the motor's service life would shorten, even may cause unexpected accident. The shaft end of the servo motor had been daubed with antirust additive, so please clear the antirust additive before installation.

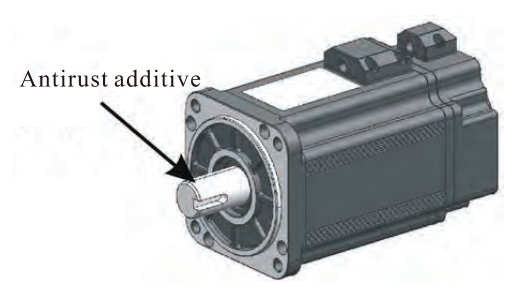

### **10.3.1 Installation site**

The servo motor should be installed inside the room and the following ambient conditions be satisfied:

- There is no corrosive, inflammable and explosive gas.
- Draughty, no dust and dry.
- The ambient temperature for operation is within the limits of  $0 \,^{\circ}\text{C} \sim 40 \,^{\circ}\text{C}$ .
- Storage temperature:  $-40^{\circ}$ C~50 °C.
- The relative humidity keeps in the limits of 30%~95% RH; no dewing.
- Be convenient for examining and clearing.

# **10.3.2 Installation dimension**

### 1: EMM 60 and 80 series

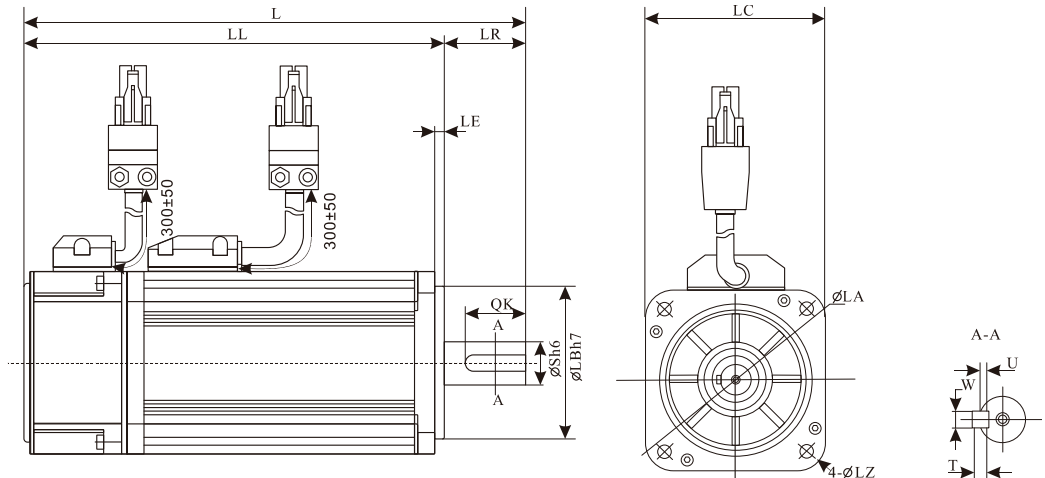

Diagram 10.4: EMM 60 and 80 series servo motor installation dimension

| Comus motors       | modal                        | EMM           | 1-60S          |               | EMM-80S    |            |  |  |
|--------------------|------------------------------|---------------|----------------|---------------|------------|------------|--|--|
| Servo motor i      | nodel                        | 006A          | 013A           | 016A          | 024A       | 032A       |  |  |
| Rated output power | W                            | 200           | 400            | 500           | 750        | 1000       |  |  |
| Rated torque       | N∙m                          | 0.64          | 1.27           | 1.6           | 2.4        | 3.2        |  |  |
| Max. torque        | N∙m                          | 1.92          | 3.81           | 4.8           | 7.2        | 9.6        |  |  |
| Rated current      | А                            | 1.5           | 2.5            | 3.0           | 4.0        | 5.2        |  |  |
| Max. current       | А                            | 4.5           | 7.5            | 9.0           | 12.0       | 15.6       |  |  |
| Rated speed        | r/min                        |               |                | 3000          |            |            |  |  |
| Max. speed         | r/min                        |               |                | 4500          |            |            |  |  |
| Moment of inertia  | $x10^{-4}$ Kg·m <sup>2</sup> | 0.19(0.26)    | 0.33(0.40)     | 1.09(1.29)    | 1.24(1.44) | 1.59(1.79) |  |  |
| Encoder            | Stand                        | Incremental e | encoder 2500F  | P/R           |            |            |  |  |
| Insulation c       | lass                         | F             |                |               |            |            |  |  |
| Ambient temp       | erature                      | 0~45 °C (No : | freezing)      |               |            |            |  |  |
| Ambient hun        | nidity                       | 30~95%RH(N    | Non-dewing)    |               |            |            |  |  |
| Protectio          | n                            | IP65(Except   | for shaft open | ing and conne | ectors)    |            |  |  |
| L                  |                              | 140(180)      | 165(205)       | 158(201)      | 173(216)   | 193(236)   |  |  |
| LL                 |                              | 110(150)      | 135(175)       | 123(166)      | 138(181)   | 158(201)   |  |  |
| LR                 |                              | 30            | 30             | 35            | 35         | 35         |  |  |
| LE                 |                              | 3             | 3              | 3             | 3          | 3          |  |  |
| LC                 |                              | 60            | 60             | 80            | 80         | 80         |  |  |
| LA                 |                              | 70            | 70             | 90            | 90         | 90         |  |  |
| LB                 |                              | 50            | 50             | 70            | 70         | 70         |  |  |
| LZ                 | 5                            | 5             | 6              | 6             | 6          |            |  |  |
| S                  | 14                           | 14            | 19             | 19            | 19         |            |  |  |
| QK                 | 20                           | 20            | 25             | 25            | 25         |            |  |  |
| W                  |                              | 5             | 5              | 6             | 6          | 6          |  |  |
| Т                  |                              | 5             | 5              | 6             | 6          | 6          |  |  |
| U                  |                              | 3             | 3              | 3.5           | 3.5        | 3.5        |  |  |

Remark: The size in bracket is for servo motor with braking

# 2: EMM 110 and 130 series

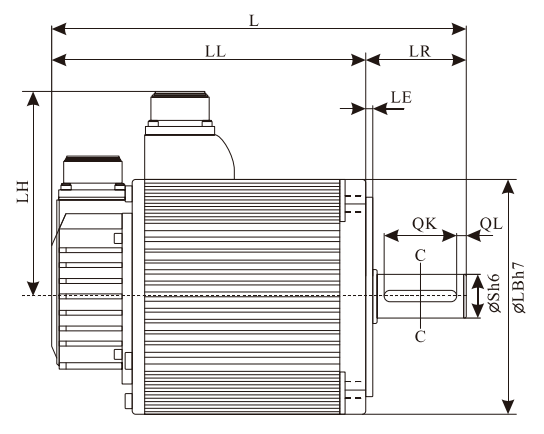

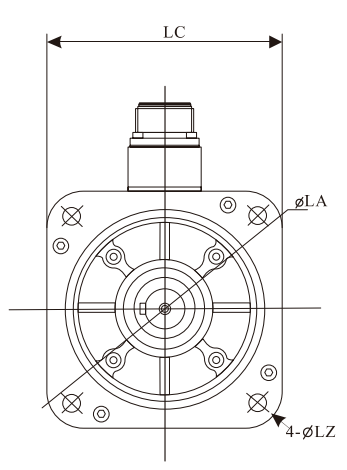

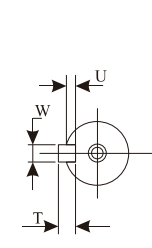

Diagram 10.5: EMM 110and 130 series servo motor installation dimension

| Serve motor model  |       | EMM  | -110S |      |      | EMM  | -130S |      |      |
|--------------------|-------|------|-------|------|------|------|-------|------|------|
| Servo motor        | model | 040B | 060B  | 040B | 050B | 060B | 060E  | 075B | 075C |
| Rated output power | W     | 1.0  | 1.57  | 1.0  | 1.3  | 1.57 | 0.63  | 1.96 | 1.57 |
| Rated torque       | N·m   | 4.0  | 6.0   | 4.0  | 5.0  | 6.0  | 6.0   | 7.5  | 7.5  |
| Max. torque        | N·m   | 12   | 18    | 12   | 15   | 18   | 18    | 22.5 | 22.5 |
| Rated current      | А     | 4.0  | 6.0   | 4.2  | 5.0  | 6.2  | 3.6   | 7.8  | 6.5  |
| Max. current       | А     | 12   | 18    | 12.6 | 15   | 18.6 | 10.8  | 23.4 | 19.5 |
| Rated speed        | r/min | 2500 |       |      | 1000 | 2500 | 2000  |      |      |
| Max. speed         | r/min |      |       | 3200 |      |      | 1500  | 3200 | 2500 |

| Comio motori      | Servo motor model   |                             | -110S      |           |          | EMM       | -130S  |        |        |
|-------------------|---------------------|-----------------------------|------------|-----------|----------|-----------|--------|--------|--------|
| Servo motor       | model               | 040B                        | 060B       | 040B      | 050B     | 060B      | 060E   | 075B   | 075C   |
| Moment of inertia | $x 10^{-4} K g m^2$ | 5.4                         | 7.5        | 8.9       | 9.7      | 12.4      | 12.4   | 17.2   | 17.2   |
| Moment of mertia  | x10 Kg·m            | (6.0)                       | (8.1)      | (9.5)     | (10.3)   | (13.0)    | (13.0) | (17.8) | (17.8) |
| Encoder           | Standard            | Incremental encoder 2500P/R |            |           |          |           |        |        |        |
| Insulation c      | class               | F                           |            |           |          |           |        |        |        |
| Ambient temp      | erature             | 0~45 °C                     | (No free   | zing)     |          |           |        |        |        |
| Ambient hur       | nidity              | 20~80%                      | RH(Non     | -dewing   | )        |           |        |        |        |
| Protectio         | n                   | IP65(Ex                     | cept for a | shaft ope | ning and | l connect | ors)   |        |        |
| т                 |                     | 238                         | 278        | 215       | 221      | 231       | 231    | 251    | 251    |
| L                 |                     | (293)                       | (333)      | (267)     | (273)    | (283)     | (283)  | (303)  | (303)  |
| TT                |                     | 185                         | 225        | 159       | 165      | 175       | 175    | 195    | 195    |
|                   |                     | (240)                       | (280)      | (211)     | (217)    | (227)     | (227)  | (247)  | (247)  |
| LH                |                     | 99                          | 99         | 113       | 113      | 113       | 113    | 113    | 113    |
| LR                |                     | 53                          | 53         | 56        | 56       | 56        | 56     | 56     | 56     |
| LE                |                     | 5                           | 5          | 4         | 4        | 4         | 4      | 4      | 4      |
| LC                |                     | 110                         | 110        | 130       | 130      | 130       | 130    | 130    | 130    |
| LA                |                     | 130                         | 130        | 145       | 145      | 145       | 145    | 145    | 145    |
| LB                |                     | 95                          | 95         | 110       | 110      | 110       | 110    | 110    | 110    |
| LZ                |                     | 8.5                         | 8.5        | 9         | 9        | 9         | 9      | 9      | 9      |
| S                 |                     | 19                          | 19         | 22        | 22       | 22        | 22     | 22     | 22     |
| QK                |                     | 0                           | 0          | 7.5       | 7.5      | 7.5       | 7.5    | 7.5    | 7.5    |
| W                 |                     | 35                          | 35         | 35        | 35       | 35        | 35     | 35     | 35     |
| Т                 |                     | 6                           | 6          | 6         | 6        | 6         | 6      | 6      | 6      |
| U                 |                     | 3.5                         | 3.5        | 3.5       | 3.5      | 3.5       | 3.5    | 3.5    | 3.5    |
|                   |                     |                             |            |           |          |           |        |        |        |

| Servo motor model  |                     |          |             | E          | MM-130-   | S-       |        |        |
|--------------------|---------------------|----------|-------------|------------|-----------|----------|--------|--------|
| Servo motor        | model               | 075E     | 100B        | 100C       | 100D      | 100E     | 150C   | 150D   |
| Rated output power | W                   | 0.79     | 2.6         | 2.1        | 1.57      | 1.0      | 3.1    | 2.35   |
| Rated torque       | N·m                 | 7.5      | 10          | 10         | 10        | 10       | 15     | 15     |
| Max. torque        | N·m                 | 22.5     | 20          | 20         | 20        | 20       | 30     | 30     |
| Rated current      | А                   | 4.5      | 10.5        | 9.0        | 6.5       | 5.0      | 11.5   | 9.0    |
| Max. current       | А                   | 13.5     | 21.0        | 18         | 13        | 10       | 21     | 18     |
| Rated speed        | r/min               | 1000     | 2500        | 2000       | 1500      | 1000     | 2000   | 1500   |
| Max. speed         | r/min               | 1500     | 3200        | 2500       | 2000      | 1500     | 2400   | 2000   |
| Moment of inertia  | $x 10^{-4} K a m^2$ | 17.2     | 21.9        | 21.9       | 21.9      | 21.9     | 28.9   | 28.9   |
| Moment of mertia   | xito Kg·iii         | (17.8)   | (22.5)      | (22.5)     | (22.5)    | (22.5)   | (29.5) | (29.5) |
| Encoder            | Stand               | Incremen | ntal encod  | er 2500P/I | R         |          |        |        |
| Insulation of      | class               | F        |             |            |           |          |        |        |
| Ambient temp       | erature             | 0~45 °C  | (No freezi  | ng)        |           |          |        |        |
| Ambient hur        | nidity              | 20~80%]  | RH(Non-c    | lewing)    |           |          |        |        |
| Protectio          | on                  | IP65(Exc | cept for sh | aft openin | g and con | nectors) |        |        |
| T                  |                     | 251      | 271         | 271        | 271       | 271      | 301    | 301    |
| L                  |                     | (303)    | (323)       | (323)      | (323)     | (323)    | (353)  | (353)  |
| TT                 |                     | 195      | 215         | 215        | 215       | 215      | 245    | 245    |
|                    |                     | (247)    | (267)       | (267)      | (267)     | (267)    | (297)  | (297)  |
| LH                 |                     | 113      | 113         | 113        | 113       | 113      | 113    | 113    |
| LR                 |                     | 56       | 56          | 56         | 56        | 56       | 56     | 56     |
| LE                 |                     | 4        | 4           | 4          | 4         | 4        | 4      | 4      |
| LC                 |                     | 130      | 130         | 130        | 130       | 130      | 130    | 130    |
| LA                 |                     | 145      | 145         | 145        | 145       | 145      | 145    | 145    |
| LB                 |                     | 110      | 110         | 110        | 110       | 110      | 110    | 110    |
| LZ                 |                     | 9        | 9           | 9          | 9         | 9        | 9      | 9      |
| S                  |                     | 22       | 22          | 22         | 22        | 22       | 22     | 22     |
| QK                 |                     | 7.5      | 7.5         | 7.5        | 7.5       | 7.5      | 7.5    | 7.5    |

| Samue motor model |      |      | E    | MM-130- | S-   |      |      |
|-------------------|------|------|------|---------|------|------|------|
| Servo motor moder | 075E | 100B | 100C | 100D    | 100E | 150C | 150D |
| W                 | 35   | 35   | 35   | 35      | 35   | 35   | 35   |
| Т                 | 6    | 6    | 6    | 6       | 6    | 6    | 6    |
| U                 | 3.5  | 3.5  | 3.5  | 3.5     | 3.5  | 3.5  | 3.5  |

Remark: The size in bracket is for servo motor with braking

# **10.3.3 Installation direction**

The servo motor can be installed horizontally, vertically, or in any direction.

# 10.3.4 Damp proof and dustproof

(1) When being used in the place with water-drop dripping, please employ it on the basis of confirming the servo motor's protection framework (expect the shaft opening part).

(2) When being used in the place where there is oil-drop dripping to the shaft opening, please appoint servo motor with oil seal. Please make sure the oil level is lower than the oil seal's lip while using, and the oil seal can keep the splashing oil-foam in good condition. When using servo motor above the shaft, please confirm there is no oil-logged of the oil seal's lip.

(3) When the aviation plug (the lead outlet) can only be installed upwards, please keep the cable baggy to prevent oil and water, as the following chart shows. Meanwhile, the cable mustn't be soaked in water or oil.

# 10.3.5 Coordination with machine

1. When connecting with machine, please use elastic couplings as far as possible, and keep the axle centre of servo motor is in a line with that of mechanical load. The installation of servo motor should meet the demands of concentricity tolerance as the following chart shows.

To measure in the quartering of a round, the difference of the maximum and the minimum is less than 0.03mm (rotating with coupling).

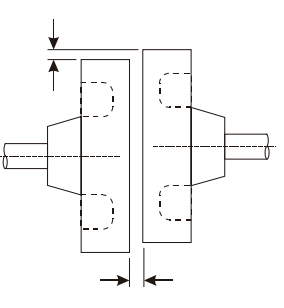

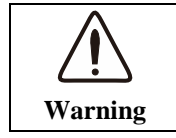

If the concentricity were out of tolerance, it would cause mechanical vibration which may damage the bearings and encoder.

2. The encoder is installed in the back end cap of the motor, connecting directly with motor shaft. Do not thump the motor. If to knock the motor is inevitable because of positioning or any other reasons, please knock the front end of flange plate with rubber hammer or plastic hammer as far as possible.

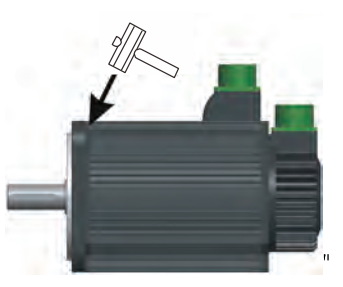

3. For removing wheel and pulley, please use an appropriative puller.

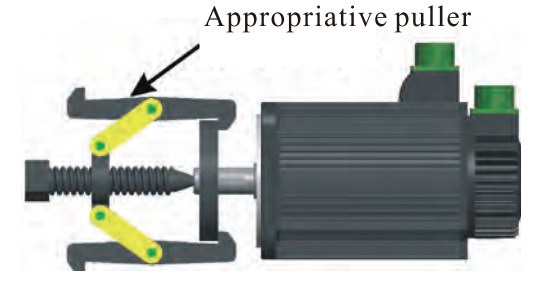

2

(4)

1

4

3 2

# 10.4 Servo motor terminal definition and wiring

# 1: Motor plug terminal (4 cores)

| Terminal pins     | 1  | 2 | 3 | 4 |
|-------------------|----|---|---|---|
| Signal definition | PE | U | V | W |

### 2: Braker connector terminal

| (1) 2 cores terminal signal definition |      |    |  |  |  |  |
|----------------------------------------|------|----|--|--|--|--|
| Terminal pins                          | 1    | 2  |  |  |  |  |
| Signal definition                      | +24V | 0V |  |  |  |  |

(2) 3 cores terminal signal definition

| Terminal pins     | 1    | 2  |
|-------------------|------|----|
| Signal definition | +24V | 0V |

### **3: Encoder feedback terminal**

(1) 9 cores terminal signal definition

| Torminal ning | Signa               | Signal definition |          |  |  |  |  |  |
|---------------|---------------------|-------------------|----------|--|--|--|--|--|
| Terminar pins | Wire-saving encoder | Absolute encoder  | Resolver |  |  |  |  |  |
| 1             | FG                  | FG                | FG       |  |  |  |  |  |
| 2             | +5V                 | +5V               |          |  |  |  |  |  |
| 3             | 0V                  | 0V                |          |  |  |  |  |  |
| 4             | A+                  |                   | R1       |  |  |  |  |  |
| 5             | B+                  | SD+               | R2       |  |  |  |  |  |
| 6             | Z+                  | VB+               | SIN+     |  |  |  |  |  |
| 7             | A-                  | VB-               | SIN-     |  |  |  |  |  |
| 8             | B-                  | SD-               | COS+     |  |  |  |  |  |
| 9             | Z-                  |                   | COS-     |  |  |  |  |  |

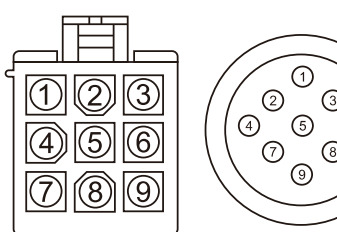

# 

### (2) 15 cores terminal signal definition

| Torminal ning | Signa               | al definition    |          |
|---------------|---------------------|------------------|----------|
| Terminal pins | Wire-saving encoder | Absolute encoder | Resolver |
| 1             | FG                  | FG               | FG       |
| 2             | +5V                 | +5V              |          |
| 3             | 0V                  | 0V               |          |
| 4             | A+                  |                  | R1       |
| 5             | B+                  | SD+              | R2       |
| 6             | Z+                  | VB+              | SIN+     |
| 7             | A-                  | VB-              | SIN-     |
| 8             | В-                  | SD-              | COS+     |
| 9             | Z-                  |                  | COS-     |
| 10            | U+                  |                  |          |
| 11            | V+                  |                  |          |
| 12            | W+                  |                  |          |
| 13            | U-                  |                  |          |
| 14            | V-                  |                  |          |
| 15            | W-                  |                  |          |

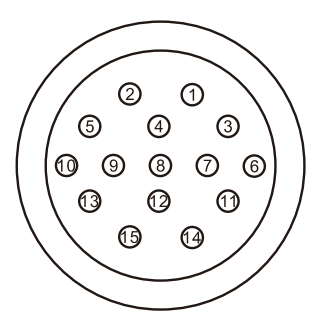

# Appendix

# 1. Adaptation motor table

| Motor code                  | Model        | Rated       | Rated speed | Rated       | Rated power | Match to         |
|-----------------------------|--------------|-------------|-------------|-------------|-------------|------------------|
| ( <b>P</b> [ <b>n</b> ]001) | Widder       | torque(N·m) | (rmp)       | current (A) | (KW)        | drive            |
| 10                          | EMM-130S075C | 7.5         | 2000        | 6.5         | 1.57        |                  |
| 11                          | EMM-130S075B | 7.5         | 2500        | 7.8         | 1.96        |                  |
| 12                          | EMM-130S075A | 7.5         | 3000        | 8.8         | 2.36        |                  |
| 13                          | EMM-130S100D | 10          | 1500        | 6.5         | 1.57        |                  |
| 14                          | EMM-130S100C | 10          | 2000        | 9.0         | 2.10        | EMB-30           |
| 15                          | EMM-130S100B | 10          | 2500        | 10.5        | 2.60        |                  |
| 16                          | EMM-130S100A | 10          | 3000        | 12.5        | 3.14        |                  |
| 17                          | EMM-130S150D | 15          | 1500        | 9.0         | 2.35        |                  |
| 18                          | EMM-130S150C | 15          | 2000        | 11.5        | 3.10        |                  |
| 22                          | EMM-130S060E | 6           | 1000        | 2.6         | 0.62        |                  |
|                             | EMM-130E060E | 0           | 1000        | 5.0         | 0.03        | EMA 10           |
| 23                          | EMM-130S075E | 7.5         | 1000        | 4.5         | 0.79        | EMA-10           |
| 24                          | EMM-130S100E | 10          | 1000        | 5.0         | 1.00        |                  |
| 30                          | EMM-60S006A  | 0.64        | 3000        | 1.5         | 0.20        | EMA 05           |
| 31                          | EMM-60S013A  | 1.27        | 3000        | 2.5         | 0.40        | EMA-03           |
| 34                          | EMM-80S016A  | 1.6         | 3000        | 3.0         | 0.50        |                  |
| 35                          | EMM-80S024A  | 2.4         | 3000        | 4.0         | 0.75        |                  |
| 36                          | EMM-80S032A  | 3.2         | 3000        | 5.2         | 1.00        | EMA-08           |
| 37                          | EMM-80S038A  | 3.8         | 3000        | 5.0         | 1.20        |                  |
| 40                          | EMM-130S040B | 4           | 2500        | 4.2         | 1.00        |                  |
| 41                          | EMM-130S050B | 5           | 2500        | 5.0         | 1.30        |                  |
| 42                          | EMM-130S060B | 6           | 2500        | 6.2         | 1.57        |                  |
| 50                          | EMM-110S040B | 4           | 2500        | 4.2         | 1.00        | EMA 10           |
| 51                          | EMM-110S040A | 4           | 3000        | 4.6         | 1.26        | EMA-10<br>EMD 15 |
| 52                          | EMM-110S060B | 6           | 2500        | 6.4         | 1.57        | EMD-13           |
| 53                          | EMM-110S060A | 6           | 3000        | 7.5         | 1.89        |                  |
| 61                          | EMM-130S050A | 5           | 3000        | 6.8         | 1.57        |                  |
| 62                          | EMM-130S060A | 6           | 3000        | 7.3         | 1.88        |                  |
| 43                          | EMM-130S075C | 7.5         | 2000        | 6.5         | 1.57        |                  |
| 44                          | EMM-130S100C | 10          | 2000        | 9.0         | 2.10        |                  |
| 45                          | EMM-130S100D | 10          | 1500        | 6.5         | 1.57        |                  |
| 46                          | EMM-130S150D | 15          | 1500        | 9.0         | 2.35        | EMB-25           |
| 47                          | EMM-130S075B | 7.5         | 2500        | 7.8         | 1.96        |                  |
| 48                          | EMM-130S100B | 10          | 2500        | 10.5        | 2.60        |                  |
| 49                          | EMM-130S150C | 15          | 2000        | 11.5        | 3.10        |                  |

# 2. Standard motor cable model

| Model                                                                                                    | Specification       | Model          | Specification |  |  |  |
|----------------------------------------------------------------------------------------------------|---------------------|----------------|---------------|--|--|--|
|                                                                                                    | Powe                | r cable        |               |  |  |  |
| JSMA-04A                                                                                                    | ₽ <sup>∎</sup> ───↓ | JSMB-04A       | •             |  |  |  |
| JSMA-04B                                                                                                    |                     | JSMB-04B       |               |  |  |  |
| JSMC-04A                                                                                                    |                     | JSMD-04A       |               |  |  |  |
| JSMC-04B                                                                                                    |                     | JSMD-04B       |               |  |  |  |
|                                                                                                    | Signa               | ll cable       |               |  |  |  |
| JSDA-14Annn                                                                                                    | ;                   | JSDB-09B       |               |  |  |  |
| JSDA-14BDDD                                                                                                    |                     | JSDC-09A       |               |  |  |  |
| JSDB-09A                                                                                                    |                     | JSDC-09B       |               |  |  |  |
| Encode                                                                                                    | r cable             | Resolver cable |               |  |  |  |
| JSAB-09A                                                                                                    | *#*: \ \ \ \        | JSRA-09A       |               |  |  |  |
| JSAC-09A                                                                                                    |                     | JSRA-09B       |               |  |  |  |
| JSDA-14A-030   Cable length:   For example: 030*0.1m=3m   Have driver side plug or not:   A: have plug   B: No plug   Guideline numbers:   14:14 core wires   09: 9 core wires   04: 4 core wires   Product serial number:   JSDA: Standard motor signal cable   Motor signal (Encoder) cable model introduction |                     |                |               |  |  |  |
| JSMA-14A-030<br>Cable length:<br>For example: 030*0.1m=3m<br>Have driver side plug or not:<br>A: have plug<br>B: No plug<br>Guideline numbers:<br>14:14 core wires<br>09: 9 core wires<br>04: 4 core wires<br>Product serial number:<br>ISMA: Elength                                                            |                     |                |               |  |  |  |

Motor power cable model introduction